# Alpha IP

### WTH 61001

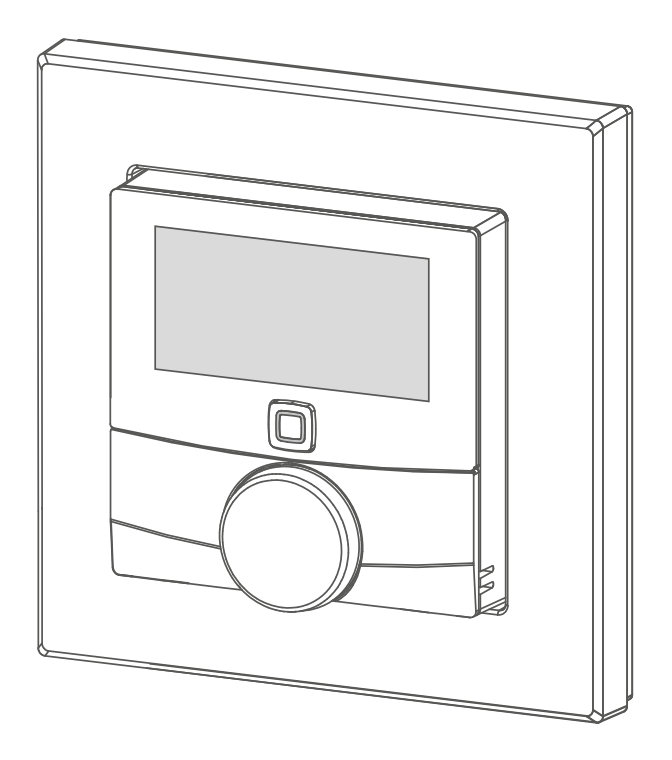

### Bedienungsanleitung

| DEU | ENG | FRA | NDL | ITA | ESP | DAN/NOR |
|-----|-----|-----|-----|-----|-----|---------|
| FIN | SWE | POL | RUS |     |     |         |

# Inhalt

| 1  | <b>Zu d</b><br>1.1 | <b>lieser</b><br>Gültiał | <b>Anleitung</b>                  | . <b>3</b><br>1 3 |
|----|--------------------|--------------------------|-----------------------------------|-------------------|
|    | 1.2                | Symbo                    | le                                | 3                 |
| 2  | Sich               | erheit                   | t                                 | . 4               |
|    | 2.1                | Bestim                   | mungsgemäße Verwendung            | 4                 |
|    | 2.2                | Sicherh                  | neitshinweise                     | 4                 |
| 3  | Funl               | ktion.                   |                                   | . 5               |
| 4  | Gerä               | iteüb                    | ersicht                           | . 6               |
|    | 4.1                | Display                  | /übersicht                        | 6                 |
|    | 4.2                | Techni                   | sche Daten                        | 6                 |
| 5  | Inbe               | triebr                   | nahme                             | . 8               |
|    | 5.1                | Gerät a                  | anlernen                          | 8                 |
|    | 5.2                | Monta                    | ge                                | 8                 |
|    |                    | 5.2.1                    | Mit Klebestreifen montieren       | 9                 |
|    |                    | 5.2.2                    | Mit Schrauben montieren           | 9                 |
|    |                    | 5.2.3                    | Auf einer Unterputzdose montieren | 10                |
|    |                    | 5.2.4                    | In Mehrfachkombination montieren  | 10                |
| 6  | Bedi               | ienun                    | g                                 | 11                |
| 7  | Anz                | eigen                    |                                   | 12                |
|    | 7.1                | Statusa                  | anzeigen                          | 12                |
|    | 7.2                | Fehlera                  | anzeigen                          | 12                |
| 8  | Batt               | erien                    | wechseln                          | 13                |
| 9  | Rein               | igen .                   | ······                            | 14                |
| 10 | Wer                | ksein                    | stellungen herstellenŕ            | 14                |
| 11 | Auß                | erbet                    | riebnahme                         | 15                |
| 12 | Ents               | orger                    | ۰                                 | 15                |

DEU

POL

# 1 Zu dieser Anleitung

### 1.1 Gültigkeit, Aufbewahrung und Weitergabe der Anleitung

Diese Anleitung gilt für das Raumbediengerät Display S WTH 61001. Die Anleitung enthält Informationen, die für die Inbetriebnahme und Bedienung notwendig sind. Bevor mit dem Gerät gearbeitet wird, ist diese Anleitung vollständig und gründlich zu lesen. Die Anleitung ist aufzubewahren und an nachfolgende Benutzer weiterzugeben.

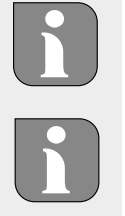

3

Diese Anleitung/zusätzliche Alpha IP Systeminformationen sind stets aktuell unter www.alphaip.de zu finden.

Systeminformationen, Funktionen und Bedienschritte aus der Anleitung des Alpha IP Access Point (HAP 2001) sind zu berücksichtigen.

#### 1.2 Symbole

Folgende Symbole werden in dieser Anleitung verwendet:

**Hinweis**: Kennzeichnet eine wichtige oder nützliche Information

- ⇒ Voraussetzung
- Ergebnis, das aus einer Handlung erfolgt
- Aufzählung ohne feste Reihenfolge
- 1., 2. Anweisung mit fester Reihenfolge

| DEU | ENG | FRA | NDL | ITA | ESP | DAN/NOR |
|-----|-----|-----|-----|-----|-----|---------|
|     |     |     |     |     |     |         |

4

# 2 Sicherheit

#### 2.1 Bestimmungsgemäße Verwendung

Das Raumbediengerät Display S (WTH 61001) ist Bestandteil des Alpha IP Systems und dient der

- Installation in wohnungsähnlichen Umgebungen,
- Erfassung der Ist-Temperatur (Raumtemperatur) und Luftfeuchte,
- Einstellung der Soll-Temperatur (Wohlfühltemperatur),
- Regelung der Ist-Temperatur durch Ansteuerung von Heizkörperthermostaten und Elektroheizkörper mit Schaltsteckdose,
- drahtlosen Kommunikation im Alpha IP Netzwerk.

Jegliche andere Verwendung, Änderungen und Umbauten sind ausdrücklich untersagt. Eine nicht bestimmungsgemäße Verwendung führt zu Gefahren, für die der Hersteller nicht haftet und zum Gewährleistungsund Haftungsausschluss.

#### 2.2 Sicherheitshinweise

Zur Vermeidung von Unfällen mit Personen- und Sachschäden sind alle Sicherheitshinweise in dieser Anleitung zu beachten. Für Personen- und Sachschäden, die durch unsachgemäße Handhabung oder Nichtbeachten der Gefahrenhinweise verursacht werden, wird keine Haftung übernommen. In solchen Fällen erlischt jeder Gewährleistungsanspruch! Für Folgeschäden wird keine Haftung übernommen!

- Das Gerät darf nur von einer autorisierten Fachkraft geöffnet werden.
- Das Gerät nur in technisch einwandfreiem Zustand verwenden.
- Die Leistungsgrenzen des Gerätes und dessen Umgebungsbedingungen einhalten.
- Das Gerät nur in trockener sowie staubfreier Umgebung betreiben.
- Das Gerät keinem Einfluss von Feuchtigkeit, Vibrationen, ständiger Sonnen- oder anderer Wärmeeinstrahlung, Kälte oder mechanischen Belastungen aussetzen.
- Sicherstellen, dass keine Kinder mit dem Produkt oder der Verpackung spielen. Gegebenenfalls Kinder beaufsichtigen.

# **3** Funktion

Mit dem Alpha IP Raumbediengerät Display S (WTH 61001) kann die Raumtemperatur zeitgesteuert eingestellt werden, um so die Heizphasen individuellen Bedürfnissen anzupassen. Das Raumbediengerät misst die Temperatur und Luftfeuchtigkeit im Raum und gibt diese zyklisch an angelernte Heizkörperthermostate weiter. Durch die ermittelten Werte kann die Raumtemperatur exakt geregelt werden. Die manuelle Einstellung der Soll-Temperatur erfolgt über das Stellrad.

Die Kommunikation mit anderen Komponenten erfolgt über das Homematic (HmIP) Funkprotokoll. Die Funk-Übertragung wird auf einem nicht exklusiven Übertragungsweg realisiert, weshalb Störungen nicht ausgeschlossen werden können. Störeinflüsse können z. B. hervorgerufen werden durch Schaltvorgänge, Elektromotoren oder defekte Elektrogeräte.

Die Reichweite in Gebäuden kann stark von der im Außenbereich (Freifeld) abweichen.

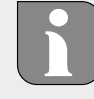

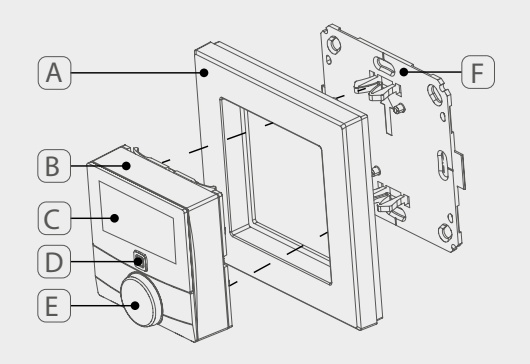

# 4 Geräteübersicht

- (A) Wechselrahmen
- (B) Raumbediengerät Display S
- (C) Display
- (D) Systemtaste (Anlerntaste und LED)
- (E) Stellrad
- (F) Montageplatte

### 4.1 Displayübersicht

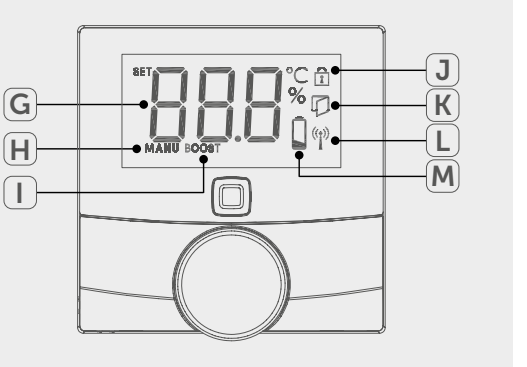

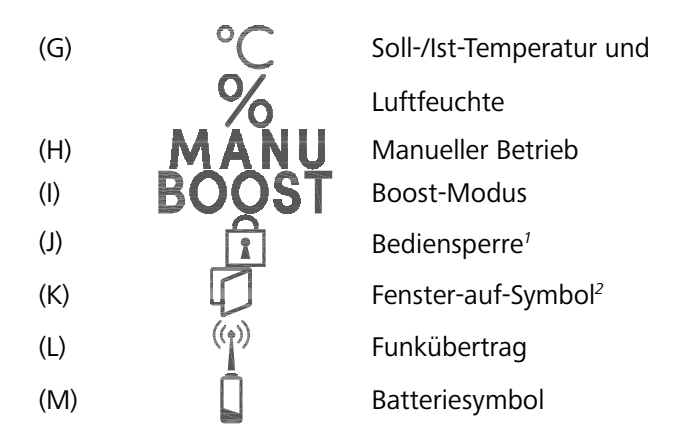

<sup>1</sup>Nur über Alpha IP App einstellbar <sup>2</sup>Nur in Verbindung mit Fensterkontakt

### 4.2 Technische Daten

| Geräte-Kurzbezeichnung | WTH 61001               |
|------------------------|-------------------------|
| Versorgungsspannung    | 2x 1,5 V LR03/Micro/AAA |
| Stromaufnahme          | 50 mA max.              |
| Batterielebensdauer    | 2 Jahre (typ.)          |
| Schutzart              | IP20                    |
| Verschmutzungsgrad     | 2                       |
| Umgebungstemperatur    | 0 bis 35 °C             |

| Abmessungen (B x H x T)<br>Ohne Rahmen<br>Mit Rahmen | 55 x 55 x 23,5 mm<br>86 x 86 x 25 mm                                  |
|------------------------------------------------------|-----------------------------------------------------------------------|
| Gewicht                                              | 100 g (inkl. Batterien)                                               |
| Funkfrequenz                                         | 868,3 MHz/869,525 MHz                                                 |
| Empfängerkategorie                                   | SRD category 2                                                        |
| Typ. Funkreichweite                                  | 250 m (im Freifeld)                                                   |
| Duty Cycle                                           | < 1 % pro h/< 10 % pro h                                              |
| Wirkungsweise                                        | Тур 1                                                                 |
| Richtlinien                                          | 2014/53/EU Funkanlagen<br>2014/30/EU EMV<br>2011/65/EU RoHs 1999/5/EG |

| DEU | ENG | FRA | NDL | ITA | ESP | DAN/NOR |
|-----|-----|-----|-----|-----|-----|---------|
|     |     |     |     |     |     |         |

## 5 Inbetriebnahme

#### 5.1 Gerät anlernen

Vor Funktionsfähigkeit des Gerätes muss die Integration in das Alpha IP System über den Access Point (HAP 21001) erfolgen. Gerät wie folgt anlernen:

- ⇒ Der Alpha IP Access Point wurde über die Alpha IP App eingerichtet (siehe Anleitung HAP 21001).
- 1. Die Alpha IP App auf dem Smartphone öffnen.
- 2. Den Menüpunkt Gerät Anlernen auswählen.
- 3. Das Raumbediengerät Display S aus dem Wechselrahmen herausziehen (vgl. Abb. links).
- 4. Den Isolierstreifen aus dem Batteriefach herausziehen. Der Anlernmodus wird automatisch für 3 Minuten aktiviert.

Der Anlernmodus ist manuell über die Systemtaste (vgl. "Geräteübersicht" auf Seite 6) für 3 Min. aktivierbar.

- 5. Das Gerät erscheint automatisch in der Alpha IP App.
- 6. Zur Bestätigung die letzten vier Ziffern der Gerätenummer (SGTIN) eingeben oder den beiliegenden QR-Code Scannen. Die Gerätenummer befindet sich unter dem QR-Code bzw. im Batteriefach.

Nach einem erfolgreichen Anlernvorgang leuchtet die LED grün. Leuchtet die LED rot, den Vorgang wiederholen.

7. Den Anweisungen in der App folgen.

#### 5.2 Montage

Aufgrund des Batteriebetriebs kann der Montageort flexibel gewählt werden. Die Montage kann im mitgelieferten Wechselrahmen durch Verschrauben oder Aufkleben der Montageplatte erfolgen. Eine Integration in eine bestehende Schalterserie ist ebenfalls möglich.

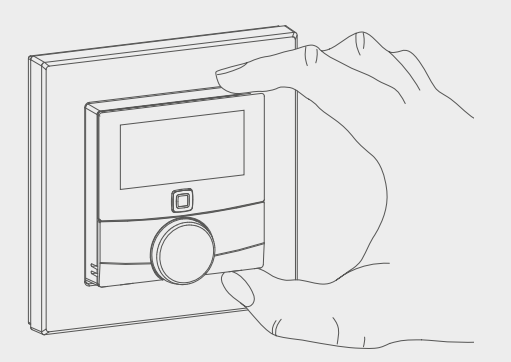

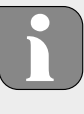

DL ITA I

DEU

8

\_\_\_\_

#### 5.2.1 Mit Klebestreifen montieren

Abhängig vom Untergrund kann die Montage mit den mitgelieferten doppelseitigen Klebestreifen oder mit den mitgelieferten Schrauben erfolgen. Die Montage ist auf unterschiedlichen Untergründen wie z. B. Mauerwerk, Möbeln, Fliesen oder Glas möglich.

Die Inbetriebnahme ist durchgeführt und das Gerät ist zusammengesetzt.
Eine geeignete Montageposition auswählen.

Bei einer Montage mit Klebestreifen, muss der Untergrund des Montageortes glatt, eben, unbeschädigt, sauber, fett- und lösungsmittelfrei sein.

- 2. Die Schutzfolie von einer Seite des Klebestreifens entfernen.
- 3. Die Klebestreifen auf der Rückseite der Montageplatte in den dafür vorgesehenen Vertiefungen befestigen (vgl. Abb. links).
- 4. Die Schutzfolie von der zweiten Seite des Klebestreifens entfernen.
- 5. Das Gerät an der gewünschte Position horizontal ausrichten und festdrücken.

#### 5.2.2 Mit Schrauben montieren

⇒ Eine geeignete Montageposition auswählen.

- 1. Sicherstellen, dass keine Leitungen an der Position verlaufen.
- 2. Die Montageplatte vom Gerät lösen.
- 3. Die Montageplatte an die Montageposition halten. Darauf achten, dass der Pfeil auf der Vorderseite der Montageplatte nach oben zeigt.
- 4. Die Montageplatte horizontal ausrichten.
- 5. Zwei diagonal gegenüberliegende Bohrlöcher anhand der Montageplatte anzeichnen (vgl. P in Abb. links).
- 6. Bei Steinwänden vorgezeichnete Löcher mit einen 5 mm Steinbohrer bohren.

Bei Holzwänden können die Schrauben direkt eingeschraubt werden. Eine Bohrung mit einem 1,5 mm Holzbohrer kann das Eindrehen der Schrauben erleichtern.

- 7. Die Dübel in die Bohrungen einsetzen.
- 8. Die Montageplatte mittels der mitgelieferten Schrauben montieren.
- 9. Den Wechselrahmen auf die Montageplatte setzen.
- 10. Das Gerät auf die Montageplatte aufsetzen und in die Klammern einrasten.

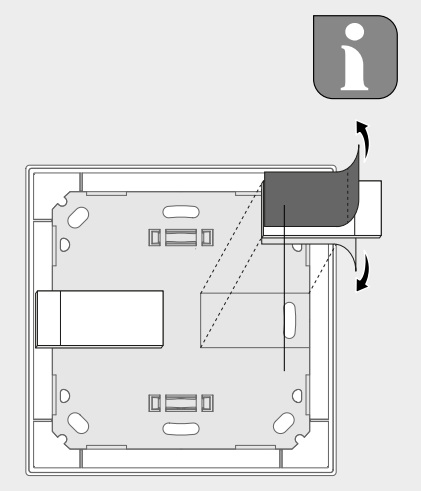

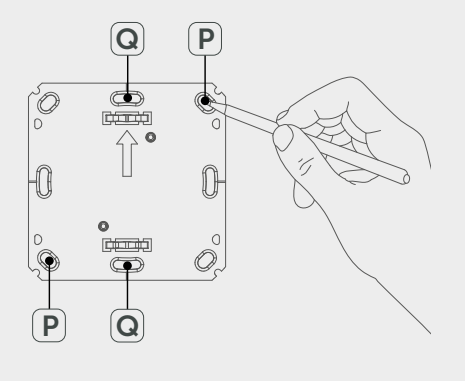

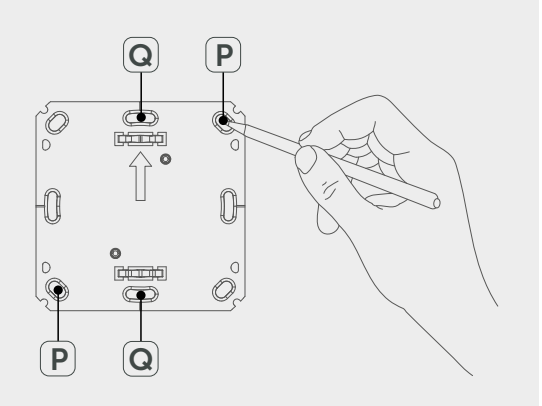

#### 5.2.3 Auf einer Unterputzdose montieren

Die Befestigungslöcher in der Montageplatte können für die Montage auf einer Unterputzdose verwendet werden.

- 1. Die Montageplatte vom Gerät Raumbediengerät Display S lösen.
- 2. Die Montageplatte horizontal auf der Unterputzdose ausrichten.
- 3. Die Montageplatte mittels passenden Schrauben montieren (vgl. Q in Abb. links).
- 4. Den Wechselrahmen auf die Montageplatte setzen.
- 5. Das Gerät auf die Montageplatte aufsetzen und in die Klammern einrasten.

#### 5.2.4 In Mehrfachkombination montieren

Das Gerät kann mit Rahmen anderer Hersteller verwendet oder in einen Mehrfachrahmen integriert werden. Bei der Montage in Mehrfachkombinationen die Montageplatte des Gerätes bündig neben den bereits befestigten Montageplatten/Tragringen anbringen und daran ausrichten. Das Gerät passt in die Rahmen folgender Hersteller:

| Hersteller | Rahmen                                         |
|------------|------------------------------------------------|
| Berker     | S.1, B.1, B.3, B.7 Glas                        |
| ELSO       | Joy                                            |
| GIRA       | System 55, Standard 55, E2, E22, Event, Esprit |
| merten     | 1-M, Atelier-M, M-Smart, M-Arc, M-Star, M-Plan |
| JUNG       | A 500, AS 500, A plus, A creation              |

DEU

## 6 Bedienung

Über das Stellrad (vgl. "Geräteübersicht" auf Seite 6) stehen am Gerät die Bedienfunktionen zur Verfügung. Die Einstellungen werden an die verbundene Heizkörperthermostaten sowie an die Alpha IP App übertragen und dort angezeigt.

- **Temperatur**: Das Stellrad nach rechts oder links drehen, um die Temperatur zu ändern. Im Automatikbetrieb bleibt die eingestellte Temperatur bis zum nächsten Schaltzeitpunkt bestehen. Danach wird das eingestellte Heizprofil wieder aktiviert. Im manuellen Betrieb bleibt die Temperatur bis zur nächsten manuellen Änderung erhalten.
- Manueller und Automatikbetrieb: Das Stellrad 3 Sekunden drücken, um zwischen den Betriebsarten manuell und Automatik zu wechseln. Im Automatikbetrieb ist das über die Alpha IP App eingestellte Heizprofil aktiv. Im manuellen Betrieb kann die Temperatur am Gerät oder über die App eingestellt werden und bleibt bis zur nächsten manuellen Änderung erhalten.
- **Boost-Funktion:** Das Stellrad kurz drücken, um die Boost-Funktion für schnelles, kurzzeitiges Aufheizen zu aktivieren. Die Boost-Funktion ist für 5 Minuten aktiv.

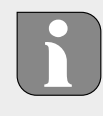

Der Alpha IP Access Point in Verbindung mit de Alpha IP App bietet weitere Konfigurationsmöglichkeiten, wie zum Beispiel: Anpassen der Boost-Dauer (bis zu 30 Min.) Aktivieren bzw. deaktivieren der Bediensperre.

ITA

DEU

# 7 Anzeigen

### 7.1 Statusanzeigen

| Anzeige                                                               | Bedeutung          | Bedeutung                                                            |
|-----------------------------------------------------------------------|--------------------|----------------------------------------------------------------------|
| 1                                                                     | Bediensperre aktiv | Die Bediensperre<br>über die App deakti-<br>vieren.                  |
| Langes, grünes<br>Leuchten                                            | Vorgang bestätigt  | Bestätigung vorge-<br>nommener Einstel-<br>lung/Übertragung.         |
| 1x oranges, 1x<br>grünes Leuchten<br>(nach Einlegen der<br>Batterien) | Testanzeige        | Warten bis das Gerät<br>bereit ist.                                  |
| Kurzes, oranges Blin-<br>ken                                          | Funkübertragung    | Warten bis die Über-<br>tragung beendet ist.                         |
| Kurzes, oranges Blin-<br>ken (alle 10 sek.)                           | Anlernmodus aktiv  | Die letzten vier Zif-<br>fern der Geräte-Seri-<br>ennummer eingeben. |

### 7.2 Fehleranzeigen

| Anzeige                                                 | Bedeutung                                               | Lösung                      |
|---------------------------------------------------------|---------------------------------------------------------|-----------------------------|
|                                                         | Batteriespannung<br>gering                              | Batterien wechseln.         |
| <sup>(ຖາ)</sup> (blinkt)                                | Verbindung zum Al-<br>pha IP Access Point<br>fehlerhaft | Die Verbindung prü-<br>fen. |
| Kurzes, oranges<br>Leuchten (nach Emp-<br>fangsmeldung) | Batterien leer                                          | Batterien wechseln.         |

DEU

POL

| Anzeige                      | Bedeutung                                                  | Lösung                                                                                                    |
|------------------------------|------------------------------------------------------------|----------------------------------------------------------------------------------------------------|
| Langes, rotes Leuch-<br>ten  | Übertragungsfehler,<br>Sendelimit erreicht<br>(Duty Cycle) | <ul> <li>Den Befehl erneut<br/>senden, bei Duty<br/>Cycle überschrei-<br/>tung nach spätes-<br/>tens einer Stunde.</li> </ul> |
|                              |                                                            | <ul> <li>Gerät auf einen<br/>Defekt überprüfen,<br/>z. B. mechanische<br/>Blockade.</li> </ul>                                |
|                              |                                                            | <ul> <li>Funkstörungen be-<br/>seitigen.</li> </ul>                                                                           |
| 6x langes rotes Blin-<br>ken | Gerät defekt                                               | <ul> <li>Die Anzeige in der<br/>App beachten.</li> </ul>                                                                      |
|                              |                                                            | <ul> <li>Das Gerät durch<br/>einen Fachhändler<br/>überprüfen lassen.</li> </ul>                                              |
|                              |                                                            | <ul> <li>Das Gerät austau-<br/>schen.</li> </ul>                                                                              |

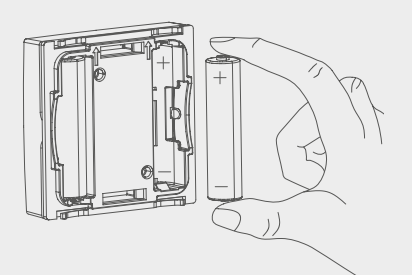

# 8 Batterien wechseln

Das Symbol 📼 signalisiert im Display und in der Alpha IP App eine geringe Batteriespannung. Die Batterien durch neue ersetzen:

- 1. Das Gerät aus dem Rahmen und von der Montageplatte abziehen (vgl. Abb. links).
- 2. Auf der Rückseite die Batterien entnehmen.
- 3. Zwei neue Batterien vom Typ LR03/Micro/AAA entsprechend der Markierung einsetzen.
- 4. Die Wechselrahmen auf die Montageplatte setzen.
- 5. Das Raumbediengerät Display S auf die Montageplatte aufsetzen und in die Klammern einrasten.
- ✓ Das Display wechselt zur normalen Anzeige.
- ✓ Das Gerät ist betriebsbereit.

```
POL
```

### 9 Reinigen

Das Gerät mit einem weichen, sauberen, trockenen und fusselfreien Tuch reinigen. Für die Entfernung von stärkeren Verschmutzungen kann das Tuch leicht mit lauwarmem Wasser angefeuchtet werden. Für die Reinigung ein lösungsmittelfreies Reinigungsmittel verwenden.

# 10 Werkseinstellungen herstellen

Durch Herstellen der Werkseinstellungen gehen alle vorgenommenen Einstellungen verloren.

- 1. Das Gerät aus dem Rahmen und von der Montageplatte abziehen (vgl. "Batterien wechseln" auf Seite 13)
- 2. Die Batterien entnehmen.
- Die Batterien entsprechend der Markierung in den Batteriefächern wieder einsetzen. Gleichzeitig die Systemtaste (vgl. "Geräteübersicht" auf Seite 6) für 4 Sekunden gedrückt halten, bis die LED schnell orange blinkt. Im Display wird "rES" angezeigt.
- 4. Die Systemtaste loslassen.
- 5. Die Systemtaste weitere 4 Sekunden drücken, bis die LED grün aufleuchtet.
- 6. Die Systemtaste wieder loslassen.
- ✓ Das Gerät führt einen Neustart durch.
- ✓ Die Werkseinstellungen sind wiederhergestellt.

| DEU | ENG | FRA | NDL | ITA | ESP | DAN/NOR |
|-----|-----|-----|-----|-----|-----|---------|
|     |     |     |     |     |     |         |

### 11 Außerbetriebnahme

- 1. Das Raumbediengerät Display S aus dem Rahmen und von der Montageplatte abziehen (vgl. "Batterien wechseln" auf Seite 13).
- 2. Auf der Rückseite die Batterien entnehmen.
- 3. Das Gerät demontieren und ordnungsgemäß entsorgen.

# 12 Entsorgen

Das Gerät nicht im Hausmüll entsorgen! Elektronische Geräte sind entsprechend der Richtlinie über Elektro- und Elektronik-Altgeräte über die örtlichen Sammelstellen für Elektronik-Altgeräte zu entsorgen.

CE

Dieses Handbuch ist urheberrechtlich geschützt. Alle Rechte vorbehalten. Es darf weder ganz noch teilweise ohne vorheriges Einverständnis des Herstellers kopiert, reproduziert, gekürzt oder in irgendeiner Form übertragen werden, weder mechanisch noch elektronisch. © 2016

DEU

# Alpha IP

### WTH 61001

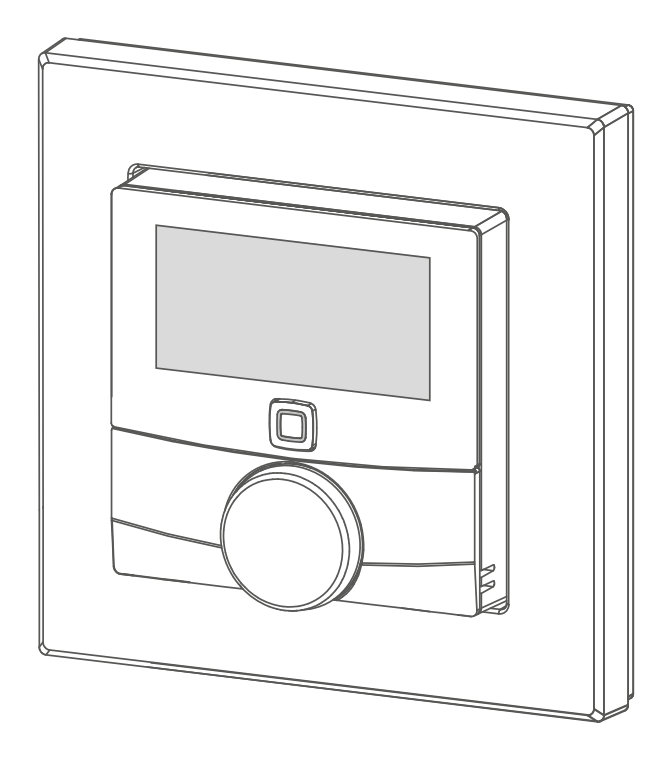

### Instruction manual

| DEU | ENG | FRA | NDL | ITA | ESP | DAN/NOR |
|-----|-----|-----|-----|-----|-----|---------|
| FIN | SWE | POL | RUS |     |     |         |

### Contents

| 1  | Abo  | ut the   | ese instructions                              | 18 |
|----|------|----------|-----------------------------------------------|----|
|    | 1.1  | Validity | r, storage and forwarding of the instructions | 18 |
|    | 1.2  | Symbo    | ls                                            | 18 |
| 2  | Safe | ety      |                                               | 19 |
|    | 2.1  | Intende  | ed pupose                                     | 19 |
|    | 2.2  | Safety   | instructions                                  | 19 |
| 3  | Fun  | ction .  |                                               | 20 |
| 4  | Dev  | ice ov   | erview                                        | 21 |
|    | 4.1  | Display  | overview                                      | 21 |
|    | 4.2  | Technic  | cal data                                      | 21 |
| 5  | Con  | nmissi   | oning                                         | 23 |
|    | 5.1  | Teach-i  | n of the device                               | 23 |
|    | 5.2  | Installa | tion                                          | 23 |
|    |      | 5.2.1    | Installation with adhesive strips             | 23 |
|    |      | 5.2.2    | Installation with screws                      | 24 |
|    |      | 5.2.3    | Installation on flush-type box                | 25 |
|    |      | 5.2.4    | Installation in multiple combinations         | 25 |
| 6  | Оре  | ration   | 1                                             | 26 |
| 7  | Disp | olays    |                                               | 27 |
|    | 7.1  | Status   | displays                                      | 27 |
|    | 7.2  | Error in | dications                                     | 27 |
| 8  | Cha  | nging    | batteries                                     | 28 |
| 9  | Clea | ning.    |                                               | 29 |
| 10 | Res  | ettina   | factory settings                              | 29 |
|    |      | 9        |                                               | 29 |
| 11 | Dec  | ommis    | ssioning                                      | 30 |
| 12 | Disp | osal .   |                                               | 30 |

ENG

POL

# **1** About these instructions

#### 1.1 Validity, storage and forwarding of the instructions

These instructions apply to the room control unit Display S (WTH 61001). These instructions include information necessary for commissioning and operating. These instructions must the read completely and thoroughly before commencing any work with the device. These instructions must be kept and to be handed over to future users.

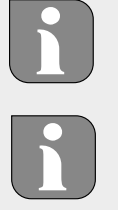

These instructions as well as constantly up-to-date additional Alpha IP system information can be found under www.alphaip.de.

System information, functions and operating steps from the Alpha IP Access Point (HAP 2001) instructions must be followed.

#### 1.2 Symbols

The following symbols are used in this manual:

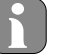

Note: Identifies important or useful information

- ⇒ Preconditions
- ✓ Result from an action
- List without fixed order
- 1., 2. List with fixed order

| - 4 | 0 |
|-----|---|
|     | ~ |
|     | 0 |

FRA ND

#### **Safety** 2

#### 2.1 **Intended** pupose

The room control unit Display S (WTH 61001) is a component of the Alpha IP System and serves

- for installation in environments of residential use,
- for the registration of the actual temperature (room temperature) and the humidity,
- for the setting of the target temperature (comfort temperature),
- for the regulation of the actual temperature by controlling radiator thermostats and electric heaters with pluggable switch,
- for the wireless communication in the Alpha IP network.

Every other use, modification and conversion is expressively forbidden. Improper use leads to dangers the manufacturer cannot be held liable for and will exempt guarantees and liabilities.

#### 2.2 Safety instructions

All safety notes in these instructions must be observed in order to avoid accidents with personal damage or property damage. No liability is assumed for personal damage and property damage caused by improper use or non-observance of the danger notes. In such cases any warranty claim is invalid! There is no liability for consequential damages!

- The device may only be opened by an authorised specialist.
- Only use the device if it is in flawless state.
- Observe the performance limits of the device and its environmental conditions.
- Only operate the device in a dry and dust-free environment.
- Do not expose the device to the influence of humidity, vibration, continuous solar radiation or other types of radiation, coldness or mechanical load.
- Ensure that children do not play with this device or its packaging. Children must be monitored if necessary.

# **3** Function

The Alpha IP room control unit Display S (WTH 61001) allows the time-controlled setting of the room temperature in order to adapt the heating phases to individual requirements. The room control unit measures the temperature and the air humidity in the room and transfers the measured values in cyclic intervals to radiator thermostats previously taught-in. The room temperature can be controlled exactly with the measured values. The manual setting is performed with the setting wheel.

Communication with other components is performed via the Homematic (HmIP) radio protocol. Radio transmission is realised on a non-exclusive transmission path; thus, interference cannot be completely excluded. Interference can be caused e. g. by switching processes, electric motors or defective electric appliances.

# l

The range inside buildings can be strongly different from the range in open air.

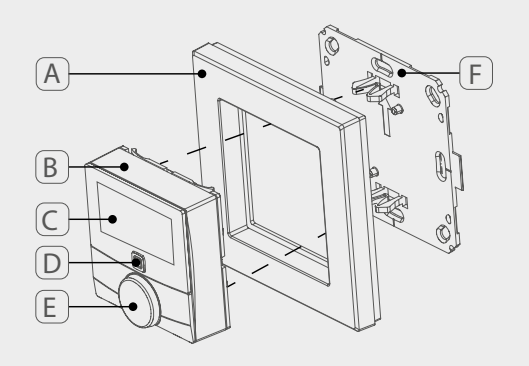

### **4 Device overview**

- (A) Interchangeable frame
- (B) Room control unit Display S
- (C) Display
- (D) System key (teach-in key and LED)
- (E) Setting wheel
- (F) Mounting plate

#### 4.1 Display overview

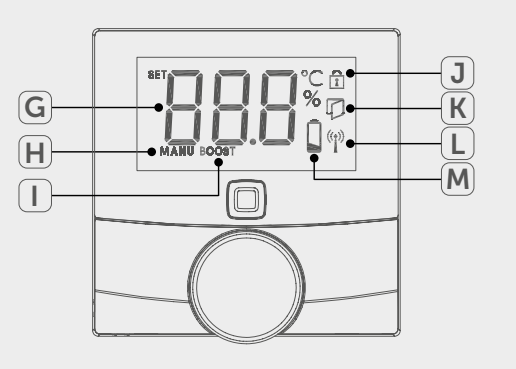

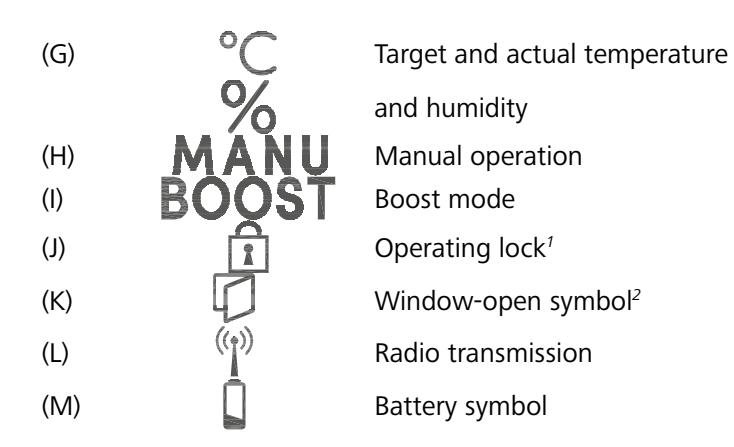

<sup>1</sup>Only to be set via Alpha IP app <sup>2</sup>Only in conjunction with window contact

### 4.2 Technical data

| Short designation of the de-<br>vice | WTH 61001               |
|--------------------------------------|-------------------------|
| Supply voltage                       | 2x 1.5 V LR03/micro/AAA |
| Power consumption                    | max. 50 mA              |
| Battery service life                 | 2 years (typ.)          |
| Protection type                      | IP20                    |
| Contamination degree                 | 2                       |
| Ambient temperature                  | 0 bis 35 °C             |

| Dimensions (W x H x D)<br>Without frame<br>With frame | 55 x 55 x 23,5 mm<br>86 x 86 x 25 mm                                  |  |
|-------------------------------------------------------|-----------------------------------------------------------------------|--|
| Weight                                                | 100 g (inkl. Batterien)                                               |  |
| Radio frequency                                       | 868,3 MHz/869,525 MHz                                                 |  |
| Receiver category                                     | SRD category 2                                                        |  |
| Typical radio range                                   | 250 m (im Freifeld)                                                   |  |
| Duty cycle                                            | < 1 % pro h/< 10 % pro h                                              |  |
| Function                                              | Тур 1                                                                 |  |
| Guidelines                                            | 2014/53/EU Funkanlagen<br>2014/30/EU EMV<br>2011/65/EU RoHs 1999/5/EG |  |

22

ENG FRA

POL

RUS

IIA ESP

r DAl

# **5** Commissioning

#### 5.1 Teach-in of the device

Prior to operating the device, it must be integrated into the Alpha IP system via the Access Point (HAP 21001). Teach-in the device as follows:

- ⇒ The Alpha IP Access Point has been set-up via the Alpha IP app (see manual HAP 21001).
- 1. Open the Alpha IP app on your smart phone.
- 2. Select the menu item Teach-in device.
- 3. Pull the room control unit Display S from the interchangeable frame (see fig. left).
- 4. Remove the insulating strip from the battery compartment. The teachin mode is automatically activated for three minutes.

The teach-in mode can be activated manually with the system key (see "Device overview" on page 21) for a duration of 3 minutes.

- 5. The device will be displayed automatically in the Alpha IP app.
- 6. For confirmation, enter the last four digits of the device number (SG-TIN) or scan the supplied QR code. The device number can be found below the QR code or in the battery compartment.

The LED will light up in green after a successful teach-in process. The process must be repeated if the LED lights up in red.

7. Follow the directions of the app.

#### 5.2 Installation

The battery operation allows a free choice of the installation place. The device can be installed in the supplied interchangeable frame by fixing the mounting plate with screws or with adhesive tape. An integration into an existing switch series is also possible.

#### 5.2.1 Installation with adhesive strips

Depending on the surface, installation can be performed with the supplied double-sided adhesive tape or with the supplied screws. Installation

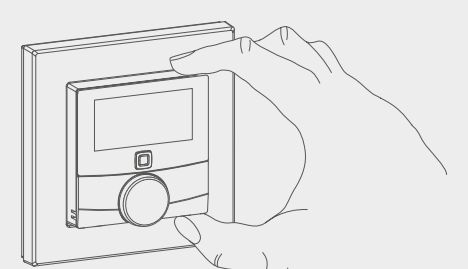

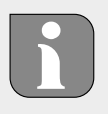

is possible on different surfaces as e. g. masonry, furniture, tiles, or glass.

 $\Rightarrow$  The commissioning is finished and the device is readily assembled.

1. Select a suitable installation position.

In case of an installation with adhesive strips the installation surface must be even, smooth, undamaged, clean, and free from grease and solvents.

- 2. Remove the protective foil from one side of the adhesive strip.
- 3. Stick the adhesive tape on the back side of the mounting plate in the recesses provided for this purpose (see S in fig. (see fig. left).
- 4. Remove the protective foil from the other side of the adhesive strip.
- 5. Align the device horizontally at the desired position and press it on the surface.

#### 5.2.2 Installation with screws

 $\Rightarrow$  Select a suitable installation position.

- 1. Ensure that no lines are laid at this position.
- 2. Remove the mounting plate from the device.
- 3. Position the mounting plate on the installation place. The arrow on the front of the mounting plate must show upwards.
- 4. Align the mounting plate horizontally.
- 5. Mark two diagonally opposite bores using the mounting plate as a template (see P in fig. left).
- 6. For stone walls, drill the marked holes with a 5 mm masonry drill.

If wooden walls are present, the screws can be directly screwed into the wood. Pre-drilling with a 1.5 mm wood drill facilitates the screw installation.

- 7. Insert the dowels into the bores.
- 8. Install the mounting plate with the supplied screws.
- 9. Install the interchangeable frame onto the mounting plate.
- 10. Position the device onto the mounting plate and latch it into the clips.

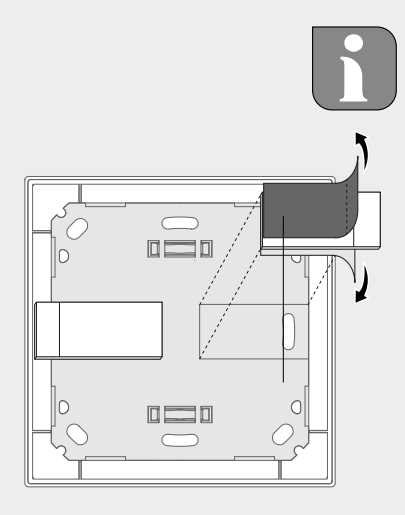

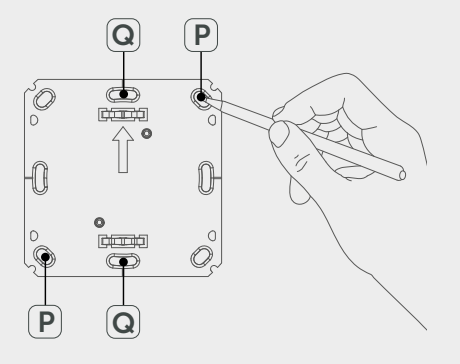

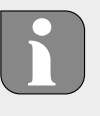

N

ESP

DAN/N

FINI

DOI

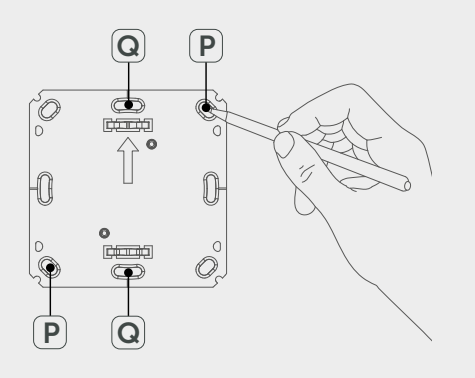

#### 5.2.3 Installation on flush-type box

The fixing holes in the mounting plate can be used for installation onto a flush-type box.

- 1. Remove the mounting plate from the room control unit Display S.
- 2. Align the mounting plate horizontally on the flush-type box.
- 3. Install the mounting plate with the correct screws (see Q in fig. left). .
- 4. Install the interchangeable frame onto the mounting plate.
- 5. Position the device onto the mounting plate and latch it into the clips.

#### 5.2.4 Installation in multiple combinations

The device can be used with frames of other manufacturers or be integrated in a multiple frame. For installation in multiple combinations, install the mounting plate of the device flushing with the already installed mounting plates/bearer rings and align it to these. The device will fit into the frames of the following manufacturers:

| Manufactuer | Frames                                         |
|-------------|------------------------------------------------|
| Berker      | S.1, B.1, B.3, B.7 Glas                        |
| ELSO        | Joy                                            |
| GIRA        | System 55, Standard 55, E2, E22, Event, Esprit |
| merten      | 1-M, Atelier-M, M-Smart, M-Arc, M-Star, M-Plan |
| JUNG        | A 500, AS 500, A plus, A creation              |

### 6 **Operation**

The operating functions can be accessed by the setting wheel (see "Device overview" on page 21). The settings are transferred to connected radiator thermostats as well as to the Alpha IP app, and displayed there.

- **Temperature**: Rotate the setting wheel to the right or to the left in order to change the temperature. In automatic operation, the set temperature is held until the next switch-over point is reached. Subsequently the set heating profile is re-activated. In manual operation, the temperature is held until the next manual change.
- Manual and automatic operation: Press and hold the setting wheel for 3 seconds in order to change between the operating modes Automatic and Manual. In automatic operation, the heating profile set with the Alpha IP app is active. In manual operation, the temperature can be set via device or app and will be held until the next manual change.
- **Boost function**: Press the setting wheel quickly in order to activate the boost function for quick heating-up. The boost function is active for 5 minutes.

In connection with the Alpha IP app, the Alpha IP Access Point offers further configuration possibilities, for example: Adaptation of the boost duration (up to 30 minutes) Activation/deactivation of the operating lock

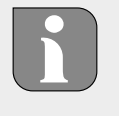

# 7 Displays

### 7.1 Status displays

| Display                                                                               | Meaning               | Meaning                                                                   |
|---------------------------------------------------------------------------------------|-----------------------|---------------------------------------------------------------------------|
| ĩ                                                                                     | Operating lock active | Deactivate the op-<br>erating lock via the<br>app.                        |
| Long lighting in<br>green                                                             | Process confirmed     | Confirmation of per-<br>formed setting/trans-<br>mission.                 |
| 1 lighting in orange<br>and 1 lighting in<br>green (after inserting<br>the batteries) | Test indication       | Wait until the device is ready.                                           |
| Short flashing, or-<br>ange                                                           | Radio transmission    | Wait until the trans-<br>mission has ended.                               |
| Short flashing, or-<br>ange (once every 10<br>seconds)                                | Teach-in mode active  | Enter the last four<br>digits of the serial<br>number of the de-<br>vice. |

### 7.2 Error indications

ENG

POL

| Display                                                  | Meaning                                           | Solution              |  |
|----------------------------------------------------------|---------------------------------------------------|-----------------------|--|
|                                                          | Low battery voltage                               | Change the batteries. |  |
| <sup>(ຖາ)</sup> (flashing)                               | Bad connection to<br>the Alpha IP Access<br>Point | Check the connection  |  |
| Short lighting in or-<br>ange (after receipt<br>message) | Batteries empty                                   | Change the batteries. |  |

| Display               | Meaning                                                           | Solution                                                                                                    |
|-----------------------|-------------------------------------------------------------------|----------------------------------------------------------------------------------------------------|
| Long lighting in red  | Transmission error,<br>transmission limit<br>reached (duty cycle) | <ul> <li>Re-send the com-<br/>mand after one<br/>hour at the latests<br/>in case of exceeded<br/>duty cycle.</li> </ul> |
|                       |                                                                   | <ul> <li>Check the device<br/>for defects, e. g.<br/>mechanical block-<br/>ing.</li> </ul>                              |
|                       |                                                                   | <ul> <li>Eliminate radio in-<br/>terference.</li> </ul>                                                                 |
| 6x long flashing, red | Device defective                                                  | • Observe the indica-<br>tion in the app.                                                                               |
|                       |                                                                   | <ul> <li>Have the device<br/>checked by a spe-<br/>cialist dealer.</li> </ul>                                           |
|                       |                                                                   | <ul> <li>Replace the device.</li> </ul>                                                                                 |

#### **Changing batteries** 8

The symbol 📼 in the display and in the Alpha IP app indicates low battery voltage. Replacing the batteries:

- 1. Pull the device from the frame and the mounting plate (see fig. 6).
- 2. Remove the batteries from the back of the device.
- 3. Insert two new batteries of the type R03/Micro/AAA according to the marking.
- 4. Install the interchangeable frame onto the mounting plate.
- 5. Position the room control unit Display S onto the mounting plate and latch it into the clips.
- $\checkmark$  The display changes to the normal indication.
- $\checkmark$  The device is now ready to operate.

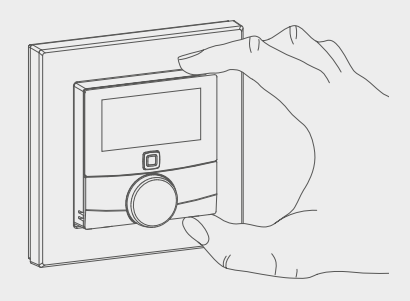

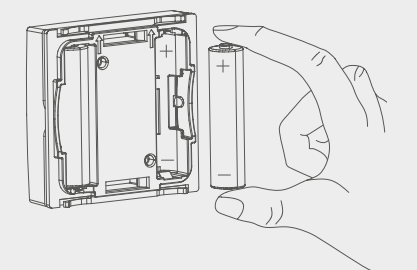

28

POL

### 9 Cleaning

Clean the device with a soft, clean, dry, and lint-free cloth. The cloth may be moistened with lukewarm water for the removal of heavier contamination. Use a solvent-free cleaning agent for cleaning.

### **10 Resetting factory settings**

All settings will be lost when the factory settings are restored.

- 1. Pull the device from the frame and the mounting plate (see "Changing batteries" on page 28).
- 2. Remove the batteries.
- Re-insert the batteries according to the marking into the battery compartments. Simultaneously, press and hold the System key (see "Device overview" on page 21) for 4 seconds until the LED flashes rapidly in orange. The display shows "rES".
- 4. Release the System key.
- 5. Press the System key again for 4 seconds until the LED lights up in green.
- 6. Release the System key again.
- $\checkmark$  The device restarts.

ENG

✓ The factory settings are reset.

### **11 Decommissioning**

- 1. Pull the room control unit Display S from the frame and the mounting plate (see "Changing batteries" on page 28).
- 2. Remove the batteries from the back of the device.
- 3. Uninstall the device and dispose of properly.

## **12 Disposal**

Do not dispose of the device with domestic waste! Electronic devices/ products must be disposed of according to the Directive for Waste Electrical and Electronic Equipment at the local collection points for waste electronic equipment.

CE

This manual is protected by copyright. All rights reserved. It may not be copied, reproduced, abbreviated or transmitted, neither in whole nor in parts, in any form, neither mechanically nor electronically, without the previous consent of the manufacturer. © 2016

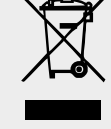

ENG

POL

# Alpha IP

### WTH 61001

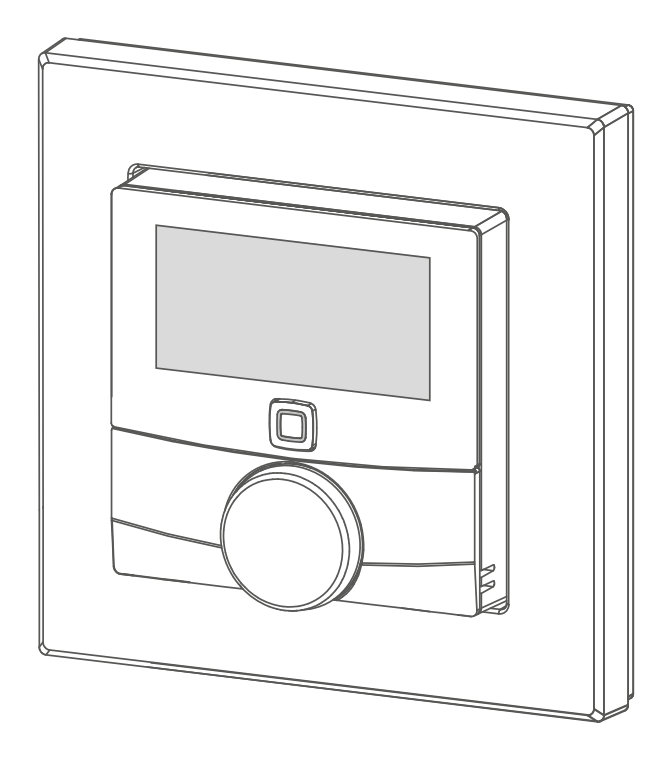

### Manuel d'utilisation

| DEU | ENG | FRA | NDL | ITA | ESP | DAN/NOR |
|-----|-----|-----|-----|-----|-----|---------|
| FIN | SWE | POL | RUS |     |     |         |

# Sommaire

| 1  | Con                                                             | cernant ce manuel d'utilisation        | 33 |
|----|-----------------------------------------------------------------|----------------------------------------|----|
|    | 1.1 Validité, conservation et transmission du manuel d'utilisa- |                                        |    |
|    |                                                                 | tion                                   | 33 |
|    | 1.2                                                             | Pictogrammes                           | 33 |
| 2  | Séci                                                            | ırité                                  | 34 |
|    | 2.1                                                             | Utilisation conforme                   | 34 |
|    | 2.2                                                             | Consignes de sécurité                  | 34 |
| 3  | Fon                                                             | ctionnement                            | 35 |
| 4  | Vue                                                             | d'ensemble de l'appareil               | 36 |
|    | 4.1                                                             | Vue d'ensemble de l'écran              | 36 |
|    | 4.2                                                             | Technische Daten                       | 36 |
| 5  | Mise                                                            | e en service                           | 38 |
|    | 5.1                                                             | Programmer l'appareil                  | 38 |
|    | 5.2                                                             | Montage                                | 38 |
|    |                                                                 | 5.2.1 Monter avec des bandes adhésives | 39 |
|    |                                                                 | 5.2.2 Monter avec vis                  | 39 |
|    |                                                                 | 5.2.3 Monter sur un boitier encastré   | 40 |
|    |                                                                 | 5.2.4 Monter en combinaisons multiples | 40 |
| 6  | Utili                                                           | sation                                 | 41 |
| 7  | Affi                                                            | chage                                  | 42 |
|    | 7.1                                                             | Affichage des statuts                  | 42 |
|    | 7.2                                                             | Affichage des erreurs                  | 42 |
| 8  | Rem                                                             | placer la batterie                     | 43 |
| 9  | Net                                                             | toyage                                 | 44 |
| 10 | Réta                                                            | ablir les réglages de l'usine          | 44 |
| 11 | Mise                                                            | e hors service                         | 45 |
| 12 | Élim                                                            | ination                                | 45 |

FRA

POL

# 1 Concernant ce manuel d'utilisation

### 1.1 Validité, conservation et transmission du manuel d'utilisation

Ce manuel d'utilisation s'applique au thermostat d'ambiance à écran S WTH 61001. Le manuel d'utilisation contient des informations indispensables pour la mise en service et l'utilisation. Lire attentivement l'intégralité de ce manuel d'utilisation avant d'utiliser l'appareil. Le manuel d'utilisation doit être conservé et transmis à l'utilisateur suivant.

Ce manuel/les informations complémentaires du système Alpha IP actuels sont toujours disponibles sur www.alphaip.de.

Les informations système, les fonctions et les étapes d'utilisation du manuel de l'Alpha IP Access Point (HAP 2001) doivent être respectées.

Remarque: signale une information importante ou utile

#### 1.2 Pictogrammes

Folgende Symbole werden in dieser Anleitung verwendet:

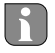

- ⇒ Voraussetzung
- Ergebnis, das aus einer Handlung erfolgt
- Aufzählung ohne feste Reihenfolge
- 1., 2. Anweisung mit fester Reihenfolge

**A** IN

### 2 Sécurité

#### 2.1 Utilisation conforme

Le thermostat d'ambiance à écran S (WTH 61001) fait partie intégrante du système Alpha IP et sert à

- · l'installation dans des environnements similaires à des logements,
- l'enregistrement de la température réelle (température ambiante) et de l'humidité de l'air,
- au réglage de la température de consigne (température idéale),
- la régulation de la température réelle par la commande des thermostats de radiateurs et des radiateurs électriques avec une prise gigogne de commutation,
- à la communication sans fil sur le réseau Alpha IP.

Toute autre utilisation, modification ou transformation est formellement interdite. Une utilisation non conforme provoque des dangers pour lesquels le fabricant décline toute responsabilité et qui entrainent l'expiration de la garantie.

#### 2.2 Consignes de sécurité

FRA

Toutes les consignes de sécurité de ce manuel doivent être respectées afin d'éviter les accidents de personnes et les dommages matériels. Nous déclinons toute responsabilité pour les dégâts dus à une manipulation non conforme ou au non respect des consignes de sécurité. Ces situations entrainent l'expiration de la garantie ! Nous déclinons toute responsabilité pour les dommages consécutifs !

- L'appareil doit être ouvert exclusivement par un spécialiste autorisé.
- Utiliser l'appareil uniquement s'il est en parfait état technique.
- Respecter les puissances seuil de l'appareil et de ses conditions ambiantes.
- Exploiter l'appareil uniquement dans un environnement sec à l'abri de la poussière.
- Ne pas exposer l'appareil à l'humidité, aux vibrations, au rayonnement permanent du soleil ou d'autres sources de chaleur, au froids ni aux contraintes mécaniques.

• S'assurer qu'aucun enfant ne puisse jouer avec le produit ou l'emballage. Surveiller les enfants le cas échéant.

# **3** Fonctionnement

FRA

Le thermostat d'ambiance à écran S Alpha IP (WTH 61001) permet de régler la température ambiante par minuterie afin d'adapter les phases de chauffage aux besoins individuels. Le thermostat d'ambiance mesure la température et l'humidité de l'air dans la pièce et transmet les résultats de manière cyclique aux thermostats de radiateurs programmés. Les valeurs communiquées permettent de réguler la température ambiante avec précision. Le réglage manuel de la température de consigne s'effectue avec la molette.

La communication avec d'autres composants est réalisée par le biais du protocole radio Homematic (HmIP). La radio-transmission est réalisée sur une voie non exclusive. Par conséquent, il est impossible d'exclure les interférences. Les interférences peuvent être provoquées, par exemple, par des sauts d'émetteur, des moteurs électriques ou des appareils électriques défectueux.

La portée dans les bâtiments peut être très différente de celle à l'extérieur (champ libre).

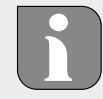

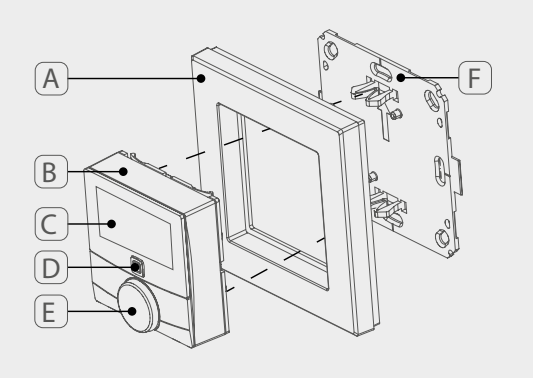

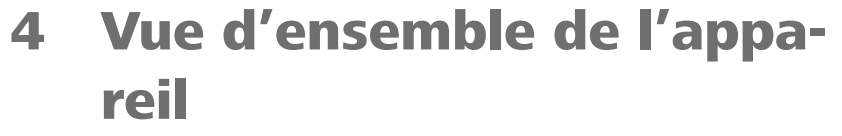

- (A) Cadre interchangeable
- (B) Thermostat d'ambiance à écran S
- (C) Écran
- (D) Touche système (touche de programmation et LED)
- (E) Molette
- (F) Plaque de montage

#### 4.1 Vue d'ensemble de l'écran

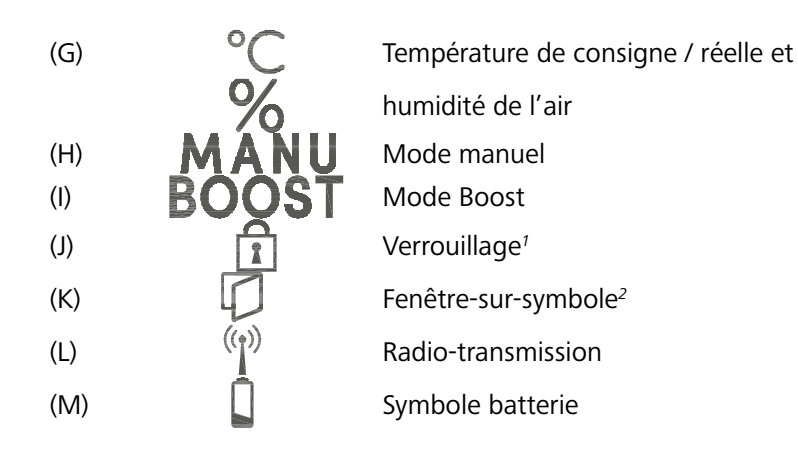

<sup>1</sup>*Réglable avec l'Alpha IP App uniquement* <sup>2</sup>*Uniquement en relation avec un contact de fenêtre* 

#### 4.2 Technische Daten

| Brève description de l'appa-<br>reil | WTH 61001               |
|--------------------------------------|-------------------------|
| Tension d'alimentation               | 2x 1,5 V LR03/Micro/AAA |
| Courant absorbé                      | 50 mA max.              |
| Durée de vie de la batterie          | 2 ans (type)            |
| Type de protection                   | IP20                    |
| Niveau d'encrassement                | 2                       |

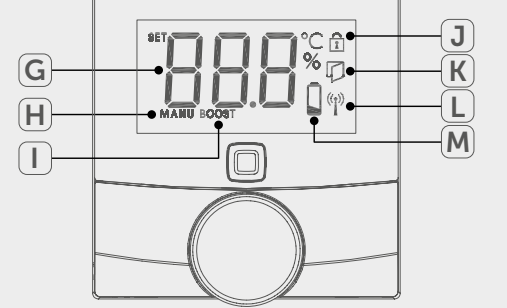

36

ESP I
| température ambiante                               | de 0 à 35° C                                                                                |
|----------------------------------------------------|---------------------------------------------------------------------------------------------|
| Dimensions (l x H x P)<br>Sans cadre<br>Avec cadre | 55 x 55 x 23,5 mm<br>86 x 86 x 25 mm                                                        |
| Poids                                              | 100 g (avec les piles)                                                                      |
| Fréquence radio                                    | 868,3 MHz/869,525 MHz                                                                       |
| Catégorie de récepteur                             | SRD category 2                                                                              |
| Type Portée radio                                  | 250 m (en champ libre)                                                                      |
| Duty Cycle                                         | < 1 % par h/< 10 % par h                                                                    |
| Mode de fonctionnement                             | Туре 1                                                                                      |
| Directives                                         | 2014/53/UE Équipements radioélec-<br>triques<br>2014/30/UE CEM<br>2011/65/EU RoHs 1999/5/CE |

FRA

POL

RUS

#### Mise en service 5

#### 5.1 Programmer l'appareil

L'intégration dans le système Alpha IP par le biais de l'Access Point (HAP 21001) doit être réalisée avant la capacité de fonctionnement de l'appareil. Programmer l'appareil comme suit :

- ⇒ L'Alpha IP Access Point a été installé par le biais de l'application Alpha IP (voir le manuel HAP 21001).
- 1. Ouvrir l'application Alpha IP sur le smartphone.
- 2. Sélectionner l'option de menu Programmer l'appareil
- 3. Retirer le thermostat d'ambiance à écran S du cadre interchangeable (cf. fig. a'gauche).
- 4. Retirer les bandes isolantes du compartiment à piles. Le mode programmation s'active automatiquement pendant 3 minutes.

Le mode apprentissage peut être activé manuellement avec la touche système (cf. "Vue d'ensemble de l'appareil" page 36) pendant 3 min.

- 5. L'appareil apparait automatiquement sur l'application Alpha IP.
- 6. Pour valider, saisir les quatre derniers chiffres du numéro de l'appareil (SGTIN) ou scanner le code QR joint. Le numéro de l'appareil se trouve sous le code QR ou dans le compartiment à piles.

La LED s'allume en vert une fois la programmation réussie. Répéter l'opération si la LED est rouge.

7. Suivre les instructions de l'application.

#### 5.2 Montage

Parce que l'appareil fonctionne avec des piles, le lieu de montage peut être choisi librement. Le montage peut être réalisé dans le cadre interchangeable fourni par vissage ou par collage de la plague de montage. Une intégration dans une série de commutateurs est également possible.

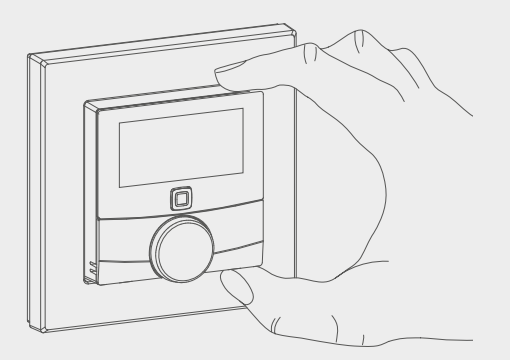

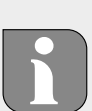

FRA

#### 5.2.1 Monter avec des bandes adhésives

Selon la base, le montage peut être réalisé avec les bandes adhésives double face ou les vis fournies. Le montage est réalisable sur différentes surfaces comme les murs, les meubles, le carrelage ou le verre.

⇒ La mise en service est réalisée et l'appareil est assemblé.

1. Sélectionner une position de montage adaptée.

En cas de montage avec des bandes adhésives, la base du lieu de montage doit être lisse, plane, intacte, propre et exempte d'huile et de solvant.

- 2. Retirer le film de protection d'un côté de la bande adhésive.
- 3. Fixer les bandes adhésives au dos de la plaque de montage dans les renfoncements prévus à cet effet (cf. fig. a'gauche).
- 4. Retirer le film de protection de la seconde face de la bande adhésive.
- 5. Placer l'appareil dans la position souhaitée et appuyer.

#### 5.2.2 Monter avec vis

- ⇒ Sélectionner une position de montage adaptée.
- 1. S'assurer qu'aucun câble ne passe sur cette position.
- 2. Retirer la plaque de montage de l'appareil.
- 3. Maintenir la plaque de montage en position de montage. Veiller à ce que la flèche sur la face avant de la plaque de montage indique le haut.
- 4. Disposer la plaque de montage à l'horizontale.
- 5. Marquer deux trous de perçage en diagonale à l'aide de la plaque de montage (cf. P sur la fig. a'gauche).
- 6. En cas de mur en pierre, percer les trous marqués avec une perceuse 5 mm adaptée.

Les vis peuvent être insérées directement sur les murs en bois. Réaliser un trou de 1,5 mm avec une perceuse à bois peut faciliter l'insertion des vis.

- 7. Insérer les chevilles dans les trous.
- 8. Monter la plaque de montage à l'aide des vis fournies.
- 9. Poser le cadre interchangeable sur la plaque de montage.
- 10. Poser l'appareil sur la plaque de montage et l'enclencher dans les clips.

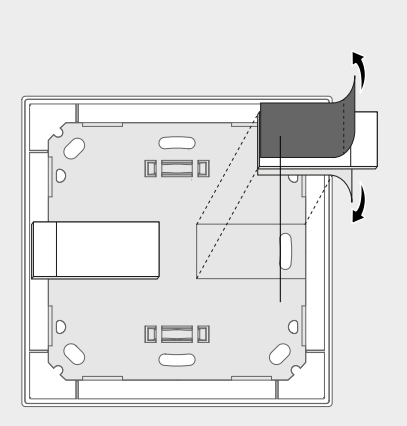

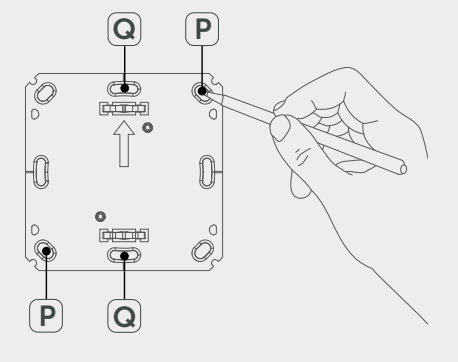

i

39

FRA

ESP

. . .

SWF

DO

DUC

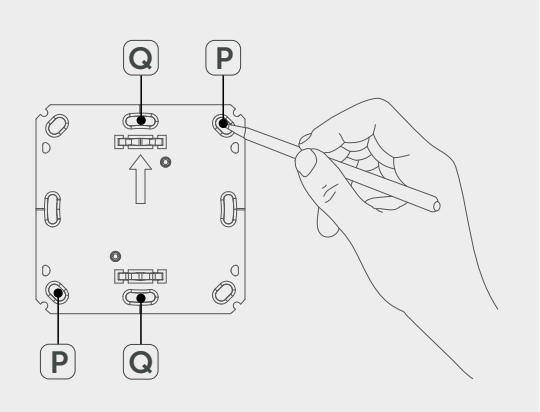

#### 5.2.3 Monter sur un boitier encastré

Les trous de fixation sur la plaque de montage peuvent être utilisés pour le montage sur un boitier encastré.

- 1. Retirer la plaque de montage du thermostat d'ambiance à écran S.
- 2. Disposer la plaque de montage à l'horizontale sur le boitier encastré.
- 3. Monter la plaque de montage à l'aide des vis fournies (cf. Q sur la fig. a'gauche).
- 4. Poser le cadre interchangeable sur la plaque de montage.
- 5. Poser l'appareil sur la plaque de montage et l'enclencher dans les clips.

#### 5.2.4 Monter en combinaisons multiples

FRA

L'appareil peut être utilisé avec un cadre d'autres fabricants ou être intégré dans un cadre multiple. En cas de montage en combinaisons multiples, installer la plaque de montage de l'appareil afin qu'elle effleure les plaques de montage déjà fixées et l'y disposer. L'appareil passe dans les cadres des fabricants suivants :

| Fabricant | Cadre                                          |
|-----------|------------------------------------------------|
| Berker    | S.1, B.1, B.3, B.7 verre                       |
| ELSO      | Joy                                            |
| GIRA      | System 55, Standard 55, E2, E22, Event, Esprit |
| merten    | 1-M, Atelier-M, M-Smart, M-Arc, M-Star, M-Plan |
| JUNG      | A 500, AS 500, A plus, A creation              |

### **6** Utilisation

La molette (cf. "Vue d'ensemble de l'appareil" page 36) met les fonctions d'utilisation à disposition sur l'appareil. Les réglages sont transmis et affichés sur les thermostats de radiateurs raccordés ainsi que sur l'application Alpha IP.

- Température : Tourner la molette vers la droite ou la gauche pour modifier la température. En mode automatique, la température réglée reste la même jusqu'au prochain temps de commutation. Ensuite, le profil de chauffage réglé se réactive. En mode manuel, la température réglée reste la même jusqu'à la prochaine commutation manuelle.
- Modes manuel et automatique : Appuyer pendant 3 secondes sur la molette pour commuter entre les modes manuels et automatiques. En mode automatique, le profil de chauffage réglé est activé par le biais de l'application Alpha IP. En mode manuel, la température peut être réglée sur l'appareil ou l'application et reste la même jusqu'à la modification manuelle suivante.
- Fonction Boost : Appuyer brièvement sur la molette pour activer la fonction Boost pour un chauffage rapide et bref. La fonction Boost est active pendant 5 minutes.

L'Alpha IP Access Point en relation avec l'Alpha IP App permet d'autres possibilités de configuration, comme par exemple Ajustement de la durée de Boost (jusqu'à 30 min.) Activer ou déactiver le verrouillage.

FRA

# 7 Affichage

### 7.1 Affichage des statuts

| Affichage                                                         | Signification             | Signification                                                                      |
|-------------------------------------------------------------------|---------------------------|------------------------------------------------------------------------------------|
| Î                                                                 | Verrouillage actif        | Désactiver le verrouil-<br>lage sur l'application.                                 |
| Long éclairage vert                                               | Processus validé.         | Confirmation du ré-<br>glage/transfert effec-<br>tué.                              |
| Voyant 1 x orange, 1<br>x vert (après l'inser-<br>tion des piles) | Affichage test            | Attendre que l'appa-<br>reil soit prêt.                                            |
| Bref clignotement<br>orange                                       | Radio-transmission        | Attendre la fin du transfert.                                                      |
| Bref clignotement<br>orange (toutes les<br>10 s)                  | Mode paramétrage<br>actif | Saisir les quatre der-<br>niers caractères du<br>numéro de série de<br>l'appareil. |

### 7.2 Affichage des erreurs

FRA

POL

| Affichage                                                 | Signification                                           | Solution                   |  |
|-----------------------------------------------------------|---------------------------------------------------------|----------------------------|--|
|                                                           | Tension piles faible                                    | Remplacer les piles.       |  |
| <sup>ແ</sup> ່ງ <sup>ຈ</sup> ) (clignote)                 | Connexion à l'Alpha<br>IP Access Point défail-<br>lante | Contrôler la<br>connexion. |  |
| Voyant bref orange<br>(après le signal de ré-<br>ception) | Piles vides                                             | Remplacer les piles.       |  |

| Affichage                           | Signification                                            | Solution                                                                                                    |
|-------------------------------------|----------------------------------------------------------|----------------------------------------------------------------------------------------------------|
| Éclairage rouge long                | Erreur de transfert,<br>limite d'émission at-<br>teinte. | <ul> <li>Renvoyer l'ordre<br/>en cas de dépasse-<br/>ment du Duty Cy-<br/>cle après un délai<br/>maximum d'une<br/>heure.</li> </ul> |
|                                     |                                                          | <ul> <li>Contrôler l'absence<br/>de défauts sur l'ap-<br/>pareil, par exemple<br/>un blocage méca-<br/>nique.</li> </ul>             |
|                                     |                                                          | <ul> <li>Éliminer les dys-<br/>fonctionnements<br/>radio.</li> </ul>                                                                 |
| 6 x longs clignote-<br>ments rouges | Appareil défectueux                                      | <ul> <li>Respecter l'affi-<br/>chage de l'applica-<br/>tion.</li> </ul>                                                              |
|                                     |                                                          | <ul> <li>Faire contrôler l'ap-<br/>pareil par un com-<br/>merçant spécialisé.</li> </ul>                                             |
|                                     |                                                          | <ul> <li>Remplacer l'appa-<br/>reil.</li> </ul>                                                                                      |

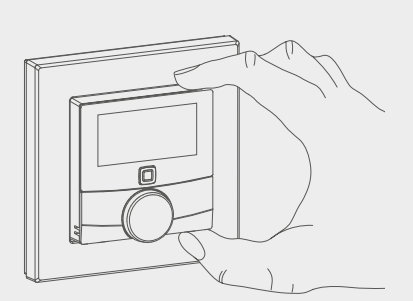

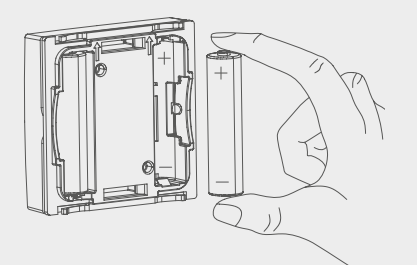

### 8 Remplacer la batterie

Le symbole i sur l'écran et sur l'application Alpha IP signale un niveau faible des piles. Remplacer les piles par des nouvelles :

- 1. Retirer l'appareil du cadre et de la plaque de montage (cf. fig. a'gauche).
- 2. Retirer les piles au dos.
- 3. Insérer deux nouvelles piles de type LR03/Micro/AAA conformément au marquage.
- 4. Poser le cadre interchangeable sur la plaque de montage.
- 5. Poser le thermostat d'ambiance à écran S sur la plaque de montage et l'enclencher dans les clips.
- ✓ L'écran passe à l'affichage normal.

FRA

POL

✓ L'appareil est opérationnel.

### 9 Nettoyage

Nettoyer l'appareil avec un chiffon doux, propre, sec et sans peluches. Pour retirer les encrassements, le chiffon peut être humidifié légèrement avec de l'eau tiède. Utiliser un détergent sans solvant pour le nettoyage.

### 10 Rétablir les réglages de l'usine

Tous les réglages effectués sont perdus en cas de rétablissement des réglages de l'usine.

- 1. Retirer l'appareil du cadre et de la plaque de montage (cf. "Remplacer la batterie" page 43).
- 2. Retirer les piles.
- 3. Remettre les piles dans le compartiment dans le respect du marquage. En même temps, laisser la touche système (cf. "Vue d'ensemble de l'appareil" page 36) enfoncée pendant 4 secondes jusqu'à ce que la LED clignote rapidement en orange. L'écran affiche « rES ».
- 4. Relâcher la touche système.
- 5. Enfoncer de nouveau la touche système pendant 4 secondes jusqu'à ce que la LED s'allume en vert.
- 6. Relâcher la touche système.
- ✓ L'appareil effectue un redémarrage.
- ✓ Les réglages de l'usine sont rétablis.

### **11 Mise hors service**

- 1. Retirer le thermostat d'ambiance à écran S du cadre et de la plaque de montage (cf. "Remplacer la batterie" page 43).
- 2. Retirer les piles au dos.
- 3. Démonter l'appareil et l'éliminer de manière conforme.

## **12 Élimination**

Ne pas jeter l'appareil dans les ordures ménagères ! Les appareils électroniques doivent être éliminés conformément à la directive relative aux appareils électriques et électroniques usagés dans les centres de collecte locaux pour appareils électroniques.

# CE

Ce manuel d'utilisation est protégé par la loi sur les droits d'auteur. Tous droits réservés. Il ne doit pas être copié, reproduit, abrégé ou transféré sous quelque forme que ce soit, de manière mécanique ou électronique, sans l'autorisation préalable du fabricant. © 2016

FRA

POL

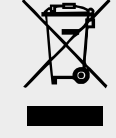

# Alpha IP

### WTH 61001

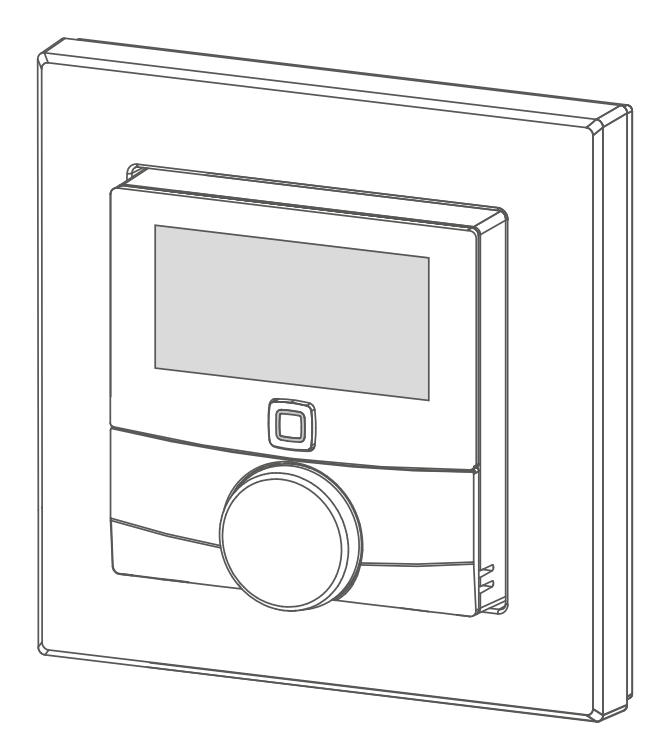

### Handleiding

| DEU | ENG | FRA | NDL | ITA | ESP | DAN/NOR |
|-----|-----|-----|-----|-----|-----|---------|
| FIN | SWE | POL | RUS |     |     |         |

### Inhoud

| 1  | Ove                | r deze       | e handleiding                     | 48         |
|----|--------------------|--------------|-----------------------------------|------------|
|    | 1.1                | Geldig       | heid, bewaring en verder geven    |            |
|    | van de handleiding |              |                                   | 48         |
|    | 1.2 Symbolen       |              |                                   | 48         |
| 2  | Veili              | igheid       | ۱                                 | 49         |
|    | 2.1                | Doelge       | ericht gebruik                    | 49         |
|    | 2.2                | Veiligh      | eidsinstructies                   | 49         |
| 3  | Fun                | ctie         |                                   | 50         |
| 4  | Ove                | rzicht       | toestel                           | 51         |
|    | 4.1                | Overzi       | cht Display                       | 51         |
|    | 4.2                | Techni       | sche gegevens                     | 51         |
| 5  | Inbe               | edrijfn      | ame                               | 53         |
|    | 5.1                | Toeste       | l eigen maken                     | 53         |
|    | 5.2                | Monta        | ige                               | 53         |
|    |                    | 5.2.1        | Met kleefbanden monteren          | 54         |
|    |                    | 5.2.2        | Met schroeven monteren            | 54         |
|    |                    | 5.2.3        | Op een inbouwstopcontact monteren | 55         |
|    |                    | 5.2.4        | In meervakscombinaties monteren   | 55         |
| 6  | Bed                | iening       | ]                                 | 56         |
| 7  | Aan                | duidir       | ngen                              | 57         |
|    | 7.1                | Statusa      | aanduidingn                       | 57         |
|    | 7.2                | Foutaa       | anduidingn                        | 57         |
| 8  | Acc                | u's ve       | rvangen                           | 58         |
| 9  | Reir               | nigen .      |                                   | 59         |
| 10 | Wer                | kinste       | ellingen opmaken                  | 59         |
| 11 | Buit               | enbed        | drijfname                         | 60         |
| 42 | ۸I-                | - <b>f</b> 1 | -                                 | <b>C</b> 0 |
| 12 | AIS                | atval v      | verwerken                         | 60         |

NDL

POL

#### **Over deze handleiding** 1

#### 1.1 Geldigheid, bewaring en verder geven van de handleiding

Deze handleiding geldt voor het kamerbedieningstoestel Display S WTH 61001. De handleiding bevat informatie, die voor de inbedrijfname en bediening noodzakelijk zijn. Vooraleer met het toestel gewerkt wordt dient deze handleiding volledig en grondig gelezen te worden. De handleiding dient bewaard en aan de volgende gebruiker verder gegeven te worden.

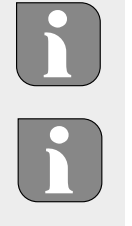

Deze handleiding/bijkomende Alpha IP systeeminformatie is steeds actueel onder www.alphaip.de te vinden.

Met systeeminformatie, functies en bedieningsstappen uit de handleiding van het Alpha IP Access Point (HAP 2001) dient rekening gehouden te worden.

#### 1.2 Symbolen

Volgende symbolen worden in deze handleiding gebruikt: Aanwijzing: Kenmerkt belangrijke of nuttige informatie

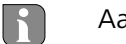

- ⇔ Voorwaarde
- ✓ Resultaat dat volgt uit een handeling
- Opsomming zonder vaste volgorde •
- 1., 2. Aanwijzing met vaste volgorde

#### 48

### 2 Veiligheid

#### 2.1 Doelgericht gebruik

Het kamerbedieningstoestel Display S (WTH 61001) is bestanddeel van het Alpha IP systeem en dient voor

- installatie in residentiële omgevingen,
- registratie van de reële temperatuur (kamertemperatuur) en luchtvochtigheid,
- instelling van de streeftemperatuur (comforttemperatuur),
- regeling van de reële temperatuur door aansturing van verwarmingslichaamsthermostaten en elektrisch verwarmingslichaam met schakelstopcontact,
- draadloze communicatie in het Alpha IP netwerk.

Elk ander gebruik, wijzigingen en ombouwen zijn uitdrukkelijk verboden. Een niet doelgericht gebruik leidt tot gevaren, waarvoor de fabrikant geen aansprakelijkheid aanvaardt en tot uitsluiting van garantie en aansprakelijkheid.

### 2.2 Veiligheidsinstructies

Ter vermijding van ongevallen met persoonlijk letsel en materiële schade dienen alle veiligheidinstructies in deze handleiding nageleefd te worden. Voor persoonlijk letsel en materiële schade, veroorzaakt door niet correcte handhaving of het niet naleven van de gevareninstructies, wordt geen aansprakelijkheid aanvaard. In zulke gevallen vervalt elke garantieclaim! Voor gevolgschade wordt geen aansprakelijkheid aanvaard!

- Het toestel mag uitsluitend door een geautoriseerde vakman geopend worden.
- Het toestel uitsluitend in technisch rimpelloze toestand gebruiken.
- De vermogensgrenzen van het toestel en haar omgevingsvoorwaarden aanhouden.
- Met het toestel uitsluitend in droge en stofvrije omgeving werken.
- Het toestel niet blootstellen aan invloeden van vochtigheid, trillingen, constante zonne- of andere warmte-instraling, koude of mechanische belastingen.
- Zich ervan verzekeren dat kinderen niet met het product of de verpakking spelen. Eventueel dient toezicht gehouden te worden op kinderen.

49

## **3 Functie**

Met het Alpha IP kamerbedieningstoestel Display S (WTH 61001) kan de kamertemperatuur tijdsgestuurd ingesteld worden, om zo de verwarmingsfasen aan de individuele vereisten aan te passen. Het kamerbedieningstoestel meet de temperatuur en de luchtvochtigheid in de kamer en geeft deze cyclisch verder aan de eigen gemaakte verwarmingslichaamsthermostaat. Via de vastgestelde waarden kan de kamertemperatuur exact geregeld worden. De manuele instelling van de streeftemperatuur gebeurt via het instelwiel.

De communicatie met andere componenten gebeurt via het Homematic (HmIP) zendprotocol. De zendoverdracht wordt op een niet exclusieve overdrachtweg gerealiseerd, waardoor storingen niet kunnen uitgesloten worden. Storingsinvloeden kunnen bv. uitgelokt worden door schakelingen, elektromotoren of defecte elektrische toestellen.

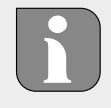

De reikwijdte in gebouwen kan sterk afwijken van deze buiten (openlucht).

NDL

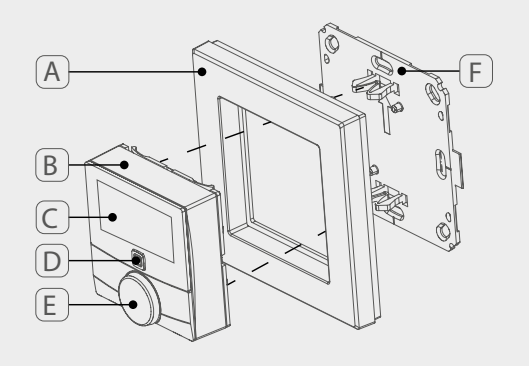

### **4 Overzicht toestel**

- (A) Wisselframe
- (B) Kamerbedieningstoestel Display S
- (C) Display
- (D) Systeemtoets (eigen maken-toets en LED)
- (E) Instelwiel
- (F) Montageplaat

### 4.1 Overzicht Display

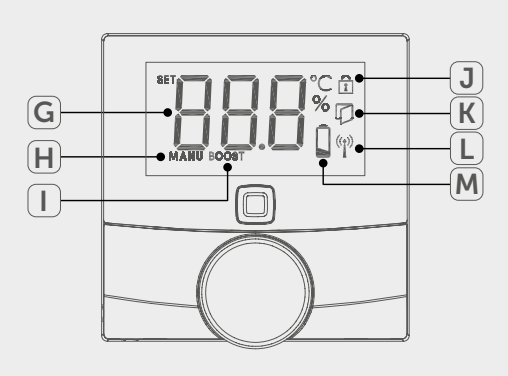

51

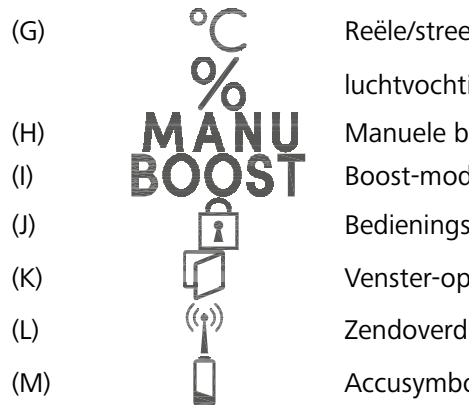

Reële/streeftemperatuur en luchtvochtigheid Manuele bedrijfsmodus Boost-modus Bedieningsblokkering<sup>1</sup> Venster-open-symbool<sup>2</sup> Zendoverdracht Accusymbool

<sup>1</sup>Enkel via Alpha IP App instelbaar <sup>2</sup>Enkel in verbinding met venstercontact

### 4.2 Technische gegevens

| Korte benaming toestel | WTH 61001               |
|------------------------|-------------------------|
| Voedingsspanning       | 2x 1,5 V LR03/Micro/AAA |
| Stroomopname           | 50 mA max.              |
| Levensduur accu        | 2 jaar (typ.)           |
| Beschermingsklasse     | IP20                    |
| Vervuilingsgraad       | 2                       |
| Omgevingstemperatuur   | 0 tot 35 °C             |

| Afmetingen (B x H x D)<br>Zonder frame<br>Met frame | 55 x 55 x 23,5 mm<br>86 x 86 x 25 mm                                       |
|-----------------------------------------------------|----------------------------------------------------------------------------|
| Gewicht                                             | 100 g (incl. accu's)                                                       |
| Zendfrequentie                                      | 868,3 MHz/869,525 MHz                                                      |
| Ontvangerscategorie                                 | SRD category 2                                                             |
| Type Zendreikwijdte                                 | 250 m (in openlucht)                                                       |
| Duty Cycle                                          | < 1 % per u/< 10 % per u                                                   |
| Werkwijze                                           | Туре 1                                                                     |
| Richtlijnen                                         | 2014/53/EU Zendinstallaties<br>2014/30/EU EMV<br>2011/65/EU RoHs 1999/5/EG |

NDL

RUS

POL

### 5 Inbedrijfname

#### 5.1 Toestel eigen maken

Voor werkingsgeschiktheid van het toestel dient de integratie in het Alpha IP systeem via het Access Point (HAP 21001) te gebeuren. Toestel als volgt eigen maken:

- ⇒ Het Alpha IP Access Point werd via de Alpha IP App afgesteld (zie handleiding HAP 21001).
- 1. De Alpha IP App op de smartphone openen.
- 2. Het menupunt Toestel eigen maken selecteren.
- 3. Het kamerbedieningstoestel Display S uit het wisselframe trekken (zie afb. linkerkant).
- 4. De isolatiestroken uit het accuvak trekken. De eigen maken-modus wordt automatisch gedurende 3 minuten geactiveerd.

De eigen maken-modus is manueel via de systeemtoets (zie "Overzicht toestel" pagina 51) gedurende 3 min. activeerbaar.

- 5. Het toestel verschijnt automatisch in de Alpha IP App.
- 6. Ter bevestiging de laatste vier cijfers van het toestelnummer (SGTIN) invoeren of de ingesloten QR-code scannen. Het toestelnummer bevindt zich onder de QR-code resp. in het accuvak.

Na succesvol eigen maken-proces licht de LED groen op. Licht de LED rood op, het proces herhalen.

7. De aanwijzingen in de App opvolgen.

#### 5.2 Montage

Door het accubedrijf kan de montageplaats flexibel gekozen worden. De montage kan in het meegeleverde wisselframe door verschroeven of opkleven van de montageplaat gebeuren. Een integratie in een bestaande schakelaarserie is eveneens mogelijk.

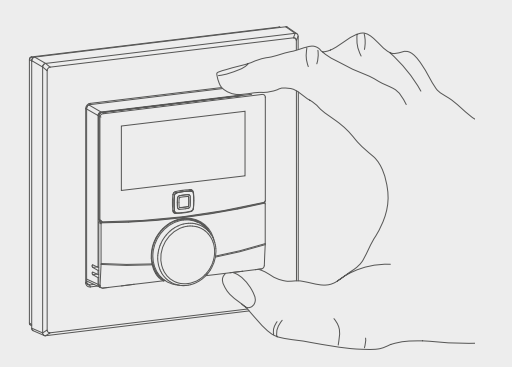

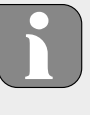

\_\_\_\_\_

#### 5.2.1 Met kleefbanden monteren

Afhankelijk van de ondergrond kan de montage met de meegeleverde dubbelzijdige kleefbanden of met de meegeleverde schroeven gebeuren. De montage is op verschillende ondergronden zoals bv. metselwerk, meubelen, tegels of glas mogelijk.

⇒ De inbedrijfname is uitgevoerd en het toestel is samengezet.

1. Een geschikte montagepositie selecteren.

Bij een montage met kleefbanden dient de ondergrond van de montageplaats glad, effen, onbeschadigd, zuiver, vet- en oplosmiddelvrij te zijn.

- 2. De beschermfolie van één zijde van de kleefbanden verwijderen.
- 3. De kleefbanden op de achterzijde van de montageplaat in de daarvoor voorziene verdiepingen bevestigen (zie afb. linkerkant).
- 4. De beschermfolie van de tweede kant van de kleefband verwijderen.
- 5. Het toestel aan de gewenste positie horizontaal uitrichten en vast indrukken.

#### 5.2.2 Met schroeven monteren

⇒ Een geschikte montagepositie selecteren.

- 1. Zich ervan verzekeren dat geen leidingen op deze positie geplaatst zijn.
- 2. De montageplaat van het toestel losmaken.
- 3. De montageplaat aan de montagepositie vasthouden. Erop letten dat de pijl op de voorzijde van de montageplaat naar boven wijst.
- 4. De montageplaat horizontaal uitrichten.
- 5. Twee diagonaal tegenover elkaar liggende boorgaten aan de hand van de montageplaat markeren (zie P in afb. linkerkant).
- 6. Bij stenen wanden voorgemarkeerde gaten met een 5 mm steenboor boren.

Bij houten wanden kunnen de schroeven direct ingeschroefd worden. Een boring met een 1,5 mm houtboor kan het indraaien van de schroeven vergemakkelijken.

- 7. De pluggen in de boringen plaatsen.
- 8. De montageplaat door middel van de meegeleverde schroeven monteren.
- 9. Het wisselframe op de montageplaat plaatsen.
- 10. Het toestel op de montageplaat plaatsen en in de haken klikken.

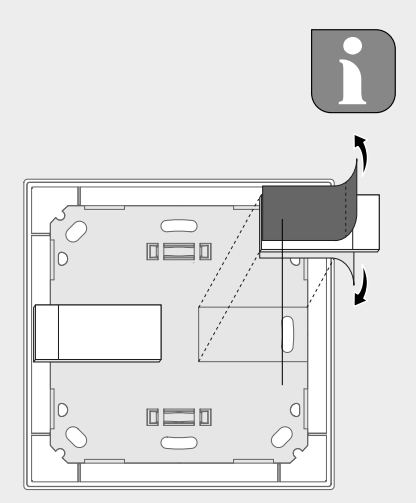

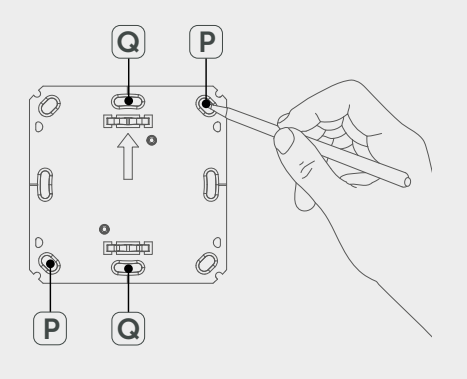

54

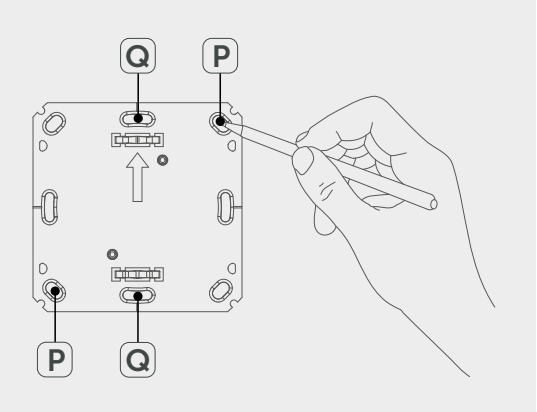

#### 5.2.3 Op een inbouwstopcontact monteren

De bevestigingssgaten in de montageplaat kunnen voor de montage op een inbouwstopcontact gebruikt worden.

- 1. De montageplaat van het toestel kamerbedieningstoestel Display S losmaken.
- 2. De montageplaat horizontaal op het inbouwstopcontact uitrichten.
- 3. De montageplaat door middel van passende schroeven monteren (zie Q in afb. linkerkant).
- 4. Het wisselframe op de montageplaat plaatsen.
- 5. Het toestel op de montageplaat plaatsen en in de haken klikken.

#### 5.2.4 In meervakscombinaties monteren

Het toestel kan met frames van andere fabrikanten gebruikt worden of in een meervaksframe geïntegreerd worden. Bij de montage in meervakscombinaties de montageplaat van het toestel dicht naast de reeds bevestigde montageplaten/draagringen aanbrengen en daarop uitrichten. Het toestel past in de frames van volgende fabrikanten:

| Fabrikant | Frame                                            |
|-----------|--------------------------------------------------|
| Berker    | S.1, B.1, B.3, B.7 Glas                          |
| ELSO      | Joy                                              |
| GIRA      | Systeem 55, Standaard 55, E2, E22, Event, Esprit |
| merten    | 1-M, Atelier-M, M-Smart, M-Arc, M-Star, M-Plan   |
| JUNG      | A 500, AS 500, A plus, A creation                |

NDL

### 6 Bediening

Via het instelwiel (zie "Overzicht toestel" pagina 51) staan aan het toestel de bedieningsfuncties ter beschikking. De instellingen worden aan de aangesloten verwarmingslichaamsthermostaten alsook aan het Alpha IP App overgedragen en daar aangegeven.

- **Temperatuur**: Het instelwiel naar rechts of naar links draaien, om de temperatuur te wijzigen. In de automatische bedrijfsmodus blijft de ingestelde temperatuur tot het volgende schakeltijdstip ongewijzigd. Daarna wordt het ingestelde verwarmingsprofiel opnieuw geactiveerd. In de manuele bedrijfsmodus blijft de temperatuur tot de volgende manuele wijziging behouden.
- Manuele en automatische bedrijfsmodus: Het instelwiel gedurende 3 seconden indrukken, om tussen de bedrijfsmodi manueel en automatisch te wisselen. In de automatische bedrijfsmodus is het via het Alpha IP App ingestelde verwarmingsprofiel actief. In de manuele bedrijfsmodus kan de temperatuur aan het toestel of via het App ingesteld worden en blijft deze behouden tot de volgende manuele wijziging.
- **Boost-functie**: Het instelwiel kortstondig indrukken, om de Boost-functie voor snel, kortstondig opwarmen te activeren. De Boost-functie blijft gedurende 5 minuten actief.

Het Alpha IP Access Point in verbinding met de Alpha IP App biedt extra configuratiemogelijkheden, zoals bijvoorbeeld Aanpassen van de Boost-duur (tot 30 min.) Activeren resp. desactiveren van de bedieningsblokkering.

NDL

## 7 Aanduidingen

### 7.1 Statusaanduidingn

| Aanduiding                                                        | Betekenis                      | Betekenis                                                                       |
|-------------------------------------------------------------------|--------------------------------|---------------------------------------------------------------------------------|
| 1                                                                 | Bedieningsblokkering<br>actiwf | De bedieningsblokke-<br>ring via de App des-<br>activeren.                      |
| Langdurig groen op-<br>lichten                                    | Proces bevestigd               | Bevestiging uitge-<br>voerde instelling/<br>overdracht.                         |
| 1x oranje, 1x groen<br>oplichten (na plaat-<br>sen van de accu's) | Testaanduiding                 | Wachten tot het toe-<br>stel klaar is.                                          |
| Kortstondig, oranje<br>knipperen                                  | Zendoverdracht                 | Wachten tot de over-<br>dracht beëindigd is.                                    |
| Kortstondig, oran-<br>je knipperen (elke<br>10 sek.)              | Eigen maken-modus<br>actief    | De laatste vier cijfers<br>van het serienum-<br>mer van het toestel<br>invoeren |

### 7.2 Foutaanduidingn

| Aanduiding                                                  | Betekenis                                             | Oplossing                                                                                                    |
|-------------------------------------------------------------|-------------------------------------------------------|----------------------------------------------------------------------------------------------------|
|                                                             | Accuspanning laag                                     | Accu's vervangen.                                                                                                    |
| <sup>ແຼ່ງ»</sup> (knippert)                                 | Verbinding naar Alp-<br>ha IP Access Point<br>defect  | De verbinding con-<br>troleren.                                                                                          |
| Kortstondig, oranje<br>oplichten (na ont-<br>vangstmelding) | Accu's leeg                                           | Accu's vervangen.                                                                                                    |
| Langdurig, rood op-<br>lichten                              | Overdrachtfout,<br>zendlimiet bereikt<br>(Duty Cycle) | <ul> <li>Het commando<br/>opnieuw zenden,<br/>bij Duty Cycle-over-<br/>schrijding na uiter-<br/>lijk één uur.</li> </ul> |
|                                                             |                                                       | <ul> <li>Toestel testen op<br/>een defect, bv. me-<br/>chanische blokka-<br/>de.</li> </ul>                              |
|                                                             |                                                       | Zendstoringen ver-<br>helpen.                                                                                            |

NDL

POL

| Aanduiding                     | Betekenis      | Oplossing                                                             |
|--------------------------------|----------------|-----------------------------------------------------------------------|
| 6x langdurig rood<br>knipperen | Toestel defect | <ul> <li>Letten op de aan-<br/>duidingen in het<br/>App.</li> </ul>   |
|                                |                | <ul> <li>Het toestel door<br/>een vakman laten<br/>testen.</li> </ul> |
|                                |                | Het toestel vervan-<br>gen.                                           |

#### Accu's vervangen 8

Het symbool 📼 signaleert op het display en in het Alpha IP App een geringe accuspanning. De accu's door nieuwe vervangen:

- 1. Het toestel uit het frame en van de montageplaat trekken (zie afb. linkerkant).
- 2. Aan de achterzijde de accu's wegnemen.
- 3. Twee nieuwe accu's van het type LR03/Micro/AAA overeenkomstig de markering plaatsen.
- 4. Het wisselframe op de montageplaat plaatsen.
- 5. Het kamerbedieningstoestel Display S op de montageplaat plaatsen en in de haken klikken.
- ✓ Het display wisselt naar normale aanduiding.
- ✓ Het toestel is werkensklaar.

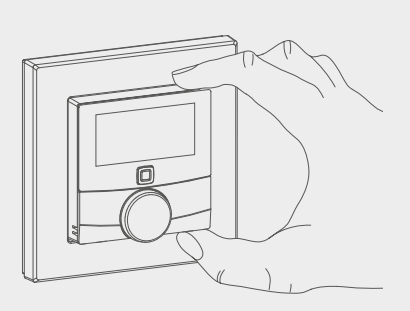

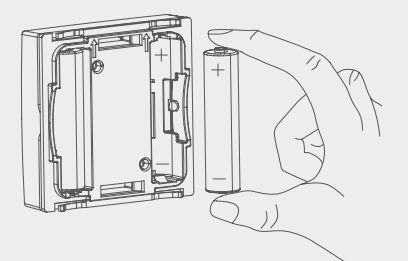

POL

### 9 Reinigen

Het toestel met een zacht, zuiver, droog en pluisvrij doek reinigen. Voor de verwijdering van sterkere vervuilingen kan het doek lichtjes met lauwwarm water bevochtigd worden. Voor de reiniging een oplosmiddelvrij reinigingsmiddel gebruiken.

### 10 Werkinstellingen opmaken

Door opmaken van de werkinstellingen gaan alle voorgenomen instellingen verloren.

- 1. Het toestel uit het frame en van de montageplaat trekken (zie "Accu's vervangen" pagina 58).
- 2. De accu's uitnemen.
- De accu's overeenkomstig de markering opnieuw in het accuvak plaatsen. Tegelijkertijd de systeemtoets (zie "Overzicht toestel" pagina 51) gedurende 4 seconden ingedrukt houden, tot de LED snel oranje knippert. In het Display wordt "rES" aangegeven.
- 4. De systeemtoets loslaten.
- 5. De systeemtoets nogmaals gedurende 4 seconden indrukken, tot de LED groen oplicht.
- 6. De systeemtoets opnieuw loslaten.
- ✓ Het toestel voert een herstart uit.
- ✓ De werkinstellingen zijn opnieuw opgemaakt.

NDL

### 11 Buitenbedrijfname

- 1. Het kamerbedieningstoestel Display S uit het frame en van de montageplaat trekken(zie "Accu's vervangen" pagina 58).
- 2. Aan de achterzijde de accu's uitnemen.
- 3. Het toestel demonteren en op reglementare wijze als afval verwerken.

### 12 Als afval verwerken

Het toestel niet met huishoudelijk afval verwerken! Elektronische toestellen dienen overeenkomstig de richtlijn over elektrische en elektronische oude toestellen via de plaatselijke inzamelplaatsen voor elektronische oude toestel

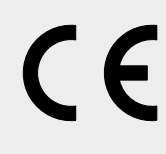

Dit handboek is auteursrechterlijk beschermd. Alle rechten voorbehouden. Het mag noch volledig noch gedeeltelijk gekopieerd, gereproduceerd, ingekort of onder eender welke andere vorm doorgegeven worden, zowel mechanisch als elektronisch, zonder voorafgaand akkoord van de fabrikant. © 2016

NDL

# Alpha IP

### WTH 61001

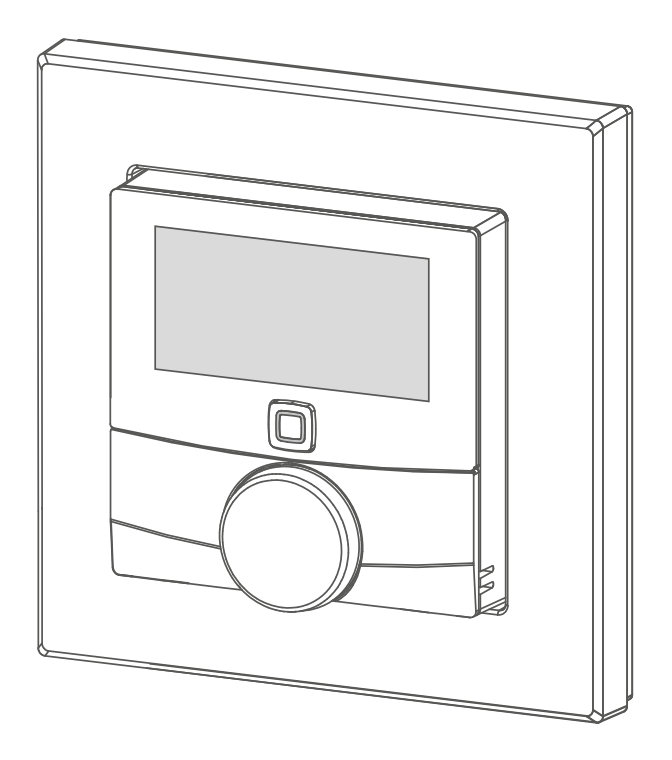

### Istruzioni per l'uso

| DEL | J ENG | g FRA | NDL | ITA | ESP | DAN/NOR |
|-----|-------|-------|-----|-----|-----|---------|
| FIN | SW    | E POL | RUS |     |     |         |

### Contenuto

| 1  | Informazioni sulle presenti istruzioni     | 63 |
|----|--------------------------------------------|----|
|    | altri delle istruzioni                     | 63 |
|    | 1.2 Simboli                                | 63 |
| 2  | Sicurezza                                  | 64 |
|    | 2.1 Uso inteso                             | 64 |
|    | 2.2 Avvertenze sulla sicurezza             | 64 |
| 3  | Funzionamento                              | 65 |
| 4  | Panoramica dell'apparecchio                | 66 |
|    | 4.1 Panoramica del display                 | 66 |
|    | 4.2 Caratteristiche tecniche               | 66 |
| 5  | Messa in servizio                          | 68 |
|    | 5.1 Apprendimento dell'apparecchio         | 68 |
|    | 5.2 Montaggio                              | 68 |
|    | 5.2.1 Montaggio con nastro adesivo         | 69 |
|    | 5.2.2 Montaggio con viti                   | 69 |
|    | 5.2.3 Montaggio su una presa a incasso     | 70 |
|    | 5.2.4 Montaggio in combinazioni multiple   | 70 |
| 6  | Utilizzo                                   | 71 |
| 7  | Visualizzazioni                            | 72 |
|    | 7.1 Indicazioni di stato                   | 72 |
|    | 7.2 Indicazioni di errore                  | 72 |
| 8  | Sostituire le batterie                     | 73 |
| 9  | Pulizia                                    | 74 |
| 10 | Ripristinare le impostazioni di fabbrica . | 74 |
| 11 | Messa fuori servizio                       | 75 |
| 17 | Smaltimento                                | 75 |
| 12 | Smartimento                                |    |

ITA

POL

RUS

## 1 Informazioni sulle presenti istruzioni

### 1.1 Validità, conservazione e consegna ad altri delle istruzioni

Le presenti istruzioni si riferiscono all'unità di controllo ambientale Display S WTH 61001. Le istruzioni contengono informazioni necessarie per la messa in servizio e l'utilizzo dell'apparecchio. Prima di utilizzare l'apparecchio è necessario aver letto in maniera accurata e completa le presenti istruzioni. Le istruzioni devono essere conservate e consegnate all'utilizzatore successivo.

Le presenti istruzioni nonché ulteriori informazioni di sistema relative all'apparecchio Alpha IP sono sempre disponibili nella versione di volta in volta aggiornata sul sito www.alphaip.de.

Devono essere osservati le informazioni di sistema, le funzioni e i passaggi di lavoro descritti per l'Alpha IP Access Point (HAP 2001).

#### 1.2 Simboli

Nel manuale d'istruzioni vengono utilizzati i seguenti simboli. Avvertimento: segnala un'informazione importante o utile

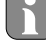

- ⇒ Requisito
- ✓ Risultato di un intervento
- Elenco senza una sequenza fissa
- 1., 2. Elenco con una sequenza fissa

-----

2.51

DAN/NOR

### 2 Sicurezza

#### 2.1 Uso inteso

L'unità di controllo ambientale Display S (WTH 61001) fa parte del sistema Alpha IP e serve per

- l'installazione in ambienti assimilabili a quelli domestici;
- la rilevazione della temperatura effettiva (temperatura ambientale) e dell'umidità dell'aria;
- l'impostazione della temperatura desiderata (temperatura comfort individuale);
- la regolazione della temperatura effettiva attraverso il comando di termostati per corpi caloriferi e di corpi caloriferi elettrici con presa di corrente a interruttore;
- la comunicazione senza fili all'interno della rete Alpha IP.

Qualsiasi altro utilizzo, modifica o trasformazione è espressamente vietato. Un utilizzo non appropriato può provocare pericoli per i quali il costruttore non è responsabile, con una conseguente esclusione della garanzia e della responsabilità.

#### 2.2 Avvertenze sulla sicurezza

- Per evitare incidenti con danni a cose o persone, devono essere rispettate tutte le indicazioni di sicurezza riportate nelle presenti istruzioni. Il costruttore declina ogni responsabilità per danni a cose o persone causati da un uso non conforme o dalla mancata osservanza delle avvertenze sui pericoli. In tali casi vengono meno tutti i presupposti per il diritto alla garanzia. Si declina altresì ogni responsabilità per i danni conseguenti.
- L'apparecchio può essere aperto solo da un tecnico autorizzato.
- L'apparecchio deve essere utilizzato solo se in condizioni tecnicamente perfette.
- Rispettare i limiti di potenza e le condizioni ambientali dell'apparecchio.
- Utilizzare l'apparecchio solo se asciutto e privo di polvere.
- Non esporre l'apparecchio a umidità, vibrazioni, alla costante irradiazione solare o ad altre fonti di calore, al freddo o a sollecitazioni

ITA

64

meccaniche.

 Assicurarsi che nessun bambino giochi con il prodotto o l'imballaggio. Ove necessario, sorvegliare i bambini.

### 3 Funzionamento

Con l'unità di controllo ambientale Alpha IP Display S (WTH 61001) è possibile regolare in maniera temporizzata la temperatura ambientale, adeguando le fasi di riscaldamento alle proprie esigenze individuali. L'unità di controllo ambientale misura la temperatura e l'umidità dell'aria nell'ambiente e comunica ciclicamente questi dati ai termostati per corpi caloriferi con cui è stato eseguito l'apprendimento. Sulla base dei valori rilevati è possibile regolare in maniera esatta la temperatura ambienta-le. L'impostazione manuale della temperatura teorica avviene tramite la rotella di regolazione.

La comunicazione con altri componenti avviene tramite il protocollo radio Homematic (HmIP). La trasmissione via radio viene effettuata tramite una via di trasmissione non esclusiva; pertanto non è possibile escludere la presenza di disturbi. Interferenze possono essere causate, ad esempio, da processi di commutazione, motori elettrici o apparecchi elettronici difettosi.

La portata all'interno degli edifici può variare notevolmente rispetto a quella in spazi esterni (ovvero all'aperto).

ITA

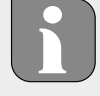

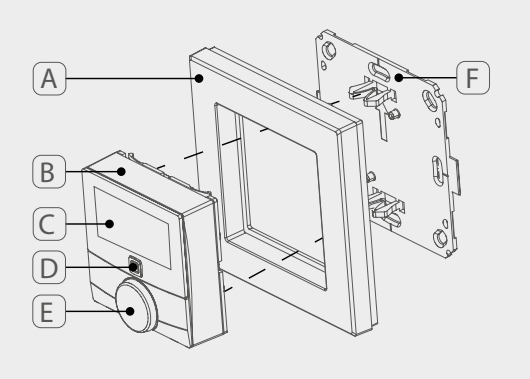

## 4 Panoramica dell'apparecchio

- (A) Telaio rimovibile
- (B) Unità di controllo ambientale Display S
- (C) Display
- (D) Tasti di sistema (tasto di apprendimento e LED)
- (E) Rotella di regolazione
- (F) Piastra di montaggio

### 4.1 Panoramica del display

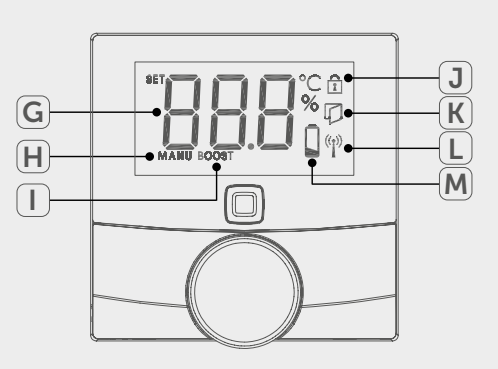

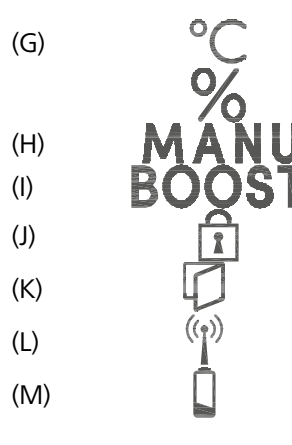

Temperatura desiderata/effettiva e Umidità dell'aria Funzionamento manuale Modo boost Blocco del funzionamento<sup>1</sup> Simbolo "finestra aperta"<sup>2</sup> Trasmissione radio Simbolo della batteria

<sup>1</sup>*Regolabile solo tramite app Alpha IP* <sup>2</sup>*Solo in combinazione con contatto finestra* 

#### 4.2 Caratteristiche tecniche

| Denominazione breve<br>dell'apparecchio | WTH 61001               |
|-----------------------------------------|-------------------------|
| Tensione di alimentazione               | 2x 1,5 V LR03/Micro/AAA |
| Potenza assorbita                       | 50 mA max.              |
| Durata in servizio delle bat-<br>terie  | 2 anni (di norma)       |
| Tipo di protezione                      | IP20                    |

66

| Grado di impurità                                    | 2                                                                        |
|------------------------------------------------------|--------------------------------------------------------------------------|
| Temperatura ambientale                               | Da 0 a 35 °C                                                             |
| Dimensioni (W x H x D)<br>Senza telaio<br>Con telaio | 55 x 55 x 23,5 mm<br>86 x 86 x 25 mm                                     |
| Peso                                                 | 100 g (incl. batterie)                                                   |
| Frequenza radio                                      | 868,3 MHz/869,525 MHz                                                    |
| Categoria ricevitore                                 | SRD category 2                                                           |
| Portata normale                                      | 250 m (all'aperto)                                                       |
| Duty Cycle                                           | < 1% per h / < 10% per h                                                 |
| Modo di funzionamento                                | Tipo 1                                                                   |
| Direttive                                            | 2014/53/UE Impianti radio<br>2014/30/UE CEM<br>2011/65/EU RoHs 1999/5/CE |

67

ITA

POL RUS

### 5 Messa in servizio

#### 5.1 Apprendimento dell'apparecchio

Prima che l'apparecchio sia pronto per il funzionamento, è necessario effettuare l'integrazione nel sistema Alpha IP tramite l'Access Point (HAP 21001). Eseguire l'apprendimento dell'apparecchio come segue:

- ⇒ L'Alpha IP Access Point è stato impostato tramite l'app Alpha IP (vedere istruzioni HAP 21001).
- 1. Aprire l'app Alpha IP sullo smartphone.
- 2. Selezionare la voce di menu Apprendimento dell'apparecchio.
- 3. Estrarre l'unità di controllo ambientale Display dal telaio rimovibile (cfr. fig. a sinistra).
- 4. Estrarre il nastro isolante dal vano batterie. Il modo di apprendimento viene automaticamente attivato per 3 minuti.

La modalità di apprendimento può essere attivata manualmente tramite il tasto di sistema (cfr. "Panoramica dell'apparecchio" pagina 66) per 3 min.

- 5. L'apparecchio appare automaticamente nell'app Alpha IP.
- 6. Per la conferma inserire le ultime quattro cifre del numero dell'apparecchio (SGTIN) o scansionare il vicino QR fornito. Il numero dell'apparecchio si trova sotto il codice QR ovvero nel vano batterie.

Una volta eseguita con successo la procedura di apprendimento, il LED si accende in verde. Se il LED si accende in rosso, ripetere la procedura.

7. Seguire le istruzioni sull'app.

#### 5.2 Montaggio

Grazie al funzionamento a batteria, il luogo di montaggio può essere selezionato in modo flessibile. Il montaggio può essere effettuato nel telaio rimovibile fornito tramite avvitamento o incollaggio della piastra di montaggio. È altresì possibile un'integrazione in una serie di commutatori già esistente.

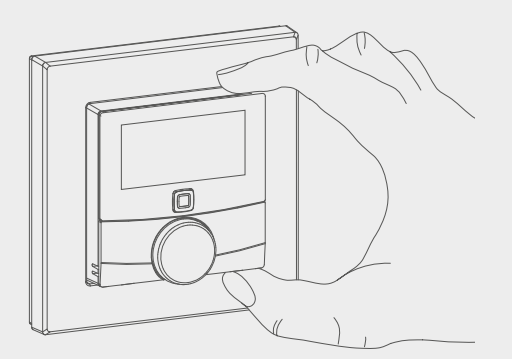

# Ì

ESP DA

VE

ITA

#### 5.2.1 Montaggio con nastro adesivo

A seconda del substrato, il montaggio può essere effettuato con il nastro biadesivo fornito o con le viti fornite. È possibile eseguire il montaggio su diversi substrati, ad es. pareti in muratura, mobili, piastrelle o vetro.

⇒ La messa in servizio è stata eseguita e l'apparecchio è stato assemblato.

1. Selezionare una posizione di montaggio appropriata.

In caso di montaggio con nastro adesivo, il substrato del luogo di montaggio deve essere liscio, in piano, integro, pulito e privo di grassi e solventi.

- 2. Rimuovere la pellicola di protezione da un lato del nastro adesivo.
- 3. Fissare il nastro adesivo sul tergo della piastra di montaggio nelle apposite cavità (cfr. fig. a sinistra).
- 4. Rimuovere la pellicola di protezione dall'altro lato del nastro adesivo.
- 5. Orientare orizzontalmente l'apparecchio nella posizione desiderata e fissarlo premendo.

#### 5.2.2 Montaggio con viti

⇒ Selezionare una posizione di montaggio appropriata.

- 1. Assicurarsi che in prossimità della posizione scelta non vi siano condutture o cavi.
- 2. Staccare la piastra di montaggio dall'apparecchio.
- 3. Mantenere la piastra di montaggio sulla posizione di montaggio. Prestare attenzione che la freccia sulla parte anteriore della piastra di montaggio sia rivolta verso l'alto.
- 4. Orientare orizzontalmente la piastra di montaggio.
- 5. Con l'ausilio della piastra di montaggio, marcare due punti di foratura contrapposti diagonalmente (cfr. P fig. a sinistra).
- 6. In caso di pareti di pietra, praticare i fori sui punti precedentemente marcati utilizzando una punta per pietra da 5 mm.

In caso di pareti in legno le viti possono essere inserite direttamente. Forare con una punta per legno da 1,5 mm potrà facilitare l'avvitamento.

- 7. Inserire i tasselli nei fori.
- 8. Montare la piastra di montaggio utilizzando le viti fornite.
- 9. Applicare il telaio rimovibile sulla piastra di montaggio.
- 10. Applicare l'apparecchio sulla piastra di montaggio e innestare nei morsetti.

ITA

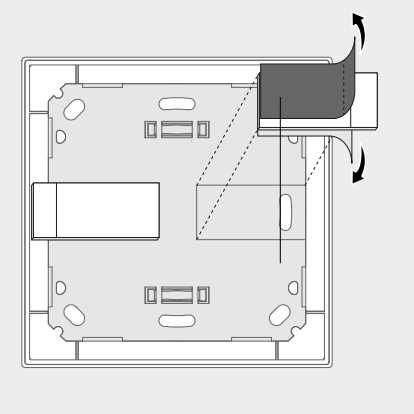

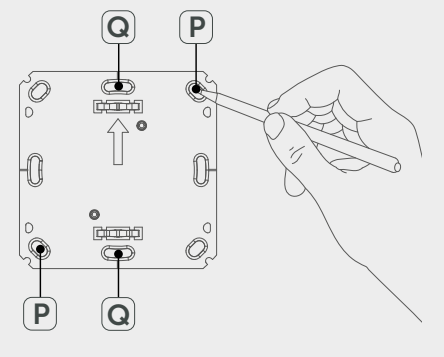

69

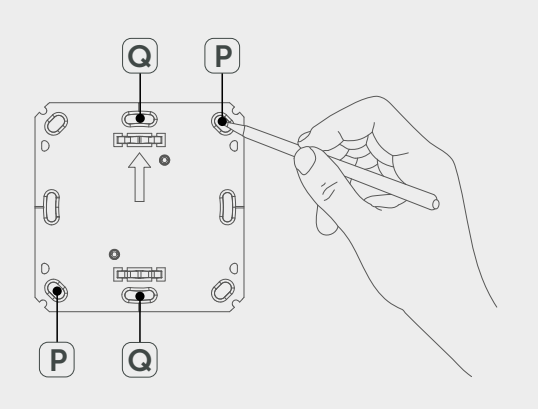

#### 5.2.3 Montaggio su una presa a incasso

I fori di fissaggio sulla piastra di montaggio possono essere utilizzati per il montaggio su una presa a incasso.

- 1. Staccare la piastra di montaggio dall'unità di controllo ambientale Display S.
- 2. Orientare la piastra di montaggio orizzontalmente sulla presa a incasso.
- 3. Montare la piastra di montaggio utilizzando le relative viti (cfr. Q fig. a sinistra).
- 4. Applicare il telaio rimovibile sulla piastra di montaggio.
- 5. Applicare l'apparecchio sulla piastra di montaggio e innestare nei morsetti.

#### 5.2.4 Montaggio in combinazioni multiple

L'apparecchio può essere utilizzato con telai di altri produttori o in un telaio multiplo. In caso di montaggio in combinazioni multiple, disporre la piastra di montaggio dell'apparecchio a filo accanto alle piastre di montaggio / anelli portanti già fissate/i e orientarla in tale posizione. L'apparecchio può essere utilizzato in combinazione con i telai dei seguenti produttori:

| Produttore | Telaio                                         |
|------------|------------------------------------------------|
| Berker     | S.1, B.1, B.3, B.7 Glas                        |
| ELSO       | Joy                                            |
| GIRA       | System 55, Standard 55, E2, E22, Event, Esprit |
| merten     | 1-M, Atelier-M, M-Smart, M-Arc, M-Star, M-Plan |
| JUNG       | A 500, AS 500, A plus, A creation              |

### 6 Utilizzo

Tramite la rotella di regolazione (cfr. "Panoramica dell'apparecchio" pagina 66) è possibile impostare le varie funzioni dell'apparecchio. Le impostazioni vengono trasmesse ai termostati per corpi caloriferi associati e all'app Alpha IP e qui visualizzate.

- Temperatura: ruotare la rotella di regolazione verso destra o verso sinistra per modificare la temperatura. Nel funzionamento automatico la temperatura impostata viene mantenuta fino al punto di commutazione successivo. Successivamente viene nuovamente attivato il profilo di riscaldamento impostato. Nel funzionamento manuale la temperatura viene mantenuta fino alla successiva modifica manuale.
- Funzionamento manuale e automatico: premere la rotella di regolazione per 3 secondi per passare tra i modi di funzionamento manuale e automatico. Nel funzionamento automatico è attivo il profilo di riscaldamento impostato tramite l'app Alpha IP. Nel funzionamento manuale la temperatura può essere impostata sull'apparecchio oppure tramite l'app e viene mantenuta fino alla successiva modifica manuale.
- Funzione Boost: premere brevemente la rotella di regolazione per attivare la funzione boost, che consente un riscaldamento breve e rapido. La funzione boost rimane attiva per 5 minuti.

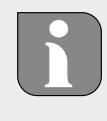

L'Alpha IP Access Point in combinazione con l'app Alpha IP offre ulteriori possibilità di configurazione, come ad esempio la modifica della durata della funzione boost (fino a 30 min.) l'attivazione e disattivazione del blocco di funzionamento.

NDL

## 7 Visualizzazioni

### 7.1 Indicazioni di stato

| Simbolo visualizzato                                                                     | Significato                          | Significato                                                                         |
|------------------------------------------------------------------------------------------|--------------------------------------|-------------------------------------------------------------------------------------|
| 1                                                                                        | Blocco del funziona-<br>mento attivo | Disattivare il blocco<br>del funzionamento<br>tramite l'app.                        |
| Accensione lunga in<br>verde                                                             | Procedura confer-<br>mata            | Conferma dell'avve-<br>nuta impostazione/<br>trasmissione.                          |
| 1x accensione in<br>arancione, 1x in ver-<br>de (dopo l'inserimen-<br>to delle batterie) | Indicazione di prova                 | Attendere finché l'ap-<br>parecchio è pronto.                                       |
| Breve lampeggiamen-<br>to in arancione                                                   | Trasmissione radio                   | Attendere fino al ter-<br>mine della trasmis-<br>sione                              |
| Breve lampeggiamen-<br>to in arancione (ogni<br>10 s)                                    | Modo di apprendi-<br>mento attivo    | Inserire le ultime<br>quattro cifre del nu-<br>mero di serie dell'ap-<br>parecchio. |

### 7.2 Indicazioni di errore

| Simbolo visualizzato                                                        | Significato                                                 | Soluzione                       |
|-----------------------------------------------------------------------------|-------------------------------------------------------------|---------------------------------|
|                                                                             | Bassa tensione delle<br>batterie                            | Sostituire le batterie          |
| <sup>ແມ່ງ</sup> (lampeggia)                                                 | Collegamento all'Al-<br>pha IP Access Point<br>non riuscito | Verificare il collega-<br>mento |
| Breve accensione in<br>arancione (dopo il<br>messaggio di ricevi-<br>mento) | Batterie scariche                                           | Sostituire le batterie          |

| - | 1 |
|---|---|
|   | / |

NDL

12

SWE POL
| Simbolo visualizzato                 | Significato                                                              | Soluzione                                                                                                    |
|--------------------------------------|--------------------------------------------------------------------------|----------------------------------------------------------------------------------------------------|
| Accensione lunga in<br>rosso         | Errore di trasmissio-<br>ne, limite di invio rag-<br>giunto (Duty Cycle) | <ul> <li>Inviare nuovamente<br/>il comando, entro<br/>al massimo un'ora<br/>in caso di supe-<br/>ramento del Duty<br/>Cycle</li> </ul> |
|                                      |                                                                          | Verificare la presen-<br>za di difetti nell'ap-<br>parecchio, ad es.<br>blocchi meccanici                                              |
|                                      |                                                                          | • Eliminare i disturbi<br>radio                                                                                                    |
| 6x lampeggiamenti<br>lunghi in rosso | Apparecchio difet-<br>toso                                               | <ul> <li>Attenersi a quanto<br/>indicato sull'app</li> </ul>                                                                           |
| 5                                    |                                                                          | • Far controllare l'apparecchio da un rivenditore specia-<br>lizzato                                                                   |
|                                      |                                                                          | <ul> <li>Sostituire l'appa-<br/>recchio</li> </ul>                                                                                     |

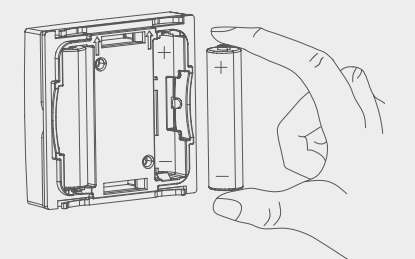

# 8 Sostituire le batterie

Il simbolo 📼 segnala sul display e sull'app Alpha IP una tensione bassa delle batterie. Sostituire le vecchie batterie:

- 1. Estrarre l'apparecchio dal telaio e dalla piastra di montaggio (cfr. fig. a sinistra).
- 2. Estrarre le batterie sul tergo.
- 3. Inserire due batterie nuove del tipo LR03/Micro/AAA secondo la polarità illustrata.
- 4. Applicare il telaio rimovibile sulla piastra di montaggio.
- 5. Applicare l'unità di controllo ambientale Display S sulla piastra di montaggio e innestare nei morsetti.
- ✓ Il display passa alla visualizzazione normale.
- ✓ L'apparecchio è pronto per l'uso.

IN I.

POL

## 9 Pulizia

Pulire l'apparecchio con un panno morbido, pulito, asciutto e non sfilacciato. Per la rimozione di sporco ostinato, è possibile bagnare leggermente il panno con acqua tiepida. Per la pulizia utilizzare un detergente privo di solventi.

# 10 Ripristinare le impostazioni di fabbrica

Ripristinando le impostazioni di fabbrica, tutte le regolazioni eseguite vanno perse.

- 1. Estrarre l'apparecchio dal telaio e dalla piastra di montaggio (cfr. "Sostituire le batterie" pagina 73).
- 2. Estrarre le batterie.
- Reinserire le batterie nel vano batterie secondo la polarità illustrata. Contemporaneamente tenere premuto il tasto di sistema (cfr. "Panoramica dell'apparecchio" pagina 66) per 4 secondi, fino a che il LED lampeggia velocemente in arancione. Sul display viene visualizzato "rES".
- 4. Rilasciare il tasto di sistema.
- 5. Premere nuovamente il tasto di sistema per 4 secondi, fino a che il LED si accende in verde.
- 6. Rilasciare nuovamente il tasto di sistema.
- ✓ L'apparecchio si riavvia.
- ✓ Le impostazioni di fabbrica sono state ripristinate.

POL

.....

# 11 Messa fuori servizio

- 1. Staccare l'unità di controllo ambientale Display S dal telaio e dalla piastra di montaggio (cfr. "Sostituire le batterie" pagina 73).
- 2. Estrarre le batterie sul tergo.
- 3. Smontare l'apparecchio e smaltirlo secondo le disposizioni locali.

## **12 Smaltimento**

Non smaltire l'apparecchio con i rifiuti domestici! Gli apparecchi elettrici devono essere smaltiti in conformità con la Direttiva sui rifiuti di apparecchiature elettriche ed elettroniche tramite gli appositi punti di raccolta locali.

CE

Il presente manuale è protetto dalla legge sul diritto d'autore. Tutti i diritti riservati. Esso non può essere fotocopiato, riprodotto, accorciato o trasmesso in qualsiasi modo, nemmeno in parte, né meccanicamente né elettronicamente, senza il preventivo consenso del produttore. © 2016

ITA

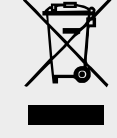

# Alpha IP

### WTH 61001

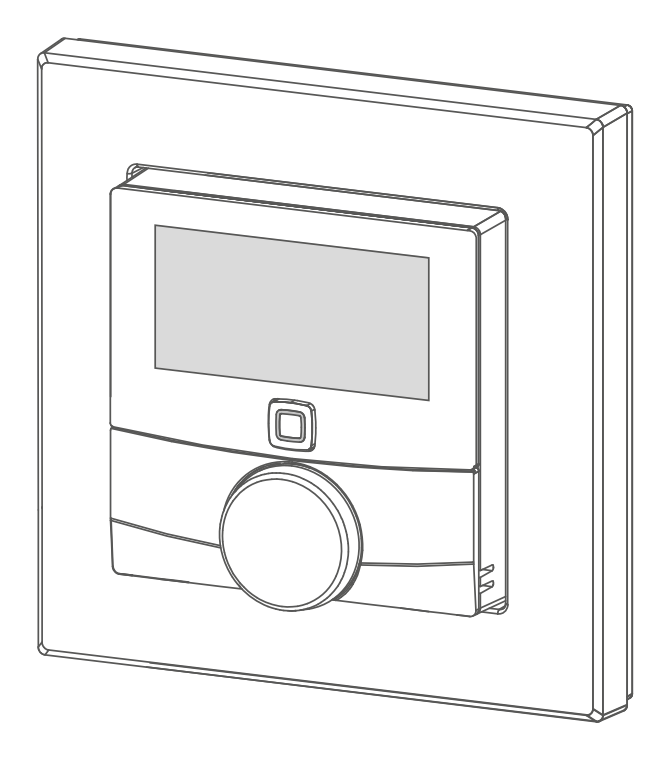

### Manual de usuario

76

| DEU | ENG | FRA | NDL | ITA | ESP | DAN/NOR |
|-----|-----|-----|-----|-----|-----|---------|
| FIN | SWE | POL | RUS |     |     |         |

# Contenido

| 1  | Acer       | ca de este manual                                             | 78       |
|----|------------|---------------------------------------------------------------|----------|
|    | 1.1<br>1.2 | Vigencia, conservación y transferencia del manual<br>Simbolos | 78<br>78 |
| 2  | Segu       | ridad                                                         | 79       |
|    | 2.1        | Uso previsto                                                  | 79       |
|    | 2.2        | Indicaciones de seguridad                                     | 79       |
| 3  | Func       | ión                                                           | 80       |
| 4  | Vista      | general del dispositivo                                       | 81       |
|    | 4.1        | Vista general del display                                     | 81       |
|    | 4.2        | Datos técnicos                                                | 81       |
| 5  | Pues       | ta en marcha                                                  | 83       |
|    | 5.1        | Programación del dispositivo                                  | 83       |
|    | 5.2        | Montaje                                                       | 83       |
|    |            | 5.2.1 Montaje con cinta adhesiva                              | 84       |
|    |            | 5.2.2 Montaje con tornillos                                   | 84       |
|    |            | 5.2.3 Montaje en un cajetín empotrado                         | 85       |
|    |            | 5.2.4 Montaje en múltiples combinaciones                      | 85       |
| 6  | Man        | ejo                                                           | 86       |
| 7  | Indic      | aciones                                                       | 87       |
|    | 7.1        | Indicaciones de estado                                        | 87       |
|    | 7.2        | Indicaciones de error                                         | 87       |
| 8  | Cam        | bio de baterías                                               | 88       |
| 9  | Limp       | ieza                                                          | 89       |
| 10 | Resta      | ablecer los ajustes de fábrica                                | 89       |
| 11 | Pues       | ta fuera de servicio                                          | 90       |
| 12 | Elimi      | nación                                                        | 90       |

ESP

POL

RUS

#### Acerca de este manual 1

#### 1.1 Vigencia, conservación y transferencia del manual

Este manual se aplica al dispositivo de control ambiental Display S WTH 61001. El manual contiene información necesaria para la puesta en marcha y el manejo del dispositivo. Lea este manual completamente y con detenimiento antes de trabajar con el dispositivo. Conserve el manual y entréguelo al siguiente usuario.

Este manual, así como la información adicional del sistema Alpha IP están siempre disponibles en su versión actualizada en www.alphaip. de.

Deben tenerse en cuenta, tanto la información del sistema, como las funciones y las indicaciones de funcionamiento del manual del Alpha IP Access Point (HAP 2001).

#### 1.2 Simbolos

En este manual se utilizan los siguientes símbolos:

Nota: Hace referencia a una información importante o útil

⇔

F)

- Requisitos
- $\checkmark$ Resultado que se obtiene de una acción
- Lista no ordenada
- 1., 2. Instrucciones ordenadas

## 2 Seguridad

#### 2.1 Uso previsto

El dispositivo de control ambiental Display S (WTH 61001) forma parte del sistema Alpha IP y se utiliza para

- · la instalación en entornos de uso residencial,
- la detección de la temperatura real (temperatura ambiente) y la humedad del aire,
- el ajuste de la temperatura deseada (temperatura de confort),
- la regulación de la temperatura real mediante el control de termostatos de radiador y radiadores eléctricos con enchufe con interruptor,
- la comunicación inalámbrica en la red de Alpha IP.

Cualquier otra utilización, alteraciones o modificaciones están expresamente prohibidas. El uso no conforme a lo previsto provoca peligros de los que el fabricante no se hace responsable y causa la anulación de la garantía, así como la exoneración de la responsabilidad.

#### 2.2 Indicaciones de seguridad

Es necesario observar todas las indicaciones de seguridad de este manual con el fin de evitar accidentes con daños personales o materiales. No se asumirá ninguna responsabilidad sobre daños personales o materiales debidos a un uso indebido o a la no observancia de las indicaciones de peligro. ¡En tales casos se anula cualquier derecho a garantía! ¡No se asumirá ninguna responsabilidad sobre daños derivados!

- El aparato solo debe ser abierto por un técnico especializado autorizado.
- Usar el dispositivo exclusivamente en perfecto estado técnico.
- Respetar los límites de rendimiento del dispositivo y las condiciones ambientales.
- Utilizar el dispositivo únicamente en ambientes secos y libres de polvo.
- No exponer el dispositivo a la influencia de la humedad, vibraciones, constante luz solar u otras fuentes de calor, frío o estrés mecánico.

• Debe asegurarse de que los niños no jueguen con el producto o el embalaje. En caso necesario, supervisar a los niños.

# **3** Función

Con el dispositivo de control ambiental Alpha IP Display S (WTH 61001) es posible ajustar la temperatura ambiente por horarios con el fin de adaptar las fases de calefacción a las necesidades personales. El dispositivo de control ambiental mide la temperatura y la humedad del aire de la estancia y la transmite cíclicamente a los termostatos de radiador programados. Mediante los valores determinados es posible controlar de forma precisa la temperatura ambiente. El ajuste manual de la temperatura deseada se efectúa por medio de la rueda de selección.

La comunicación con otros componentes tiene lugar a través del protocolo de radiofrecuencias Homematic (HmIP). La transmisión por radio se realiza por una vía de transmisión no exclusiva, por lo que no es posible descartar interferencias. Las interferencias pueden ser debidas, p. ej., a operaciones de conmutación, motores eléctricos o aparatos eléctricos defectuosos.

El alcance en el interior del edificio puede diferir en gran medida del alcance en el exterior (campo abierto).

ESP

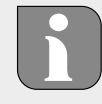

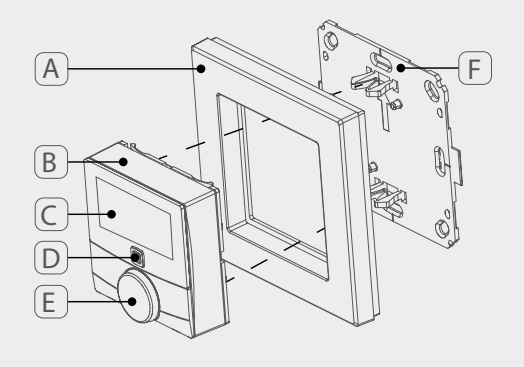

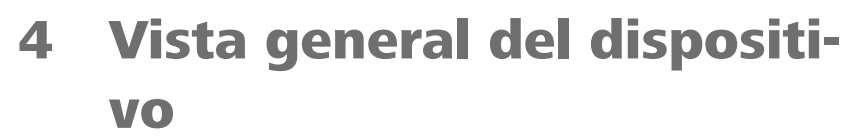

- (A) Marco intercambiable
- (B) Dispositivo de control ambiental Display S
- (C) Display
- (D) Tecla del sistema (tecla de programación y LED)
- (E) Rueda de selección
- Placa de montaje (F)

#### Vista general del display 4.1

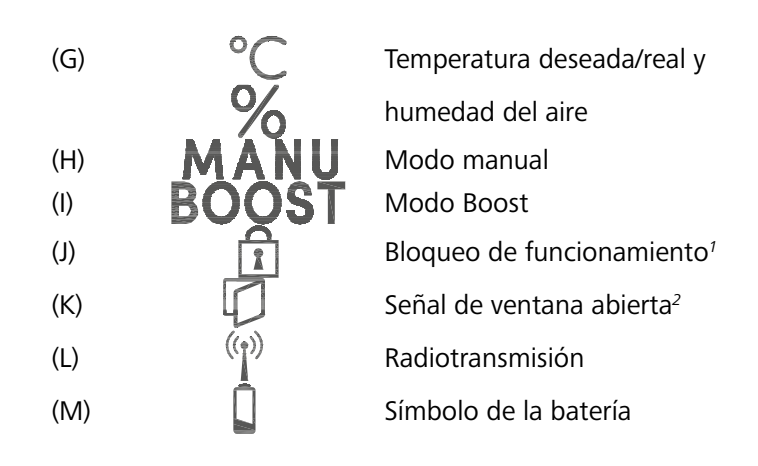

<sup>1</sup>Ajustable solo a través de la aplicación Alpha IP <sup>2</sup>Solo en combinación con el contacto de la ventana

#### 4.2 **Datos técnicos**

POL

| Nombre del dispositivo   | WTH 61001               |
|--------------------------|-------------------------|
| Tensión de alimentación  | 2x 1,5 V LR03/Micro/AAA |
| Consumo de corriente     | 50 mA máx.              |
| Duración de las baterías | 2 años (típicamente)    |
| Tipo de protección       | IP20                    |
| Grado de contaminación   | 2                       |
| Temperatura ambiente     | 0 - 35 °C               |

ESP

J) G K) L (H) M  $\square$ 

| Dimensiones (An x Al x Pr)<br>Sin marco<br>Con marco | 55 x 55 x 23,5 mm<br>86 x 86 x 25 mm                                              |
|------------------------------------------------------|-----------------------------------------------------------------------------------|
| Peso                                                 | 100 g (incl. baterías)                                                            |
| Frecuencia de radio                                  | 868,3 MHz / 869,525 MHz                                                           |
| Categoría del receptor                               | SRD category 2                                                                    |
| Tipo Alcance de radio                                | 250 m (a campo abierto)                                                           |
| Duty Cycle                                           | < 1 % por h /< 10 % por h                                                         |
| Modo de operación                                    | Tipo 1                                                                            |
| Directivas                                           | 2014/53/EU Equipos radioeléctricos<br>2014/30/EU EMV<br>2011/65/EU RoHs 1999/5/CE |

RUS

ESP

POL

# 5 Puesta en marcha

### 5.1 Programación del dispositivo

Es necesario realizar la integración en el sistema Alpha IP a través del Access Point (HAP 21001) para que el dispositivo funcione correctamente. Programar el dispositivo como se detalla a continuación:

- ⇒ El Alpha IP Access Point se ha configurado a través de la aplicación Alpha IP (véase el manual del HAP 21001).
- 1. Iniciar la aplicación Alpha IP en el smartphone.
- 2. Seleccionar el punto del menú Programar dispositivo.
- 3. Extraer el dispositivo de control ambiental Display S del marco intercambiable (véase fig. a la izquierda).
- 4. Extraer la cinta aislante del compartimento de la batería. El modo de programación se activa automáticamente durante 3 minutos.

Es posible activar el modo de programación manualmente durante 3 minutos mediante la tecla del sistema (véase "Vista general del dispositivo" página 81).

- 5. El dispositivo aparece automáticamente en la aplicación Alpha IP.
- Para confirmar, introducir los últimos cuatro dígitos del número de serie del dispositivo (SGTIN) o escanear el código QR adjunto. El número de serie del dispositivo se encuentra debajo del código QR o en el compartimento de la batería.

Una vez completado con éxito el proceso de programación, el LED se ilumina en verde. Si el LED se ilumina en rojo, repetir el proceso.

7. Seguir las instrucciones de la aplicación.

#### 5.2 Montaje

Debido al funcionamiento con batería, la ubicación de la instalación se puede escoger de manera flexible. El montaje se puede efectuar atornillado al marco intercambiable suministrado o pegado a la placa de

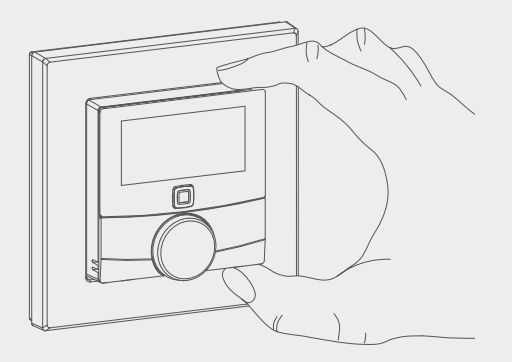

# i

- 1m

montaje. También es posible la integración en una serie de conmutadores existentes.

#### 5.2.1 Montaje con cinta adhesiva

Dependiendo de la superficie, el montaje también se puede efectuar con la cinta adhesiva de doble cara o con los tornillos suministrados. El montaje se puede efectuar sobre diferentes superficies como, p. ej., paredes, muebles, azulejos o vidrio.

⇒ El dispositivo está montado y se ha llevado a cabo la puesta en marcha.
1. Seleccionar una posición de montaje adecuada.

En caso de montaje con la cinta adhesiva, la superficie del lugar de montaje debe ser lisa, plana, estar en buen estado, limpia, así como libre de grasas y disolventes.

- 2. Retirar la lámina protectora de uno de los lados de la cinta adhesiva.
- 3. Fijar la cinta adhesiva en los huecos previstos de la parte posterior de la placa de montaje (véase fig. a la izquierda).
- 4. Retirar la lámina protectora del otro lado de la cinta adhesiva.
- 5. Alinear el dispositivo horizontalmente en la posición deseada y presionar.

#### 5.2.2 Montaje con tornillos

⇒ Seleccionar una posición de montaje adecuada.

- 1. Asegurarse de que no pasen conductos por la posición seleccionada.
- 2. Soltar la placa de montaje del dispositivo.
- 3. Sostener la placa de montaje en la posición de montaje. Asegurarse de que la flecha de la parte delantera de la placa de montaje apunte hacia arriba.
- 4. Alinear la placa de montaje horizontalmente.
- 5. Marcar dos orificios de taladro opuestos en diagonal utilizando la placa de montaje (véase P en la fig. a la izquierda).
- 6. En paredes de piedra taladrar los orificios en las marcas con una broca para piedra de 5 mm.

En paredes de madera, los tornillos pueden atornillarse directamente. Un taladro con una broca para madera de 1,5 mm puede facilitar la inserción de los tornillos.

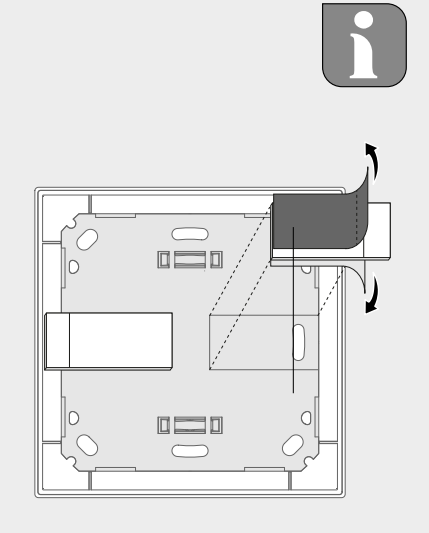

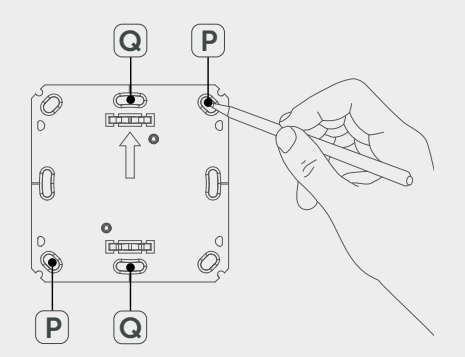

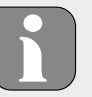

ND

- 7. Insertar los tacos en los orificios.
- 8. Fijar la placa de montaje con los tornillos suministrados.
- 9. Colocar el marco intercambiable en la placa de montaje.
- 10. Colocar el dispositivo en la placa de montaje y encajar en las pinzas.

#### 5.2.3 Montaje en un cajetín empotrado

Los orificios de fijación de la placa de montaje pueden utilizarse para el montaje en un cajetín empotrado.

- 1. Soltar la placa de montaje del dispositivo de control ambiental Display S.
- 2. Alinear horizontalmente la placa de montaje en el cajetín empotrado.
- 3. Fijar la placa de montaje con los tornillos apropiados (véase Q en la fig. a la izquierda).
- 4. Colocar el marco intercambiable en la placa de montaje.
- 5. Colocar el dispositivo en la placa de montaje y encajar en las pinzas.

#### 5.2.4 Montaje en múltiples combinaciones

Es posible utilizar el dispositivo con marcos de otros fabricantes o integrarlo en un marco múltiple. Para el montaje en múltiples combinaciones, alinear y fijar la placa de montaje del dispositivo enrasado con las placas de montaje o soportes instalados. El dispositivo es apto para los marcos de los siguientes fabricantes:

| Fabricantes | Marcos                                         |
|-------------|------------------------------------------------|
| Berker      | S.1, B.1, B.3, B.7 vidrio                      |
| ELSO        | Joy                                            |
| GIRA        | System 55, Standard 55, E2, E22, Event, Esprit |
| merten      | 1-M, Atelier-M, M-Smart, M-Arc, M-Star, M-Plan |
| JUNG        | A 500, AS 500, A plus, A creation              |

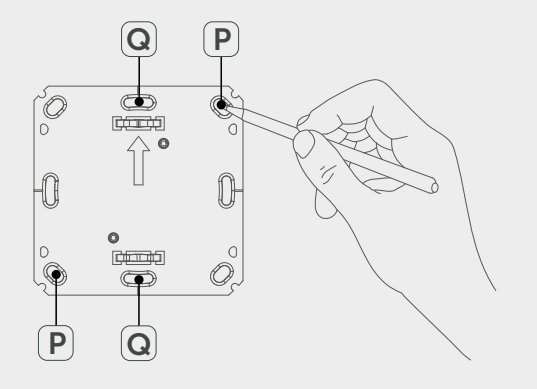

DAN/I

# 6 Manejo

La rueda de selección (véase "Vista general del dispositivo" página 81) pone a disposición del usuario las funciones de manejo del dispositivo. Los ajustes se transmiten a los termostatos de radiador conectados, así como a la aplicación Alpha IP donde son mostrados.

- Temperatura: Girar la rueda de selección hacia la derecha o hacia la izquierda para modificar la temperatura. En el modo automático la temperatura ajustada se mantiene hasta el siguiente punto de conmutación. Después se activa de nuevo el perfil de calefacción establecido. En el modo manual la temperatura se mantiene hasta que se efectúe el siguiente ajuste manual.
- Modo manual y automático:Pulsar la rueda de selección durante 3 segundos para cambiar entre los modos de funcionamiento manual y automático. En el modo automático está activo el perfil de calefacción establecido en la aplicación Alpha IP. En el modo manual, la temperatura puede ajustarse en el dispositivo o a través de la aplicación y se mantiene hasta la siguiente modificación manual.
- Función Boost:Pulsar brevemente la rueda de selección con el fin de activar la función Boost para un rápido y breve calentamiento. La función Boost permanecerá activa durante 5 minutos.

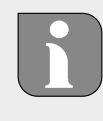

El Alpha IP Access Point combinado con la aplicación Alpha IP ofrece opciones de configuración adicionales como, por ejemplo: Ajuste de la duración de la función Boost (hasta 30 minutos) Activación o desactivación del bloqueo de funcionamiento.

. 11

ESP

POL

#### Indicaciones 7

#### 7.1 Indicaciones de estado

| Indicación                                                                                    | Significado                              | Significado                                                                         |
|-----------------------------------------------------------------------------------------------|------------------------------------------|-------------------------------------------------------------------------------------|
| ĩ                                                                                             | Bloqueo de funciona-<br>miento activado  | Desactivar el bloqueo<br>de funcionamiento<br>a través de la aplica-<br>ción.       |
| lluminación verde<br>larga                                                                    | Proceso confirmado                       | Confirmación de la<br>configuración/trans-<br>misión efectuada.                     |
| 1x iluminación na-<br>ranja, 1x iluminación<br>verde (tras la inser-<br>ción de las baterías) | Indicación de prueba                     | Esperar hasta que el<br>dispositivo está listo.                                     |
| Breve parpadeo na-<br>ranja                                                                   | Radiotransmisión                         | Esperar hasta que la<br>transmisión se haya<br>completado.                          |
| Breve parpadeo na-<br>ranja (cada 10 s)                                                       | El modo de progra-<br>mación está activo | Introducir los últimos<br>cuatro dígitos del<br>número de serie del<br>dispositivo. |

#### Indicaciones de error 7.2

| Indicación                                                | Significado                                    | Solución                    |
|-----------------------------------------------------------|------------------------------------------------|-----------------------------|
|                                                           | Batería baja                                   | Cambiar las baterías.       |
| ျာ (blinkt)                                               | Fallo de conexión con<br>Alpha IP Access Point | Comprobar la cone-<br>xión. |
| Breve iluminación<br>naranja (tras aviso de<br>recepción) | Baterías agotadas                              | Cambiar las baterías.       |

ESP

POL

| Indicación                | Significado                                                                   | Solución                                                                                                    |
|---------------------------|-------------------------------------------------------------------------------|----------------------------------------------------------------------------------------------------|
| Larga iluminación<br>roja | Error de transmisión,<br>límite de transmi-<br>sión alcanzado (Duty<br>Cycle) | <ul> <li>Transmitir la orden<br/>de nuevo, en caso<br/>de exceder el Duty<br/>Cycle, después de<br/>no más de una<br/>hora.</li> </ul> |
|                           |                                                                               | Comprobar si el<br>dispositivo tiene al-<br>gún defecto, p. ej.,<br>bloqueo mecánico.                                                  |
|                           |                                                                               | • Eliminar las interfe-<br>rencias de radiofre-<br>cuencia.                                                                            |
| 6x parpadeo rojo<br>largo | Dispositivo defec-<br>tuoso                                                   | <ul> <li>Prestar atención a<br/>la indicación de la<br/>aplicación.</li> </ul>                                                         |
|                           |                                                                               | <ul> <li>Hacer revisar el<br/>dispositivo por un<br/>especialista.</li> </ul>                                                          |
|                           |                                                                               | <ul> <li>Reemplazar el dis-<br/>positivo.</li> </ul>                                                                                   |

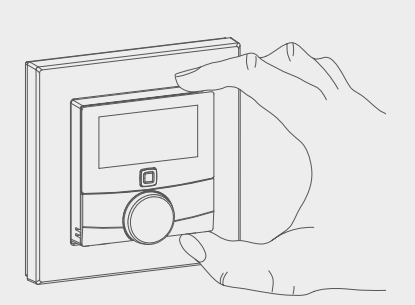

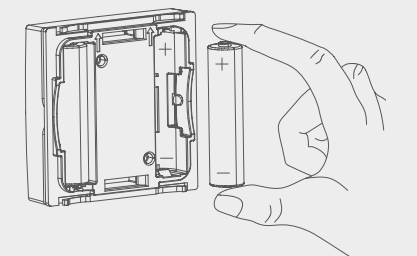

# 8 Cambio de baterías

La señal 📼 en el display y en la aplicación Alpha IP indica que las baterías están bajas. Reemplazar las baterías por otras nuevas:

- 1. Extraer el dispositivo del marco y de la placa de montaje (véase fig. a la izquierda).
- 2. Extraer las baterías de la parte posterior.
- 3. Insertar dos baterías nuevas del tipo LR03/Micro/AAA de acuerdo con las señalizaciones.
- 4. Colocar el marco intercambiable en la placa de montaje.
- 5. Colocar el dispositivo de control ambiental en la placa de montaje y encajar en las pinzas.
- ✓ El display cambia a la indicación normal.
- ✓ El dispositivo está listo para funcionar.

POL

NDL

# 9 Limpieza

Limpiar el dispositivo con un paño suave, limpio, seco y sin pelusas. Para eliminar la suciedad más resistente, se puede utilizar un paño ligeramente humedecido con agua tibia. Utilizar un detergente libre de disolventes.

# 10 Restablecer los ajustes de fábrica

Al restablecer los ajustes de fábrica se perderán todos los ajustes efectuados.

- 1. Extraer el dispositivo del marco y de la placa de montaje (véase "Cambio de baterías" página 88).
- 2. Extraer las baterías.
- Insertar de nuevo las baterías de acuerdo con las señalizaciones del interior del compartimento de la batería. Simultáneamente, mantener pulsada durante 4 segundos la tecla del sistema (véase "Vista general del dispositivo" página 81) hasta que el LED parpadea rápidamente en naranja. En el display aparece "rES".
- 4. Soltar la tecla del sistema.
- 5. Pulsar la tecla del sistema durante otros 4 segundos hasta que el LED se ilumine en verde.
- 6. Volver a soltar la tecla del sistema.
- ✓ El dispositivo se reinicia.
- ✓ Se han restablecido los ajustes de fábrica.

UAN

# 11 Puesta fuera de servicio

- 1. Extraer el dispositivo de control ambiental Display S del marco y de la placa de montaje (véase "Cambio de baterías" página 88).
- 2. Extraer las baterías de la parte posterior.
- 3. Desmontar el dispositivo y eliminarlo de la forma apropiada.

# **12 Eliminación**

¡No eliminar el dispositivo con los residuos domésticos! Los dispositivos electrónicos deben eliminarse de conformidad con la directiva sobre aparatos eléctricos y electrónicos a través de los centros de recogida locales de residuos de aparatos electrónicos.

CE

Este manual está protegido por derechos de autor. Todos los derechos reservados. Está prohibida su copia, reproducción, resumen o cualquier forma de transmisión, en su totalidad o en parte, ya sea en forma mecánica o electrónica, sin autorización previa por parte del fabricante. © 2016

ESP

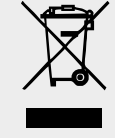

# Alpha IP

### WTH 61001

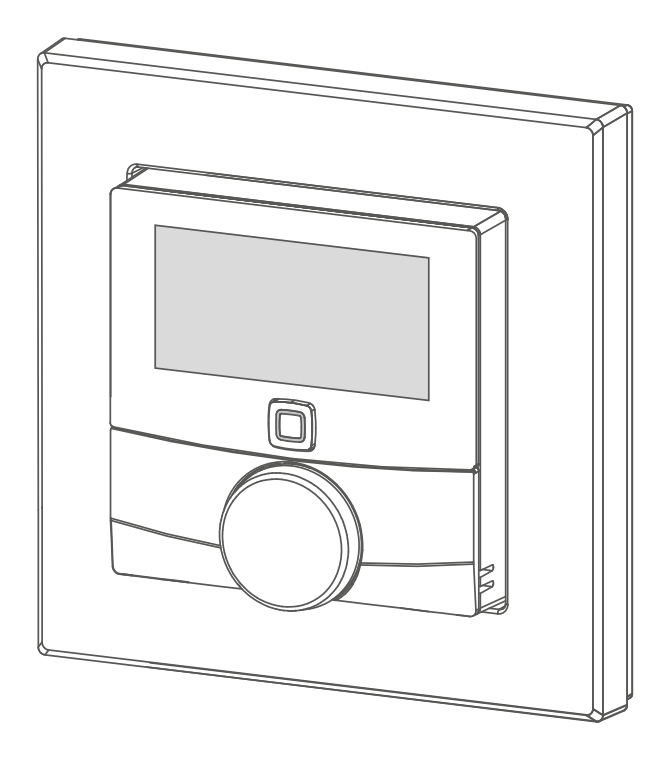

### Betjeningsvejledning

| DEU | ENG | FRA | NDL | ITA | ESP | DAN/NOR |
|-----|-----|-----|-----|-----|-----|---------|
| FIN | SWE | POL | RUS |     |     |         |

# Indhold

| 1  | <b>Om d</b><br>1.1 G<br>1.2 S | <b>enne vejledning</b><br>Gyldighed, opbevaring og videregivelse af vejledningen<br>Gymboler                                                                                                    | <b>93</b><br>93<br>93 |
|----|-------------------------------|----------------------------------------------------------------------------------------------------|-----------------------|
| 2  | Sikke                         | rhed                                                                                                    | 94                    |
|    | 2.1 B                         | Brug i overensstemmelse med formålet                                                                                                    | 94                    |
|    | 2.2 5                         | likkerhedshenvisninger                                                                                                    | 94                    |
| 3  | Funkt                         | tion                                                                                                    | 95                    |
| 4  | Overs                         | sigt over apparatet                                                                                                    | 96                    |
|    | 4.1 C                         | Displayoversigt                                                                                                    | 96                    |
|    | 4.2 T                         | ekniske data                                                                                                    | 96                    |
| 5  | Ibrug                         | tagning                                                                                                    | 98                    |
|    | 5.1 Ir                        | nstruktion af enheden                                                                                                    | 98                    |
|    | 5.2 N                         | Montering                                                                                                    | 98                    |
|    | 5                             | 5.2.1 Montering med klæbestrimmel                                                                                                    | 99                    |
|    | 5                             | 5.2.2 Montering med skruer                                                                                                    | 99                    |
|    | 5                             | 5.2.3 Montering på et indbygget stik                                                                                                    | 100                   |
|    | 5                             | 5.2.4 Montering i multikombinationer                                                                                                    | 100                   |
| 6  | Betjei                        | ning1                                                                                                    | 01                    |
| 7  | Indika                        | atorer                                                                                                    | 02                    |
|    | 7.1 S                         | statuslamper á filosofia a construction de la construcción de la construcción de | 102                   |
|    | 7.2 F                         | ejlvisninger                                                                                                    | 102                   |
| 8  | Udski                         | ftning af batterier1                                                                                                    | 03                    |
| 9  | Renge                         | øring1                                                                                                    | 03                    |
| 10 | Etable                        | ering af fabrikkens indstillinger1                                                                                                    | 04                    |
| 11 | Ud-af                         | -brugtagning1                                                                                                    | 05                    |
| 17 | Doute                         | kaffalsa                                                                                                    | ٥г                    |
| 12 | BUTTS                         | каневеТ                                                                                                    | υS                    |

POL

#### **Om denne vejledning** 1

#### 1.1 Gyldighed, opbevaring og videregivelse af vejledningen

Denne vejledning gælder for rumtermostaten Display S WTH 61001. Vejledningen indeholder informationer, som er nødvendige til ibrugtagning og betjening. Inden der arbejdes med enheden, skal nærværende vejledning læses fuldstændigt og grundigt. Vejledningen skal opbevares og videregives til efterfølgende brugere.

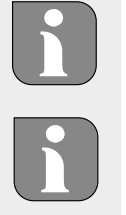

Aktuelle udgaver af vejledningen/yderligere Alpha IP systeminformationer findes altid på www.alphaip.de.

Systeminformationer, funktioner og betjeningstrin fra vejledningen til Alpha IP Access Point (HAP 2001) skal tilgodeses.

#### 1.2 **Symboler**

h

Følgende symboler bruges i denne vejledning:

Information: Kendetegner en vigtig og nyttig information

- ⇔ Forudsætning
- $\checkmark$ Resultatet, som fremkommer af en handling
- Optælling uden fast rækkefølge
- Anvisning med fast rækkefølge 1., 2.

# 2 Sikkerhed

### 2.1 Brug i overensstemmelse med formålet

Rumtermostaten Display S (WTH 61001) er en del af Alpha IP systemet og tjener til

- installering i boliglignende omgivelser,
- registrering af den faktiske temperatur (rumtemperatur) og luftfugtighed,
- indstilling af den ønskede temperatur (behagelig temperatur),
- regulering af den faktiske temperatur ved udløsning af radiatortermostater og el-radiatorer med koblingsstikdåse,
- trådløs kommunikation i Alpha IP netværket.

Enhver anden brug, ændringer og ombygninger er udtrykkeligt forbudte. En ikke bestemmelsesmæssig brug medfører farer, som producenten fralægger sig ansvaret for og som fører til en garanti- og ansvarsfraskrivelse.

#### 2.2 Sikkerhedshenvisninger

For at undgå ulykker med personskade og materiel skade skal alle sikkerhedsinformationer i nærværende vejledning overholdes. Der hæftes ikke for personskade og materiel skade, som forårsages af ukorrekt brug eller manglende overholdelse af farehenvisningerne. I sådanne tilfælde bortfalder garantien! Der hæftes ikke for følgeskader!

- Enheden må kun åbnes af autoriseret fagpersonale.
- Enheden må kun bruges i teknisk upåklagelig tilstand.
- · Overhold enhedens effektgrænser og omgivelsesbetingelser.
- Brug kun enheden i tørre samt støvfrie omgivelser.
- Enheden må ikke udsættes for påvirkninger fra fugtighed, vibrationer, konstant sol- eller anden varmeindstråling, kulde eller mekaniske belastninger.
- Kontroller, at børn ikke leger med produktet eller emballagen. Hold i givet fald børn under opsyn.

# **3** Funktion

Med Alpha IP rumtermostaten Display S (WTH 61001) kan rummets temperatur indstilles tidsstyret for at tilpasse varmefaserne efter de individuelle krav. Rumtermostaten måler temperaturen og luftfugtigheden i rummet og giver cyklisk disse videre til instruerede radiatortermostater. Via de registrerede værdier kan rumtemperaturen reguleres nøjagtigt. Den manuelle indstilling af den ønskede temperatur sker via indstillingshjulet.

Kommunikationen med andre komponenter sker via den trådløse Homematic (HmIP) protokol. Den trådløse overførsel realiseres på en ikke eksklusiv transmissionsvej, hvorfor forstyrrelser ikke kan udelukkes. Forstyrrende påvirkninger kan f.eks. fremkaldes af koblingsprocesser, elmotorer eller defekte elektriske enheder..

Rækkevidden i bygninger kan afvige kraftigt af rækkevidden udendørs (lydfelt).

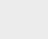

SWE POI

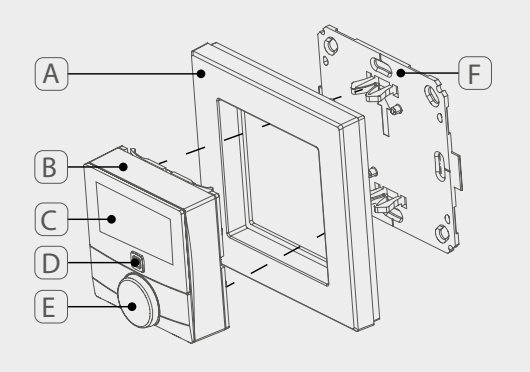

# 4 Oversigt over apparatet

- (A) Skifteramme
- (B) Rumtermostat Display S
- (C) Display
- (D) Systemtast (instruktionstast og LED)
- (E) Indstillingshjul
- (F) Monteringsplade

### 4.1 Displayoversigt

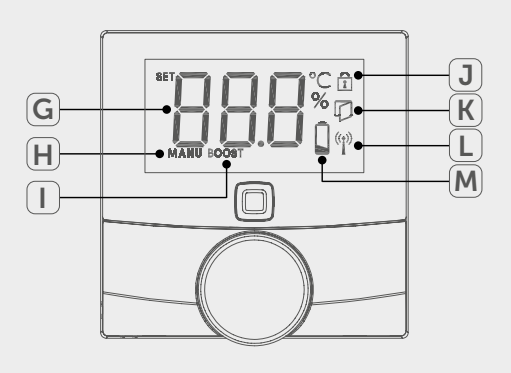

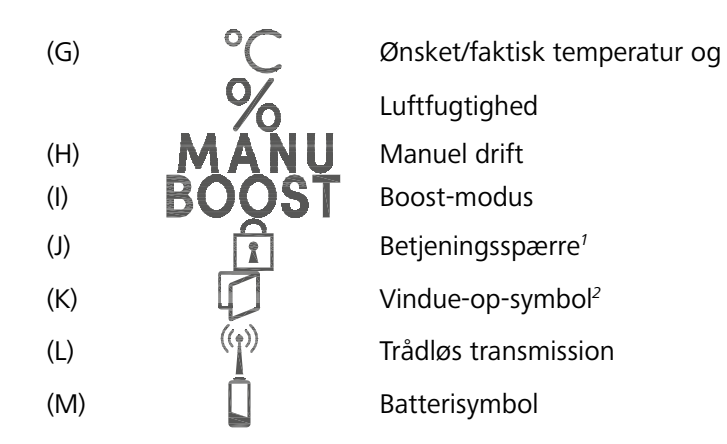

<sup>1</sup>Kan kun indstilles via Alpha IP App <sup>2</sup>Kun i forbindelse med vindueskontakt

### 4.2 Tekniske data

| Kort betegnelse af enheden | WTH 61001               |
|----------------------------|-------------------------|
| Forsyningsspænding         | 2x 1,5 V LR03/Micro/AAA |
| Strømforbrug               | 50 mA maks.             |
| Batterilevetid             | 2 år (typ.)             |
| Kapslingsklasse            | IP20                    |
| Tilsmudsningsgrad          | 2                       |
| Omgivelsestemperatur       | 0 til 35 °C             |

96

| Mål (B x H x D)<br>Uden ramme<br>Med ramme | 55 x 55 x 23,5 mm<br>86 x 86 x 25 mm                                  |
|--------------------------------------------|-----------------------------------------------------------------------|
| Vægt                                       | 100 g (inkl. batterier)                                               |
| Radiofrekvens                              | 868,3 MHz/869,525 MHz                                                 |
| Modtagerkategori                           | SRD category 2                                                        |
| Typ. Trådløs rækkevidde                    | 250 m (i lydfelt)                                                     |
| Duty cycle                                 | < 1 % pr. h/< 10 % pr. h                                              |
| Virkning                                   | Type 1                                                                |
| Direktiver                                 | 2014/53/EU Radioudstyr<br>2014/30/EU EMC<br>2011/65/EU RoHs 1999/5/EF |

NDL

P DAI

POL RUS

DAN/NOR

#### Ibrugtagning 5

#### 5.1 Instruktion af enheden

Inden enheden kan fungere, skal den integreres i Alpha IP systemet via Access Point (HAP 21001). Instruér enheden som følger:

- ⇒ Alpha IP Access Point blev indstillet via Alpha IP App (jfr. vejledning HAP 21001).
- 1. Åbn Alpha IP app'en på din smartphone.
- 2. Vælg menupunktet Instruktion af enheden.
- 3. Træk rumtermostaten Display S ud af skifterammen (jf. fig. til venstre).
- 4. Træk isoleringsstrimlen ud af batterirummet. Instruktionsmodus aktiveres automatisk i 3 minutter.

Instruktionsmodus kan aktiveres manuelt i 3 min. med systemtast (jf. "Oversigt over apparatet" side 96)

- 5. Enheden vises automatisk i Alpha IP app'en.
- 6. For at bekræfte skal de sidste fire cifre i enhedens nummer (SGTIN) indtastes eller den vedlagte QR-koden scannes. Enhedens nummer befinder sig hhv. under QR-koden og i batterirummet.

Efter en vellykket instruktion lyser LED'en grønt. Lyser LED'en rødt, gentages processen.

7. Følg instruktionerne i app'en.

#### 5.2 Montering

På grund af batteridriften kan monteringsstedet vælges fleksibelt. Monteringen i den medleverede skifteramme kan foretages ved fastskruning eller fastklæbning af monteringspladen. Det er også muligt at integrere i en eksisterende kontaktrække.

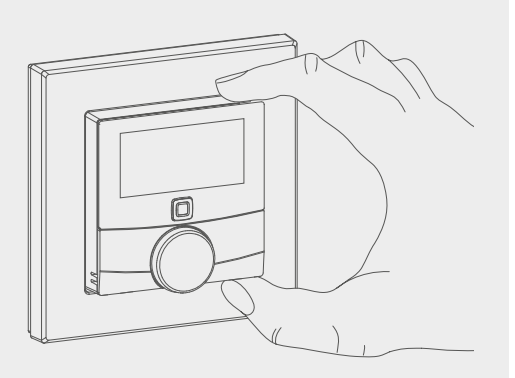

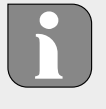

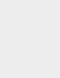

98

DAN/NOR

#### 5.2.1 Montering med klæbestrimmel

Alt efter undergrunden kan monteringen foretages med de medleverede dobbeltsidede klæbestrimler eller med de medleverede skruer. En montering er mulig på forskellige undergrunde, f.eks. mure, møbler, fliser eller glas.

⇒ Ibrugtagningen er gennemført, og enheden er sat sammen.

1. Vælg en egnet monteringsposition.

Ved en montering med klæbestrimler, skal monteringsstedets undergrund være glat, plan, ubeskadiget, ren og fri for fedt og opløsningsmidler.

- 2. Beskyttelsesfolien på den ene side af klæbestrimlen tages af.
- 3. Klæbestrimlerne fastgøres på bagsiden af monteringspladen i de dertil beregnede fordybninger (if. fig. til venstre).
- 4. Beskyttelsesfolien på den anden side af klæbestrimlen tages af.
- 5. Enheden justeres horisontalt på den ønskede position og trykkes fast.

#### Montering med skruer 5.2.2

 $\Rightarrow$  Vælg en egnet monteringsposition.

- 1. Kontroller, at der ikke er ledninger ved denne position.
- 2. Monteringspladen løsnes fra enheden.
- 3. Monteringspladen holdes mod monteringspositionen. Sørg for, at pilen på forsiden af monteringspladen peger opad.
- 4. Monteringspladen justeres horisontalt.
- 5. Markér to borehuller diagonalt over for hinanden ved hjælp af monteringspladen (jf. P i fig. til venstre).
- 6. Ved stenvægge bores de markerede huller med et 5 mm-stenbor.

Ved trævægge kan skruerne indskrues direkte. Det kan gøre indskruningen af skruerne nemmere, hvis der bores med et 1,5 mm træbor.

- 7. Sæt rawpluggerne ind i boringerne.
- 8. Moneringspladen monteres ved hjælp af de vedlagte skruer.
- 9. Skifterammen sættes på monteringspladen.
- 10. Enheden sættes på monteringspladen. Lad klemmerne gå i hak.

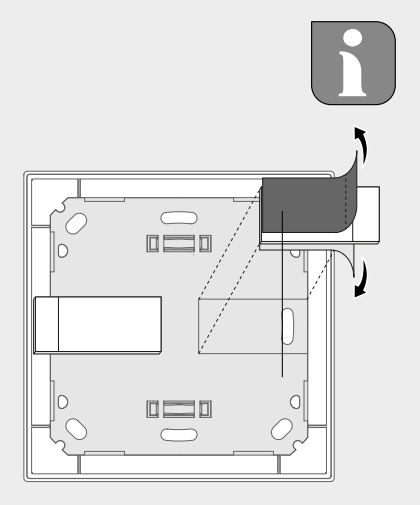

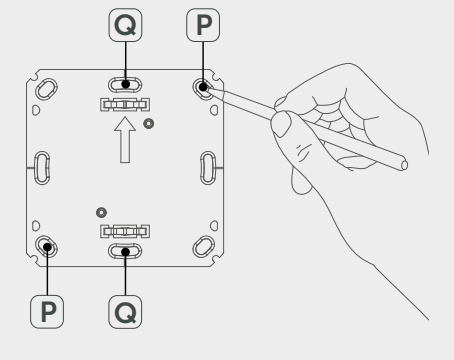

99

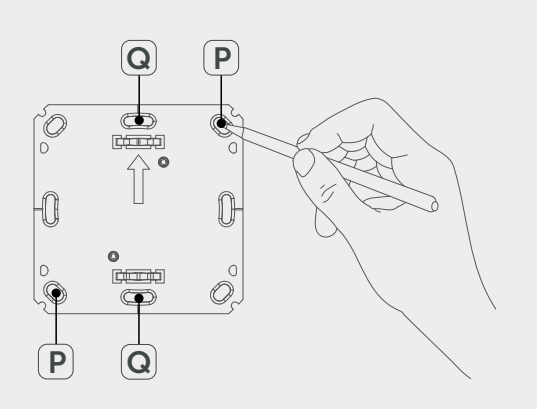

### 5.2.3 Montering på et indbygget stik

Fastgørelseshullerne i monteringspladen kan bruges til en montering på et indbygget stik.

- 1. Monteringspladen løsnes fra enheden rumtermostat Display S.
- 2. Monteringspladen justeres horisontalt på det indbyggede stik.
- 3. Monteringspladen monteres med passende skruer (jf. Q i fig. til venstre).
- 4. Skifterammen sættes på monteringspladen.
- 5. Enheden sættes på monteringspladen. Lad klemmerne gå i hak.

#### 5.2.4 Montering i multikombinationer

Enheden kan bruges med rammer fra andre producenter eller integreres i en multiramme. Ved montering i multikombinationer anbringes enhedens monteringsplade plant ved siden af de allerede fastgjorte monteringsplader/bæreringe og justeres efter dem. Enheden passer til rammer fra følgende producenter:

| Producent | Ramme                                          |
|-----------|------------------------------------------------|
| Berker    | S.1, B.1, B.3, B.7 Glas                        |
| ELSO      | Joy                                            |
| GIRA      | System 55, Standard 55, E2, E22, Event, Esprit |
| merten    | 1-M, Atelier-M, M-Smart, M-Arc, M-Star, M-Plan |
| JUNG      | A 500, AS 500, A plus, A creation              |

# 6 Betjening

Via indstillingshjulet (jf. "Oversigt over apparatet" side 96) står betjeningsfunktionerne til rådighed på enheden. Indstillingerne overføres til de forbundne radiatortermostater og til Alpha IP App og vises der.

- **Temperatur**: Drej indstillingshjulet mod højre eller venstre for at ændre temperaturen. I automatikdrift opretholdes den indstillede temperatur indtil næste koblingstidspunkt. Herefter genaktiveres den indstillede varmeprofil. I manuel drift opretholdes temperaturen indtil næste manuelle ændring.
- Manuel og automatikdrift: Hold indstillingshjulet nede i 3 sekunder for at skifte mellem driftsmodus manuel og automatik. I automatikdrift er den varmeprofil, som er instillet via Alpha IP app'en, aktiv. I manuel drift kan temperaturen indstilles ved enheden eller via app'en og forbliver aktiv indtil næste manuelle ændring.
- **Boost-funktion**: Tryk kortvarigt på indstillingshjulet for at aktivere boost-funktionen for en hurtig, kortvarig opvarmning. Boost-funktionen er aktiv i 5 minutter.

Alpha IP Access Point giver i forbindelse med Alpha IP App yderligere konfigurationsmuligheder, for eksempel tilpasning af boost-varighed (op til 30 min.) hhv. aktivering og deaktivering af betjeningsspærre.

# 7 Indikatorer

### 7.1 Statuslamper

| Display                                                           | Betydning                                                            | Betydning                                                    |  |
|-------------------------------------------------------------------|----------------------------------------------------------------------|--------------------------------------------------------------|--|
| Î                                                                 | Betjeningsspærre<br>aktiv                                            | Betjeningsspær-<br>ren deaktiveres via<br>app'en.            |  |
| Langt, grønt lys                                                  | Proces bekræftet Bekræftelse af d<br>udførte indstillin<br>transfer. |                                                              |  |
| 1x orangefarvet, 1x<br>grønt lys (når batteri-<br>erne er indsat) | Testvisning                                                          | Vent, indtil enheden<br>er parat.                            |  |
| Kort orangefarvet<br>blink                                        | Trådløs transmission                                                 | Vent, indtil overførs-<br>len er afsluttet.                  |  |
| Kort orangefarvet<br>blink (hvert 10. sek.)                       | Instruktions modus<br>aktiv                                          | De sidste 4 cifre fra<br>enhedens serienum-<br>mer indlæses. |  |

### 7.2 Fejlvisninger

| Display                                                       | Betydning                                                     | Løsning                                                                                                    |  |
|---------------------------------------------------------------|---------------------------------------------------------------|----------------------------------------------------------------------------------------------------|--|
|                                                               | Batterispænding lav                                           | Skift batterier.                                                                                                   |  |
| <sup>(</sup> ໃ <sup>))</sup> (blinkt)                         | Forbindelse til Alpha<br>IP Access Point fejlbe-<br>hæftet    | Kontrollér forbindel-<br>sen.                                                                                      |  |
| Lyser kortvarigt or-<br>gange (efter modta-<br>gelsesmelding) | Batterier tomme                                               | Skift batterier.                                                                                                   |  |
| Lyser langvarigt rødt                                         | Overførselsfejl, for-<br>sendelsesgrænse nået<br>(Duty Cycle) | <ul> <li>Send kommandoen<br/>på ny, ved over-<br/>skridelse af Duty<br/>Cycle efter senest<br/>en time.</li> </ul> |  |
|                                                               |                                                               | <ul> <li>Kontrollér enheden<br/>for en defekt, f.eks.<br/>mekanisk blokade.</li> </ul>                             |  |
|                                                               |                                                               | <ul> <li>Radioforstyrrelser<br/>skal udbedres.</li> </ul>                                                          |  |

102

NDL I

POL

| Display             | Betydning         | Løsning                                                                      |
|---------------------|-------------------|------------------------------------------------------------------------------|
| 6x langt rødt blink | Enheden er defekt | <ul> <li>Se visningen i<br/>app'en.</li> </ul>                               |
|                     |                   | <ul> <li>Lad enheden kon-<br/>trollere af en fag-<br/>forhandler.</li> </ul> |
|                     |                   | • Udskift enheden.                                                           |

# 8 Udskiftning af batterier

Symbolet signalerer en lav batterispænding i displayet og i Alpha IP app'en. Erstat batterierne med nye:

- 1. Træk enheden ud af rammen og af monteringspladen (jf. fig. til venstre).
- 2. Udtag batterierne på bagsiden.
- 3. Indsæt to nye batterier af type LR03/Micro/AAA i overensstemmelse med markeringen.
- 4. Skifterammen sættes på monteringspladen.
- 5. Rumtermostaten Display S sættes på monteringspladen. Lad den gå i hak i klemmerne.
- ✓ Displayet skifter til den normale visning.
- ✓ Enheden er driftsklar.

# 9 Rengøring

Rengør enheden med en blød, ren, tør og trævlefri klud. For at fjerne stærkere smuds kan kluden fugtes lidt med lunkent vand. Brug opløsningsmiddelfrit rengøringsmiddel til rengøringen.

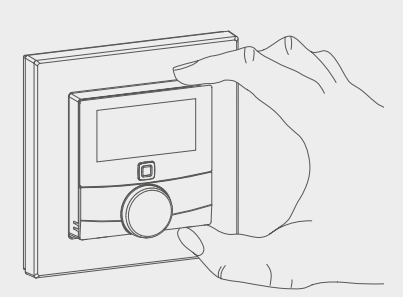

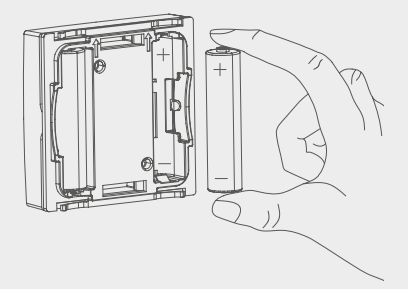

- - - - - -

DAN/NOR

# 10 Etablering af fabrikkens indstillinger

Ved etablering af fabrikkens indstillinger går alle de indstillinger, som er foretaget, tabt.

- 1. Træk enheden ud af rammen og af monteringspladen (jf. "Udskiftning af batterier" side 103)
- 2. Udtag batterierne.
- Indsæt batterierne i batterirummene igen i overensstemmelse med markeringen. Hold samtidig systemtasten (jf. "Oversigt over apparatet" side 96) nede i 4 sekunder, indtil LED'en hurtigt blinker orangefarvet. På displayet vises "rES".
- 4. Slip systemtasten.
- 5. Hold systemtasten nede i yderligere 4 sekunder, indtil LED'en lyser grønt.
- 6. Slip systemtasten igen.
- ✓ Enheden gennemfører en ny start.
- ✓ Fabrikkens indstillinger er genetableret.

# **11 Ud-af-brugtagning**

- 1. Rumtermostaten Display S trækkes ud af rammen og af monteringspladen (jf. "Udskiftning af batterier" side 103)
- 2. Udtag batterierne på bagsiden.
- 3. Afmonter enheden og bortskaf den korrekt.

## **12 Bortskaffelse**

Enheden må ikke bortskaffes sammen med husholdningsaffaldet! Elektroniske apparater skal ifølge direktivet om brugte elektro- og elektronik-apparater bortskaffes via de offentlige indsamlingssteder for brugte elektronik-apparater!

CE

Nærværende manuel er ophavsretligt beskyttet. Med forbehold for alle rettigheder. Uden producentens forudgående samtykke må der hverken foretages hel eller delvis kopiering, reproduktion, forkortelse eller videregivelse, hverken af mekanisk eller elektronisk art. © 2016

DAN/NOR

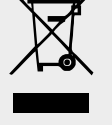

# Alpha IP

### WTH 61001

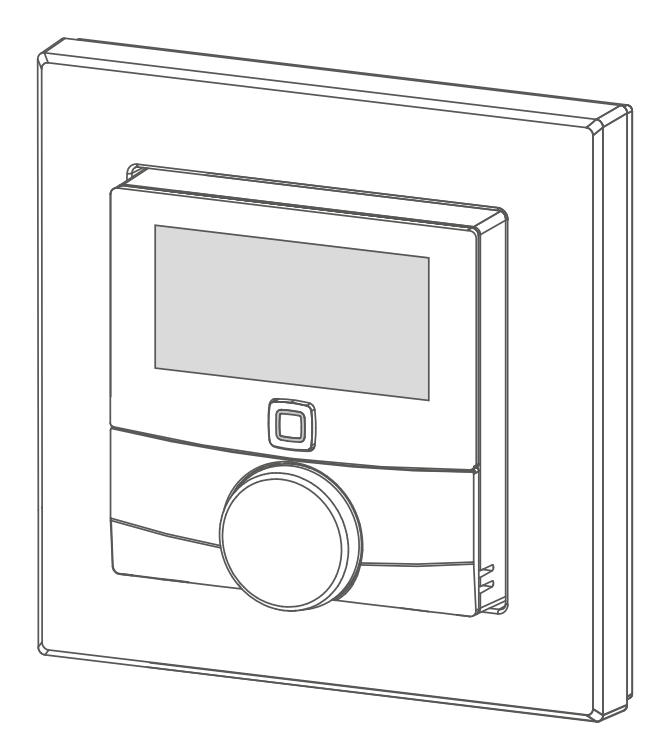

### Käyttöohje

106

| DEU | ENG | FRA | NDL | ITA | ESP | DAN/NOR |
|-----|-----|-----|-----|-----|-----|---------|
| FIN | SWE | POL | RUS |     |     |         |

# **Sisältö**

| 1  | Tätä                                                          | a käyttöopasta koskien          | . 108 |
|----|---------------------------------------------------------------|---------------------------------|-------|
|    | 1.1 Käyttöohjeen voimassaolo, säilytys ja välittäminen eteen- |                                 |       |
|    |                                                               | päin                            | 108   |
|    | 1.2                                                           | Kuvakkeet                       | 108   |
| 2  | Turv                                                          | allisuus                        | . 109 |
|    | 2.1                                                           | Määräystenmukainen käyttö       | 109   |
|    | 2.2                                                           | Turvallisuusohjeet              | 109   |
| 3  | Toin                                                          | ninto                           | . 110 |
| 4  | Lait                                                          | teen yleiskuva                  | . 111 |
|    | 4.1                                                           | Näytön osat                     | 111   |
|    | 4.2                                                           | Tekniset tiedot                 | 111   |
| 5  | Käyt                                                          | ttöönotto                       | . 113 |
|    | 5.1                                                           | Laitteen sovittaminen           | 113   |
|    | 5.2                                                           | Asennus                         | 113   |
|    |                                                               | 5.2.1 Asennus teipin avulla     | 114   |
|    |                                                               | 5.2.2 Asennus ruuvien avulla    | 114   |
|    |                                                               | 5.2.3 Asennus upporasian paalle | 115   |
|    |                                                               | 5.2.4 Yhdistelmaasennus         | 115   |
| 6  | Käyt                                                          | ttöönotto                       | . 116 |
| 7  | Näy                                                           | töt                             | . 117 |
|    | 7.1                                                           | Tilanäytöt                      | 117   |
|    | 7.2                                                           | Vikailmoitukset                 | 117   |
| 8  | Pari                                                          | stojen vaihto                   | . 118 |
| 9  | Lait                                                          | teen puhdistus                  | . 119 |
| 10 | Teho                                                          | dasasetusten palauttaminen      | . 119 |
| 11 | Käytöstä poistaminen120                                       |                                 |       |
| 12 | Hävi                                                          | ittäminen                       | . 120 |

FIN

POL

### Tätä käyttöopasta koski-1 en

#### 1.1 Käyttöohjeen voimassaolo, säilytys ja välittäminen eteenpäin

Tämä käyttöopas koskee huoneyksikköä Display S WTH 61001. Tämä opas sisältää laitteen käyttöönottoa ja käyttöä varten tarpeellisia tietoja. Lue ohjeet kokonaan ja perusteellisesti ennen laitteen käyttöä. Säilytä ohjeet ja anna ne seuraavalle käyttäjälle.

Tämä käyttöopas ja muut Alpha IP järjestelmätiedot löytyvät aina päivitettyinä osoitteesta www.alphaip.de.

Huomioi Alpha IP Access Point (HAP 2001) -käyttöoppaan sisältämät järjestelmätiedot, toiminnot ja käyttöohjeet.

#### 1.2 **Kuvakkeet**

Tässä oppaassa käytetään seuraavia kuvakkeita:

Huomaa: Viittaa tärkeään tai hyödylliseen tietoon

⇔ Edellytys

- ✓ Toiminnan tulos
- Lista ilman kiinteää järjestystä •
- 1., 2. Lista, jossa on kiinteä järjestys

| 1 | n | 8 |  |
|---|---|---|--|

### FIN
### **2 Turvallisuus**

#### 2.1 Määräystenmukainen käyttö

Huoneyksikkö Display S (WTH 61001) on Alpha IP -järjestelmän osa ja sitä käytetään

- asuintilojen kaltaisten ympäristöjen asennuksissa,
- tosilämpötilan (huonelämpötilan) ja ilman kosteuden mittaamiseen,
- asetuslämpötilan (mukavuuslämpötilan) asettamiseen,
- todellisen lämpötilan säätämiseen ohjaamalla lämmityspattereiden termostaatteja ja kytkinpistorasioihin kytkettyä sähkölämmittimiä,
- langattomaan tiedonsiirtoon Alpha IP -verkossa.

Kaikki muut käyttötavat, muutokset tai muunnokset ovat kiellettyjä. Määräystenvastainen käyttö aiheuttaa riskejä, joista valmistaja ei vastaa, eli takuun raukeamisen.

#### 2.2 Turvallisuusohjeet

Huomioi kaikki tämän käyttöoppaan sisältämät turvallisuusohjeet henkilö- ja esinevahinkojen estämiseksi. Valmistaja ei vastaa henkilö- tai esinevahingoista, joiden syynä on ollut epäasiallinen käyttö tai turvallisuusohjeiden noudattamatta jättäminen. Sellaisessa tapauksessa takuu raukeaa kokonaan. Valmistaja ei vastaa seurauksista.

- Vain valtuutettu ammattihenkilö saa avata laitteen.
- Käytä laitetta vain moitteettomassa kunnossa. .
- Noudata laitteen tehorajoituksia ja ilmoitettuja ympäristöolosuhteita.
- Laitetta saa käyttää vain kuivissa ja pölyttymissä tiloissa.
- Älä altista laitetta kosteudelle, tärinälle, jatkuvalle auringonpaisteelle tai muulle lämpösäteilylle, pakkaselle tai mekaaniselle rasitukselle.
- Varmista, että lapset eivät voi leikkiä laitteen tai pakkausmateriaalin kanssa. Tarvittaessa lapsia on valvottava.

FIN

### **3 Toiminto**

Huoneyksikkö Alpha IP Display S (WTH 61001) mahdollistaa huonelämpötilan ajastamisen lämmitysjaksojen sovittamiseksi yksilöllisten tarpeiden mukaisesti. Huoneyksikkö mittaa huoneen lämpötilan ja ilman kosteuden ja lähettää tiedot jaksoittain varatuille lämpöpatteritermostaatteille. Mittausarvojen perusteella huoneen lämpötilaa voidaan tarkasti säätää. Asetuslämpötila asetetaan säätökiekossa.

Tiedonsiirto muiden laitteiden kanssa tapahtuu Homematic (HmIP) -protokollan mukaisesti. Langaton tiedonsiirto käyttää avointa siirtoa, minkä vuoksi häiriöitä ei voida sulkea pois. Häiriölähteenä voivat toimia esim. kytkentätapahtumat, sähkömoottorit tai vialliset sähkölaitteet.

DLaitteen toimintasäde rakennusten sisällä voi poiketa huomattavasti ulkotilassa olevasta toimintasäteestä.

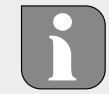

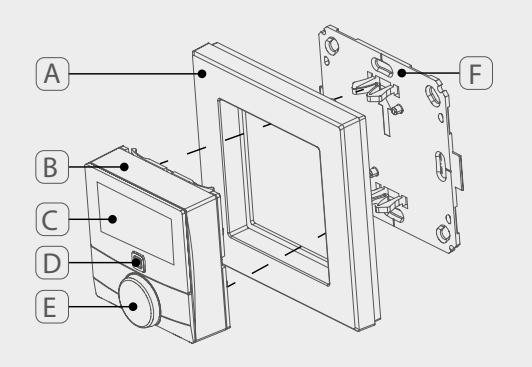

### 4 Laitteen yleiskuva

- (A) Vaihtokehys
- (B) Huoneyksikkö Display S
- (C) Näyttö
- (D) Järjestelmäpainike (sovituspainike ja led)
- (E) Säätökiekko
- (F) Asennuslevy

#### 4.1 Näytön osat

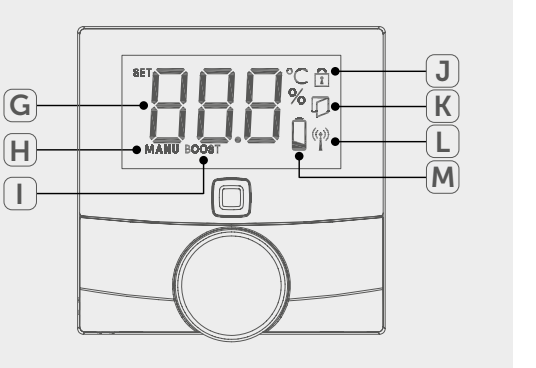

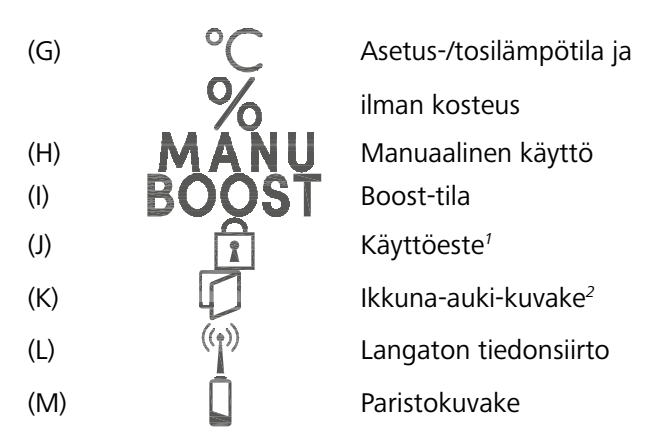

<sup>1</sup>Vain Alpha IP -appin avulla säädettävissä <sup>2</sup>Vain ikkunakontaktin yhteydessä

POL

#### 4.2 Tekniset tiedot

| Laitteen nimike      | WTH 61001               |
|----------------------|-------------------------|
| Syöttöjännite        | 2x 1,5 V LR03/Micro/AAA |
| Sähkönkulutus        | 50 mA max.              |
| Pariston käyttöikä   | 2 vuotta (tyyp.)        |
| Suojaustapa          | IP20                    |
| Likaantumisaste      | 2                       |
| Ympäristön lämpötila | 035 °C                  |

FIN

| vMitat (L x K x S)<br>Ilman kehystä<br>Kehyksen kanssa | 55 x 55 x 23,5 mm<br>86 x 86 x 25 mm                                    |
|--------------------------------------------------------|-------------------------------------------------------------------------|
| Paino                                                  | 100 g (sis. paristot)                                                   |
| Radiotaajuus                                           | 868,3 MHz/869,525 MHz                                                   |
| Vastaanotinluokka                                      | SRD category 2                                                          |
| Tyyp. langaton toimintasäde                            | 250 m (ulkotiloissa)                                                    |
| Duty Cycle                                             | < 1 % per h/< 10 % per h                                                |
| Toimintatapa                                           | Тууррі 1                                                                |
| Direktiivit                                            | 2014/53/EU radiolaitteet<br>2014/30/EU EMV<br>2011/65/EU RoHs 1999/5/EY |

NDL

ESP D

FIN S\

SWE POL RUS

### 5 Käyttöönotto

#### 5.1 Laitteen sovittaminen

Ennen kun laite voi toimia, on suoritettava sen integroiminen Alpha IP -järjestelmään Access Pointin (HAP 21001) kautta. Sovita laite näin:

- ⇒ Laite Alpha IP Access Point on asennettu Alpha IP appin avulla (ks. opas HAP 21001).
- 1. Käynnistä Alpha IP App älypuhelimessa.
- 2. Valitse valikkokohta Laitteen sovittaminen.
- 3. Vedä huoneyksikkö Display S vaihtokehyksestä (vrt. kuva vasemmalla).
- 4. Vedä eristysliuska paristopesästä. Sovitustila käynnistyy automaattisesti 3 minuutin ajaksi.

Sovitustila voidaan ottaa käyttöön manuaalisesti järjestelmäpainikkeen avulla (vrt. "Laitteen yleiskuva" sivu 111) 3 minuutin ajaksi.

- 5. Laite ilmestyy automaattisesti Alpha IP Appiin.
- 6. Vahvista syöttämällä laitenumeron (SGTIN) neljä viimeistä numeroa tai skannaamalla mukana toimitettua QR-koodia. Laitenumero löytyy QR-koodin alta tai paristopesästä.

Onnistuneen sovittamisen jälkeen syttyy vihreä merkkivalo. Jos syttyy punainen merkkivalo, on toimenpide toistettava.

7. Jatka appin ohjeiden mukaisesti.

#### 5.2 Asennus

Koska laite on paristokäyttöinen, asennuspaikka voidaan valita joustavasti. Asennus voidaan tehdä mukana toimitetun vaihtokehyksen avulla kiinnittämällä asennuslevy joko ruuveilla tai teipillä. Laite on myös integroitavissa olemassa oleviin kytkinjärjestelmiin.

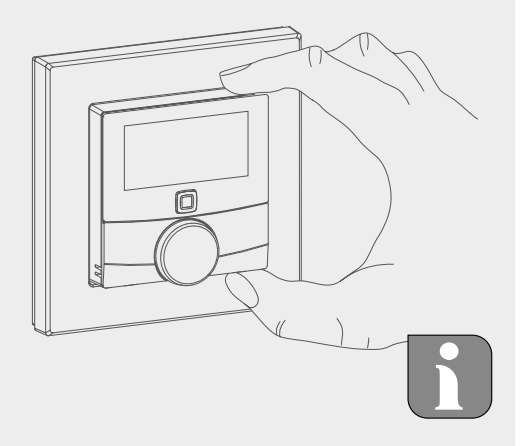

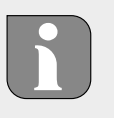

FIN

- / A/A

#### 5.2.1 Asennus teipin avulla

1. Alustasta riippuen kiinnityksessä voidaan käyttää mukana toimitettua kaksipuolista teippiä tai ruuveja. Asennusalustana voi olla muurattu seinä, huonekalut, kaakelit tai lasi.

⇒ Käyttöönotto on suoritettu ja laite on koottu.

1. Valitse sopiva kiinnityspaikka.

Kun laite kiinnitetään teipin avulla, on asennuspaikan oltava sileä, tasainen, ehjä, puhdas, ilman rasvaa tai liuottimia.

- 2. Vedä teipin suojakalvo pois toiselta puolelta.
- 3. Kiinnitä teippi asennuslevyn kääntöpuolelle sitä varten oleviin syvennyksiin (vrt. S kuvassa (vrt. kuva vasemmalla).
- 4. Vedä teipin suojakalvo pois toiseltakin puolelta.
- 5. Kohdista laite vaakatasossa haluamaasi kohtaan ja purista se teippiä vasten.

#### 5.2.2 Asennus ruuvien avulla

⇒ Valitse sopiva kiinnityspaikka.

- 1. Varmista, että kohdan alla ei ole johtoja.
- 2. Irrota asennuslevy laitteesta.
- 3. Aseta asennuslevy asennuspaikkaan. Pidä levy siten, että etupuolella oleva nuoli osoittaa ylöspäin.
- 4. Kohdista asennuslevy vaakasuoraksi.
- 5. Merkitse asennuslevyn kautta kaksi kulmittain vastakkain olevaa porausreikää (vrt. kuvassa P vasemmalla).
- 6. Käytä kiviseinän kohdalla 5 mm kiviporaa ja poraa reiät.

Puuseinään ruuvit voidaan kiinnittää suoraan. Ruuvien kiinnitystä voidaan helpottaa esiporaamalla reiät 1,5 mm puuporalla.

- 7. Aseta tulpat porauksiin.
- 8. Kiinnitä asennusalusta mukana toimitettujen ruuvien avulla.
- 9. Aseta vaihtokehys asennuslevyn päälle.
- 10. Aseta laite asennuslevyn päälle niin että se naksahtaa pidikkeisiin.

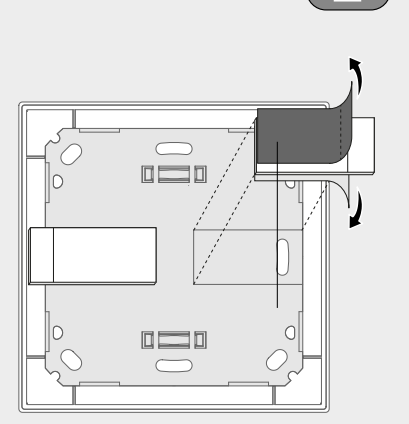

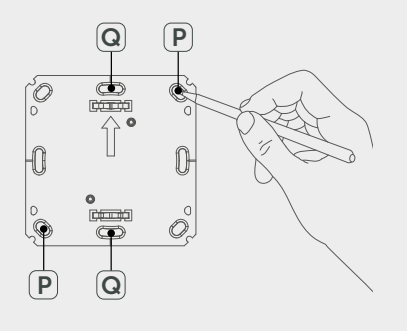

i

114

RA

DL I

FIN

\_

. .

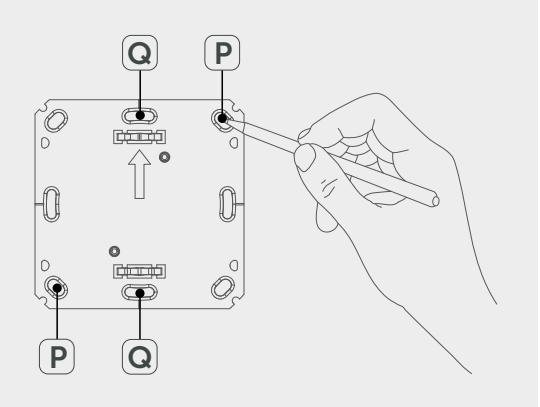

#### 5.2.3 Asennus upporasian päälle

Asennusalustan kiinnitysreikiä voidaan käyttää upporasiakiinnityksessä

- 1. Irrota asennuslevy huoneyksiköstä Display S.
- 2. Kohdista asennuslevy vaakasuoraksi upporasian päälle.
- 3. Kiinnitä asennuslevy sopivien ruuvien avulla (vrt. kuvassa Q vasemmalla)
- 4. Aseta vaihtokehys asennuslevyn päälle.
- 5. Aseta laite asennuslevyn päälle niin että se naksahtaa pidikkeisiin.

#### 5.2.4 Yhdistelmäasennus

Laite voidaan käyttää muiden valmistajien kehysten kanssa tai integroida monikehykseen. Yhdistelmäasennuksen yhteydessä laitteen asennuslevy tulee kiinnittää limittäin aikaisemmin kiinnitettyjen asennuslevyjen/ kantorenkaiden viereen ja kohdistaa niihin. Laite sopii seuraavien valmistajien kehyksiin:

| Valmistja | Kehys                                          |
|-----------|------------------------------------------------|
| Berker    | S.1, B.1, B.3, B.7 lasi                        |
| ELSO      | Joy                                            |
| GIRA      | System 55, Standard 55, E2, E22, Event, Esprit |
| merten    | 1-M, Atelier-M, M-Smart, M-Arc, M-Star, M-Plan |
| JUNG      | A 500, AS 500, A plus, A creation              |

FIN

### 6 Käyttöönotto

Säätökiekon kautta (vrt. "Laitteen yleiskuva" sivu 111) laite tarjoaa eri toimintoja. Asetukset välittyvät kytkettyihin lämmityspatteritermostaatteihin ja Alpha IP App sovellukseen ja ne näkyvät niissä.

- Lämpötila: Aseta lämpötila kiertämällä säätöpyörää myötä- tai vastapäivään. Automaattikäytössä valittu lämpötila pysyy voimassa seuraavaan kytkentäajankohtaan. Sen jälkeen ajastettu lämmitysprofiili astuu taas käyttöön. Manuaalikäytössä lämpötila jää voimaan, kunnes se muutetaan manuaalisesti.
- Manuaali- ja automaattikäyttö: Vaihda manuaali- ja automaattitilan välillä painamalla säätökiekkoa 3 sekunnin ajan. Automaattikäytössä on voimassa Alpha IP App -sovelluksen avulla valittu lämmitysprofiili. Manuaalikäytössä lämpötila voidaan valita laitteessa tai appin kautta, ja se jää voimaan, kunnes se muutetaan manuaalisesti.
- Boost-toiminto: Ota nopean lyhytaikaisen ylöslämmityksen boost-toiminto käyttöön painamalla säätökiekkoa lyhyesti. Boost-toiminto on voimassa 5 minuutin ajan.

Alpha IP Access Point yhdessä Alpha IP App -sovelluksen kanssa tarjoaa lisää asetusmahdollisuuksia, kuten boost-toiminnon keston muuttamisen (jopa 30 minuuttia) Käyttöeston käyttöönotto tai poisto.

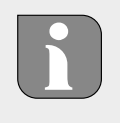

## 7 Näytöt

### 7.1 Tilanäytöt

| Näyttö                                                                | Merkitys                       | Merkitys                                                       |
|-----------------------------------------------------------------------|--------------------------------|----------------------------------------------------------------|
|                                                                       | Käyttöeste voimassa            | Poista käyttöeste ap-<br>pin kautta.                           |
| Vihreä palaa pitkään                                                  | Toimenpide on vah-<br>vistettu | Tehtyjen asetusten/<br>tiedonsiirron vahvis-<br>tus.           |
| 1x oranssi ja 1x vih-<br>reä valo (paristojen<br>asettamisen jälkeen) | Testinäyttö                    | Odota, kunnes laite<br>on valmis.                              |
| Lyhyt oranssi vilkku                                                  | Langaton tiedonsiirto          | Odota, kunnes tie-<br>donsiirto on päätty-<br>nyt              |
| Lyhyt oranssi vilkku<br>(10 s välein)                                 | Sovitustila on käy-<br>tössä   | Syötä laitteen sarja-<br>numeron neljä vii-<br>meistä numeroa. |

#### 7.2 Vikailmoitukset

| Näyttö                                                      | Merkitys                                                       | Ratkaisu                                                                                                    |
|-------------------------------------------------------------|----------------------------------------------------------------|----------------------------------------------------------------------------------------------------|
|                                                             | Paristojännite liian<br>pieni                                  | Vaihda paristot.                                                                                                    |
| <sup>((†))</sup> (vilkkuu)                                  | Yhteys Alpha IP Ac-<br>cess Pointiin viallinen                 | Tarkista yhteys.                                                                                                    |
| Lyhyt oranssi valo<br>(vastaanottoilmoituk-<br>sen jälkeen) | Paristot ovat tyhjiä.                                          | Vaihda paristot.                                                                                                    |
| Pitkä punainen valo                                         | Tiedonsiirtovirhe, lä-<br>hetysraja saavutettu<br>(Duty Cycle) | <ul> <li>Lähetä käsky uu-<br/>destaan, Duty Cycle<br/>-tapauksessa ylitys<br/>viimeistään yhden<br/>tunnin kohdalla.</li> </ul> |
|                                                             |                                                                | <ul> <li>Tarkista laite vian<br/>osalta, esim. me-<br/>kaaninen tukos.</li> </ul>                                               |
|                                                             |                                                                | <ul> <li>Poista radiohäiriöt.</li> </ul>                                                                                        |

FIN

| Näyttö                       | Merkitys           | Ratkaisu                                                                       |
|------------------------------|--------------------|--------------------------------------------------------------------------------|
| 6 x pitkä punainen<br>vilkku | Laite on viallinen | <ul> <li>Huomioi appin il-<br/>moitus.</li> </ul>                              |
|                              |                    | <ul> <li>Lähetä laite jälleen-<br/>myyjälle tarkistetta-<br/>vaksi.</li> </ul> |
|                              |                    | <ul> <li>Vaihda laite uu-<br/>teen.</li> </ul>                                 |

### 8 Paristojen vaihto

Kuvake 📼 laitteen näytössä ja Alpha IP App -sovelluksessa ilmoittaa vähäisestä paristolatauksesta. Vaihda paristot uusiin:

- 1. Vedä laite kehyksestä ja asennuslevystä (vrt. kuva vasemmalla).
- 2. Poista paristot laitteen takaa.
- 3. Aseta kaksi uutta LR03/Micro/AAA -tyypistä paristoa merkintöjen mukaisesti.
- 4. Aseta vaihtokehys asennuslevyn päälle.
- 5. Aseta huoneyksikkö Display S asennuslevyn päälle niin että se naksahtaa pidikkeisiin.
- ✓ Näyttö vaihtuu normaaliksi.
- ✓ Laite on käyttövalmis.

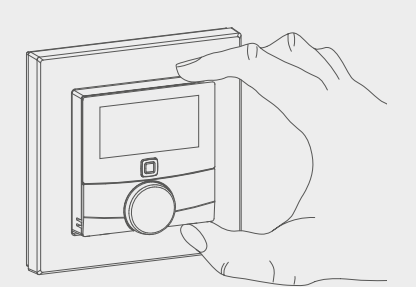

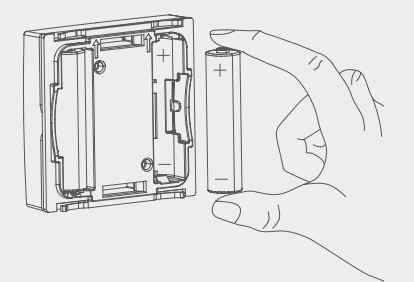

FIN

### 9 Laitteen puhdistus

Käytä laitteen puhdistamisen pehmeää, puhdasta, kuivaa ja nukatonta liinaa. Sitkeän lian kohdalla voidaan käyttää liinaa, joka on kostutettu lämpimällä vedellä. Käytä vain puhdistusaineita, joissa ei ole liuottimia.

### 10 Tehdasasetusten palauttaminen

Tehdasasetusten palautus hävittää kaikki aikaisemmat asetukset.

- Vedä laite kehyksestä ja asennuslevystä (vrt. "Paristojen vaihto" sivu 118).
- 2. Ota paristot pois.
- Aseta paristot takaisin paristolokeroon merkintöjen mukaisesti. Paina samanaikaisesti järjestelmäpainiketta (vrt. "Laitteen yleiskuva" sivu 111) 4 sekunnin ajan, kunnes oranssi merkkivalo vilkkuu nopeasti. Näytössä näkyy "rES".
- 4. Päästä järjestelmäpainikkeesta.
- 5. Paina järjestelmäpainiketta lisää 4 sekunnin ajan, kunnes vihreä merkkivalo syttyy.
- 6. Päästä irti järjestelmäpainikkeesta.
- ✓ Laite käynnistyy uudestaan.
- ✓ Tehdasasetukset ovat taas voimassa.

DOI

### 11 Käytöstä poistaminen

- 1. Vedä huoneyksikkö Display S kehyksestä ja irti asennuslevystä (vrt. "Paristojen vaihto" sivu 118).
- 2. Poista paristot laitteen takaa.
- 3. Irrota laite ja toimita se asianomaiseen kierrätyspisteeseen.

### 12 Hävittäminen

Älä toimita laitetta talousjätteisiin! Sähkölaiteet tulee toimittaa paikalliseen sähköromun keräyspisteeseen asianmukaisen direktiivin ohjeiden mukais

CE

Tämä käsikirja on suojattu tekijänoikeuslain nojalla. Kaikki oikeudet pidätetään. Käsikirjaa ei saa kopioida, monistaa, lyhentää tai siirtää missään muodossa, kokonaan tai osittain, mekaanisesti tai elektronisesti, ilman valmistajan ennalta antamaa lupaa. © 2016

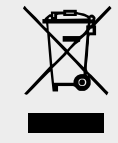

FIN

NDL

P DAN/I

POL RUS

# Alpha IP

### WTH 61001

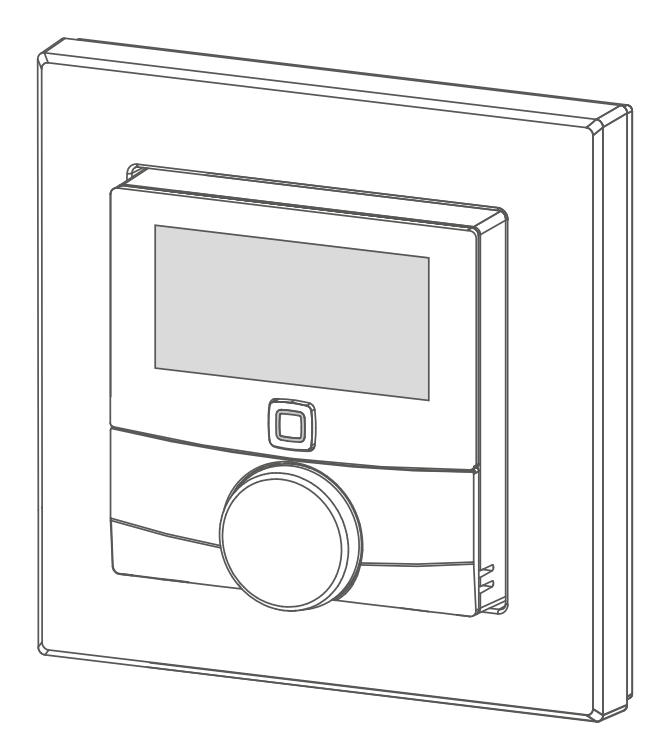

### Instruktionsbok

121

| DEU | ENG | FRA | NDL | ITA | ESP | DAN/NOR |
|-----|-----|-----|-----|-----|-----|---------|
| FIN | SWE | POL | RUS |     |     |         |

### Innehåll

| 1  | <b>Om</b><br>1.1<br>1.2 | <b>denna anvisning</b><br>Giltighet, förvaring och vidarelämning av anvisningen<br>Symboler | <b>123</b><br>123<br>123 |
|----|-------------------------|---------------------------------------------------------------------------------------------|--------------------------|
| 2  | Säke                    | erhet                                                                                       | 124                      |
|    | 2.1                     | Ändamålsenlig användning                                                                    | 124                      |
|    | 2.2                     | Säkerhetstipps                                                                              | 124                      |
| 3  | Funl                    | ktion                                                                                       | 125                      |
| 4  | Арр                     | aratöversikt                                                                                | 126                      |
|    | 4.1                     | Displayöversikt                                                                             | 126                      |
|    | 4.2                     | Tekniska data                                                                               | 126                      |
| 5  | Idrif                   | ttagning                                                                                    | 128                      |
|    | 5.1                     | Inlärning av apparaten                                                                      | 128                      |
|    | 5.2                     | Montage                                                                                     | 128                      |
|    |                         | 5.2.1 Montering med tejp                                                                    | 129                      |
|    |                         | 5.2.2 Montering med skruvar                                                                 | 129                      |
|    |                         | 5.2.3 Montering på underputsdosa                                                            | 130                      |
|    |                         | 5.2.4 Montering i flerkombination                                                           | 130                      |
| 6  | Anv                     | ändning                                                                                     | 131                      |
| 7  | Indi                    | kationer                                                                                    | 132                      |
|    | 7.1                     | Statusindikationer                                                                          | 132                      |
|    | 7.2                     | Felindikationer                                                                             | 132                      |
| 8  | Batt                    | eribyte                                                                                     | 133                      |
| 9  | Sym                     | bolen                                                                                       | 133                      |
| 10 | Åter                    | rställning av fabriksinställningar                                                          | 134                      |
| 11 | Urdı                    | rifttagning                                                                                 | 134                      |
| 12 | Avfa                    | allshantering                                                                               | 135                      |

SWE

### 1 Om denna anvisning

#### 1.1 Giltighet, förvaring och vidarelämning av anvisningen

Denna anvisning gäller för rumsmanöverenheten Display S WTH 61001. Denna anvisning innehåller information som behövs för idrifttagning och användning. Innan användning av apparaten måste anvisningen läsas fullständig och noggrann. Anvisningen skall sparas och lämnas vidare till efterföljande användare.

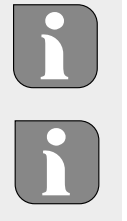

Denna anvisning/ytterligare Alpha IP systeminformationer finns alltid aktuellt på www.alphaip.de.

Systeminformationer, funktioner och användningssteg i Alpha IP Access Point (HAP 2001) anvisningen måste observeras.

#### 1.2 Symboler

Följande symboler används i denna anvisning:

- Tips: Betyder en viktig eller nyttig information
- ⇒ Förutsättning

SWE

h

- ✓ Resultat som följer en åtgärd
- Uppräkning utan fast ordningsföljd
- 1., 2. Anvisning med fast ordningsföljd

### 2 Säkerhet

#### 2.1 Ändamålsenlig användning

Rumsmanöverenheten Display S (WTH 61001) är en beståndsdel av Alpha IP systemet och är avsedda för

- · installation i hemliknande miljöer,
- registrering av den aktuella temperaturen (rumstemperatur) och luftfuktigheten
- inställning av börtemperaturen (trivseltemperatur),
- reglering av den aktuella temperaturen genom aktivering av en elementtermostat och elradiator med en fjärrströmbrytare,
- den trådlösa kommunikationen inom Alpha IP nätverket.

All annan användning, ändring och modifiering är uttryckligen förbjuden. En icke ändamålsenlig användning leder till risker, som tillverkaren inte ansvarar för och till upphävande av garantin.

#### 2.2 Säkerhetstipps

För att undvika person- och sakskador måste alla säkerhetsinstruktioner i denna anvisning följas. För person- och sakskador som förorsakas genom felaktig användning eller negligerande av riskinformation ansvaras inte. I dessa fall upphör all anspråk på skadestånd! För följdskador ansvaras inte !

- Apparaten får endast öppnas av auktoriserad personal.
- · Använd apparaten endast i tekniskt perfekt tillstånd .
- Observera apparatens prestationsgränser och des omgivningsvillkor.
- Använd apparaten endast i torr och dammfri miljö.
- Utsätt apparaten inte för fukt, vibrationer, konstant sol- eller värmestrålning, kyla eller mekanisk påfrestning.
- Se till att inga barn leker med produkten eller förpackningen. Håll barn vid behov under uppsikt.

### **3** Funktion

Med Alpha IP rumsmanöverenheten Display S (WTH 61001) kan rumstemperaturen ställas in tidsstyrd för att anpassa uppärmningsfaserna efter individuella behov. Rumsmanöverenheten mäter temperaturen och luftfuktigheten i rummet och vidarebefordrar dem löpande till inlärda uppvärmningstermostat. Genom de uppmätta värdena kan rumstemperaturen regleras exakt. Den manuella inställningen av börtemperaturen sker med ratten.

Kommunikationen med andra komponenter sker genom Homematic (HmIP) radioprotokollet. Radioöverföringen sker på ett icke exklusivt överföringssätt, därför kan störningar inte uteslutas. Störningar kan t.ex. förorsakas av kopplingsprocesser, elektromotorer eller trasiga elektriska apparater.

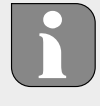

Räckvidden inomhus kan avvika betydligt från det fria.

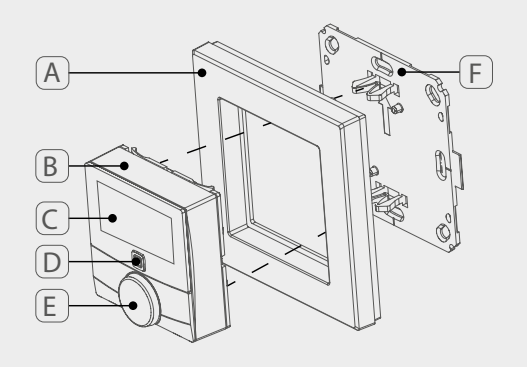

### 4 Apparatöversikt

- (A) Växelram
- (B) Rumsmanöverenhet Display S
- (C) Display
- (D) Systemknapp (Inlärningsknapp och LED)
- (E) Ställratt
- (F) Monteringsplatta

#### 4.1 Displayöversikt

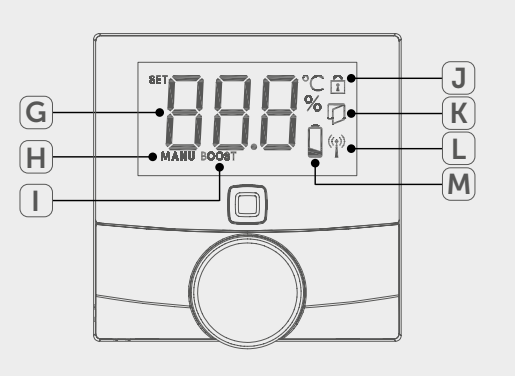

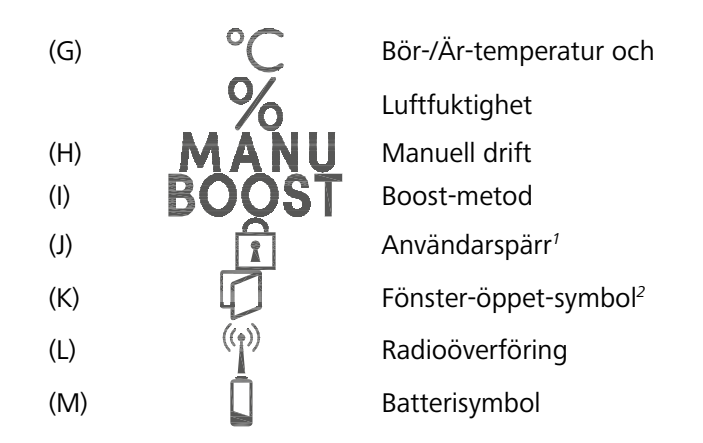

<sup>1</sup>Endast via Alpha IP appen inställbart <sup>2</sup>Endast i kombination med fönsterkontakt

#### 4.2 Tekniska data

126

| Apparat-kortbeteckning | WTH 61001               |
|------------------------|-------------------------|
| Försörjningsspänning   | 2x 1,5 V LR03/Micro/AAA |
| Effektupptag           | 50 mA max.              |
| Batteriets livstid     | 2 år (typiskt)          |
| Skyddstyp              | IP20                    |
| Föroreningsgrad        | 2                       |
| Omgivningstemperatur   | 0 till 35 °C            |

Alpha IP WTH 61001

| Mått (B x H x D)<br>Utan ram<br>Medram | 55 x 55 x 23,5 mm<br>86 x 86 x 25 mm                                        |
|----------------------------------------|-----------------------------------------------------------------------------|
| Vikt                                   | 100 g (inkl. batterier)                                                     |
| Radiofrekvens                          | 868,3 MHz/869,525 MHz                                                       |
| Mottagarkategori                       | SRD kategori 2                                                              |
| Typ. Radioräckvidd                     | 250 m (i det fria)                                                          |
| Duty Cycle                             | < 1 % per h/< 10 % per h                                                    |
| Verkningssätt                          | Тур 1                                                                       |
| Direktiv                               | 2014/53/EU Radioanläggningar<br>2014/30/EU EMV<br>2011/65/EU RoHs 1999/5/EG |

FKA

RUS

ESP

SWE

POL

DAN/

### **5 Idrifttagning**

#### 5.1 Inlärning av apparaten

Innan apparaten blir funktionsduglig måste integrationen i Alpha IP fastighetsautomatiseringssystemet över Access Point (HAP 21001) ske. För detta lärs apparat in enligt följande.

- ⇒ Alpha IP Access Point har inrättats med Alpha IP appen (se anvisning HAP 21001).
- 1. Öppna Alpha IP appen på smartphonen.
- 2. Välj menyn Apparatinlärning.
- 3. Dra ut rumsmanöverenheten Display S ur växelramen (jfr bild vänster).
- 4. Avlägsna isoleringsremsan från batterifacket. Inlärningsläget aktiveras automatiskt under 3 minuter.

Inlärningsläget kan aktiveras manuellt med systemtangenten (jfr. "Apparatöversikt" sida 126) under 3 minuter.

- 5. Apparaten visas automatiskt i Alpha IP appen.
- Mata in de sista fyra siffrorna av apparatnumret (SGTIN) eller skanna bifogad QR-kod för att bekräfta. Apparatnumret befinner sig under QR-koden resp. i batterifacket.

Efter lyckad inlärning lyser LED lampan grönt. Upprepa åtgärden om LED lyser röd.

7. Följ anvisningarna i appen.

#### 5.2 Montage

SWE

P.g.a. batteridriften kan monteringsplatsen väljas flexibelt. Monteringen kan i den medföljande växelramen ske genom förskruvning eller påklistring av monteringsplattan. En integration i en befintlig kopplingsserie är också möjlig.

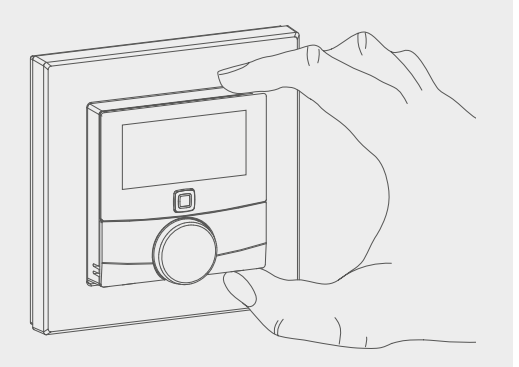

#### 5.2.1 Montering med tejp

Beroende på underlagets beskaffenhet kan montaget ske med medföljande dubbelhäftande tejp eller med medföljande skruvar. Montaget kan ske på olika underlag som t.ex. murbruk, möbler, kakel eller glas.

⇒ Idrifttagningen är genomförd och apparaten är hopmonterad.

1. Välj ett lämpligt monteringsställe.

För montering med tejp måste underlaget på monteringsstället vara jämnt, plant, oskadat, rent och fritt från fett eller lösningsmedel.

- 2. Avlägsna skyddsfolien från ena sidan av tejpen.
- 3. Fäst tejpen på monteringsplattans baksida i de därför avsedda fördjupningarna (jfr bild vänster).
- 4. Avlägsna skyddsfolien från tejpens andra sida.
- 5. Justera apparaten i önskad position horisontellt och tryck fast.

#### Montering med skruvar 5.2.2

⇒ Välj ett lämpligt monteringsställe.

- 1. Se till att inga ledningar löper på stället.
- 2. Lossa monteringsplattan från apparaten.
- 3. Håll monteringsplattan på monteringsstället. Se till att pilen på monteringsplattans framsida pekar uppåt.
- 4. Justera monteringsplattan horisontellt.
- 5. Markera två mittemot liggande borrhål med hjälp av monteringsplattan (jfr P i bild vänster).
- 6. Vid stenväggar, borra den markerade hålen med en 5 mm stenborr.

Vid träväggar kan skruvarna skruvas in direkt. Ett hål med en 1,5 mm träborr kan underlätta inskruvningen.

- 7. Sätt in pluggen i borrhålen.
- 8. Sätt fast monteringsplattan med medföljande skruvar.
- 9. Sätt växelramen på monteringsplattan.
- 10. Sätt apparaten på monteringsplattan och snäpp in i klämmorna.

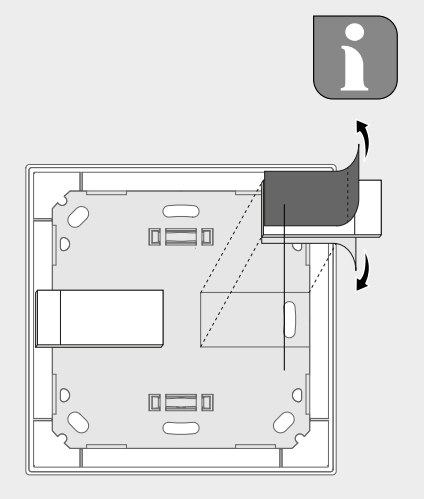

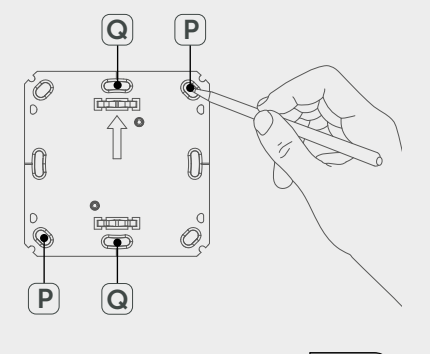

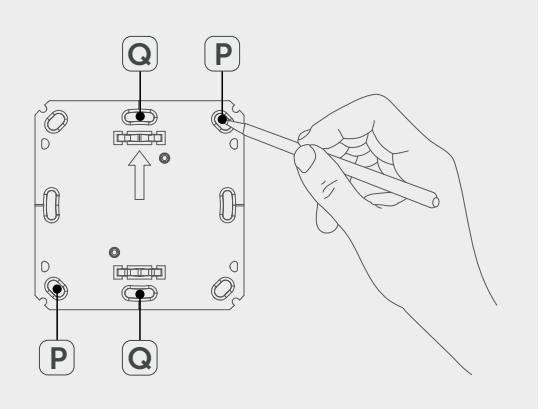

#### 5.2.3 Montering på underputsdosa

Monteringsplattans fästhål kan användas för montering på en underputsdosa.

- 1. Lossa monteringsplattan från apparaten rumsmanöverenhet Display S.
- 2. Justera monteringsplattan horisontellt på underputsdosan.
- 3. Montera monteringsplattan med lämpliga skruvar (jfr Q i bild vänster).
- 4. Sätt växelramen på monteringsplattan.
- 5. Sätt apparaten på monteringsplattan och snäpp in i klämmorna.

#### 5.2.4 Montering i flerkombination

Apparaten kan användas med ramar av andra tillverkare eller integreras i en multipelram. Vid ett flerkombinationsmontage skall apparatens monteringsplatta placeras jämnt bredvid redan befintliga monteringsplattor och justeras därefter. Apparaten passar till ramar av följande tillverkare:

| Tillverkare | Ram                                            |
|-------------|------------------------------------------------|
| Berker      | S.1, B.1, B.3, B.7 Glas                        |
| ELSO        | Joy                                            |
| GIRA        | System 55, Standard 55, E2, E22, Event, Esprit |
| merten      | 1-M, Atelier-M, M-Smart, M-Arc, M-Star, M-Plan |
| JUNG        | A 500, AS 500, A plus, A creation              |

### 6 Användning

Med ratten E (jfr. "Apparatöversikt" sida 126) nås användarfunktionerna på apparaten. Inställningarna överförs till de anslutna elementtermostaterna samt Alpha IP appen och visas där.

- Temperatur: Vrid ratten till höger eller vänster för att ändra temperaturen. I automatdrift bibehålls den inställda temperaturen tills nästa kopplingstillfället. Därefter aktiveras den inställda uppvärmningsprofilen igen. I manuell drift förblir temperaturen till nästa manuella ändring oförändrad.
- Manuell och automatdrift: Tryck ratten 3 sekunder för att växla mellan driftslägen manuell och automatik. I automatdrift är den via Alpha IP appen inställda uppvärmningsprofilen aktiv. I manuell drift kan temperaturen ställas in på apparaten eller via appen och förblir oförändrad tills nästa manuella ändring.
- Boost funktion Tryck kort på ratten för att aktivera boost-funktionen för en snabb, kortvarig uppvärmning. Boost-funktionen är aktiv under 5 minuter.

Alpha IP Access Point tillsammans med Alpha IP appen erbjuder ytterligare konfigurationsmöjligheter, som t.ex. anpassning av boost-tiden (upp till 30 min.) aktivering resp. inaktivering av användarspärren

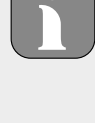

### 7 Indikationer

#### 7.1 Statusindikationer

| Indikation                                                     | Betydelse             | Betydelse                                                 |
|----------------------------------------------------------------|-----------------------|-----------------------------------------------------------|
|                                                                | Användarspärr aktiv   | Inaktivera användar-<br>spärren via appen.                |
| Långt, grönt ljus                                              | Åtgärd bekräftad      | Bekräftelse av gjord<br>inställning/överföring.           |
| 1x orange, 1x grönt<br>ljus (efter insättning<br>av batterier) | Testindikation        | Vänta tills apparaten<br>är redo.                         |
| Kort, orange blink-<br>ning                                    | Radioöverföring       | Väntar tills överföring är avslutad.                      |
| Kort orange blinkning<br>(var 10e sek.)                        | Inlärningsläge aktivt | Mata in de sista fyra<br>siffrorna av apparat-<br>numret. |

### 7.2 Felindikationer

| Indikation                                                | Betydelse                                                | Lösning                                                                                                    |
|-----------------------------------------------------------|----------------------------------------------------------|----------------------------------------------------------------------------------------------------|
|                                                           | Låg batterispänning                                      | Byt batterier.                                                                                                    |
| <sup>ແ</sup> ້າ <sup>»</sup> (blinkar)                    | Förbindelsen till Alp-<br>ha Access Point fel-<br>aktig  | Kontrollera förbindel-<br>sen.                                                                                         |
| Kort, orange ljus (ef-<br>ter mottagningsmed-<br>delande) | Batterier tomma                                          | Byt batterier.                                                                                                    |
| Långt röd ljus                                            | Överföringsfel, sänd-<br>ningsgräns nådd<br>(Duty Cycle) | <ul> <li>Skicka kommandot<br/>på nytt, vid över-<br/>skridning av Duty<br/>Cycle efter senast<br/>en timme.</li> </ul> |
|                                                           |                                                          | <ul> <li>Kontrollera appa-<br/>raten efter fel, t.ex.<br/>mekanisk blocke-<br/>ring.</li> </ul>                        |
|                                                           |                                                          | <ul> <li>Avlägsna radiostör-<br/>ningen.</li> </ul>                                                                    |

132

NDL ITA

```
POL
```

| Indikation             | Betydelse      | Lösning                                                                  |
|------------------------|----------------|--------------------------------------------------------------------------|
| 6x lång, röd blinkning | Apparat trasig | <ul> <li>Observera indika-<br/>tionen i appen.</li> </ul>                |
|                        |                | <ul> <li>Låt apparaten<br/>kontrolleras av en<br/>specialist.</li> </ul> |
|                        |                | • Byt apparaten.                                                         |

### 8 Batteribyte

Symbolen i signalerar i displayen och i Alpha IP appen en låg batterispänning. Ersätt batterierna med nya:

- 1. Dra av enheten från ramen och monteringsplattan (jfr bild vänster).
- 2. Ta bort batterierna på baksidan.
- 3. Sätt in två nya batterier av typ LR03/Micro/AAA enligt markeringen.
- 4. Sätt växelramen på monteringsplattan.
- 5. Sätt Rumsmanöverenhet Display S på monteringsplattan och snäpp in i klämmorna.
- ✓ Displayen byter till normal visning.
- ✓ Apparaten är driftsklar.

### 9 Symbolen

SWE

Rengör apparaten med en mjuk, ren och luddfri trasa. För borttagning av grövre smuts kan trasan fuktas med ljummet vatten. Använd rengöringsmedel utan lösningsmedel för rengöringen.

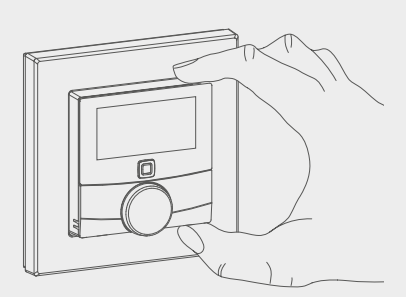

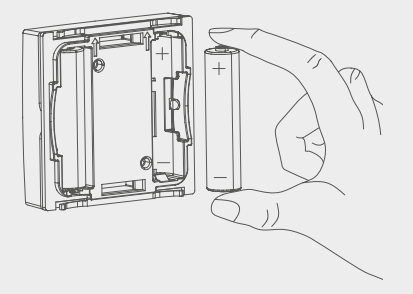

## 10 Återställning av fabriksinställningar

- 1. Genom återställning av fabriksinställningarna tappas alla gjorda inställningar.
- 2. Dra av enheten från ramen och monteringsplattan (jfr. "Batteribyte" sida 133).
- 3. Ta ur batterierna.
- 4. Sätt tillbaka batterierna enligt markeringen i batterifacken. Tryck samtidigt systemtangenten (jfr. "Apparatöversikt" sida 126) 4 sekunder tills LED lampan snabbt blinkar orange. Displayen visar "rES".
- 5. Släpp systemknappen.
- 6. Tryck systemtangenten i ytterligare 4 sekunder till LED lampan lyser grön.
- 7. Släpp systemtangenten igen.
- ✓ Apparaten utför en nystart.
- ✓ Fabriksinställningarna är återställda.

### **11 Urdrifttagning**

- 1. Dra av rumsmanöverenheten Display S från ramen och monteringsplattan (jfr. "Batteribyte" sida 133).
- 2. Ta bort batterierna på baksidan.

SWE

3. Demontera apparaten och kassera enligt reglerna för avfallshantering.

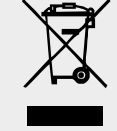

### **12 Avfallshantering**

Apparaten får inte kastas med hushållssopor! Elektroniska apparater skall enligt direktivet om begagnad elektrisk och elektronisk utrustning lämnas till ett lokalt insamlingsställe för begagnad elektronik.

CE

Denna manual är upphovsrättsskyddad. Alla rättigheter förbehålls. Den får varken helt eller delvis kopieras, reproduceras, avkortas eller överföras i någon form utan tillverkarens godkännande, varken mekaniskt eller elektroniskt. © 2016

135

SWE

# Alpha IP

### WTH 61001

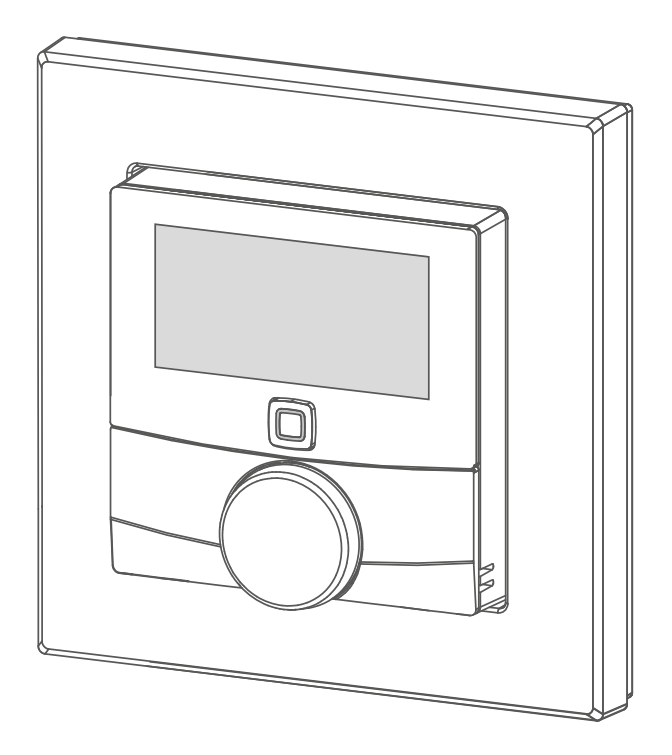

### Instrukcja obsługi

| DEU | ENG | FRA | NDL | ITA | ESP | DAN/NOR |
|-----|-----|-----|-----|-----|-----|---------|
| FIN | SWE | POL | RUS |     |     |         |

136

## Spis treści

| 1  | O nin    | iejszej instrukcji                                 | 138 |
|----|----------|----------------------------------------------------|-----|
|    | 1.1 \    | Nażność, przechowywanie i przekazywanie instrukcji |     |
|    | i        | nnym                                               | 138 |
|    | 1.2 9    | Symbole                                            | 138 |
| 2  | Bezpi    | eczeństwo                                          | 139 |
|    | 2.1 l    | Jżycie zgodne z przeznaczeniem                     | 139 |
|    | 2.2 2    | Zasady bezpieczeństwa                              | 139 |
| 3  | Funk     | cje                                                | 140 |
| 4  | Przeg    | ıląd urządzenia                                    | 141 |
|    | 4.1 Z    | Zasady bezpieczeństwa                              | 141 |
|    | 4.2 Z    | Zasady bezpieczeństwa                              | 141 |
| 5  | Urucł    | nomienie                                           | 143 |
|    | 5.1      | Przyuczenie urządzenia                             | 143 |
|    | 5.2 N    | Nontaż                                             | 144 |
|    | 5        | 5.2.1 Montaż za pomocą taśmy klejącej              | 144 |
|    | 5        | 5.2.2 Montaż za pomocą wkrętów                     | 144 |
|    | 5        | 5.2.3 Montaż na puszce podtynkowej                 | 145 |
|    | <u> </u> | 5.2.4 Montaż w kombinacji wielokrotnej             | 145 |
| 6  | Obsłu    | ıga                                                | 146 |
| 7  | Wyśv     | vietlacz                                           | 147 |
|    | 7.1 I    | nformacja o statusie                               | 147 |
|    | 7.2 I    | nformacje o błędach                                | 147 |
| 8  | Wym      | ienić baterie                                      | 148 |
| 9  | Czysz    | czenie                                             | 149 |
| 10 | Powr     | ót do ustawień fabrycznych                         | 149 |
| 11 | Wyłą     | czenie z ruchu                                     | 150 |
| 12 | Utyliz   | zacja                                              | 150 |

POL

RUS

#### O niniejszej instrukcji 1

#### 1.1 Ważność, przechowywanie i przekazywanie instrukcji innym

Niniejsza instrukcja dotyczy urządzenia do obsługi pomieszczeń Display S WTH 61001. Instrukcja zawiera wszelkie informacje, konieczne dla rozruchu i użytkowania urządzenia. Przed rozpoczęciem pracy przy urządzeniu należy zapoznać się z treścią niniejszej instrukcji. Instrukcję należy przechowywać i przekazać następnym użytkownikom.

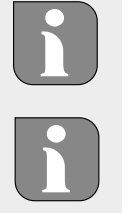

Niniejsza instrukcja / dodatkowe informacje systemowe Alpha IP w aktualnej wersji są dostępne pod adresem www.alphaip.de.

Należy uwzględnić informacje systemowe, funkcje i etapy obsługi, zamieszczone w instrukcji Alpha IP Access Point (HAP 2001).

#### 1.2 **Symbole**

W niniejszej instrukcji zastosowano następujące symbole:

Wskazówka: Oznacza ważne lub potrzebne informacje 

⇔

- Warunek
- $\checkmark$ Rezultat przeprowadzonego działania
- Lista o nieistotnej kolejności pozycji
- Lista o istotnej kolejności pozycji 1., 2.

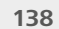

### 2 Bezpieczeństwo

#### 2.1 Użycie zgodne z przeznaczeniem

Urządzenie do obsługi elektrycznych Display S (WTH 61001) jest częścią składową systemu Alpha IP i służy do

- Instalacji w otoczeniu mieszkalnym i podobnym,
- Rejestracji temperatury rzeczywistej (temperatury pomieszczenia) i wilgotności powietrza,
- Regulacji temperatury zadanej (temperatury komfortowej),
- Regulacji temperatury rzeczywistej drogą aktywacji termostatów elementów grzejnych i grzejników eklektycznych z wtykiem przyłączowym,
- bezprzewodowej komunikacji w sieci Alpha IP.

Każde inne użycie, zmiana i przebudowa są jednoznacznie zakazane. Użycie urządzenia w sposób niezgodny z przeznaczeniem prowadzi do zagrożenia, za które producent nie ponosi odpowiedzialności, oraz do utraty praw wynikających z gwarancji oraz wykluczenia odpowiedzialności.

#### 2.2 Zasady bezpieczeństwa

W celu uniknięcia wypadków, skutkujących szkodami osobowymi i materialnymi, należy przestrzegać wszystkich zasad bezpieczeństwa, zawartych w niniejszej instrukcji. Nie przejmuje się odpowiedzialności za szkody osobowe i materialne, występujące w rezultacie niewłaściwej obsługi lub niestosowania się do zasad bezpieczeństwa. W takich przypadkach każde roszczenie gwarancyjne traci ważność! Nie przejmuje się odpowiedzialności za następstwa szkód!

- Do otwarcia urządzenia upoważniony jest wyłącznie autoryzowany fachowiec.
- Operator może obsługiwać stanowisko testowe wyłącznie w nienagannym stanie technicznym.
- Należy stosować się do granic wydajności urządzenia i zapewnić odpowiednie warunki otoczenia.
- Urządzenie należy użytkować w otoczeniu suchym, wolnym od pyłów.
- Nie należy narażać urządzenia na wpływ wilgoci, drgań, ciągłego

nasłonecznienia lub promieniowania cieplnego, chłodu ani obciążeń mechanicznych.

 Należy dopilnować, aby dzieci nie bawiły się produktem ani opakowaniem. W razie konieczności należy roztoczyć nadzór nad dziećmi.

### 3 Funkcje

Za pomocą urządzenia do obsługi pomieszczeń Alpha IP Display S (WTH 61001) możliwe jest sterowanie czasowe temperatury w pomieszczeniu w celu dostosowania faz grzania do indywidualnego zapotrzebowania. Urządzenie do obsługi pomieszczeń wykonuje pomiary temperatury i wilgotności powietrza w pomieszczeniu i przekazuje te dane cyklicznie do przyuczonych termostatów grzejnikowych. Oznaczone wartości pozwalają na dokładną regulację temperatury. Ręczna regulacja temperatury zadanej odbywa się za pomocą pokrętła regulacyjnego.

Komunikacja z innymi elementami odbywa się za pośrednictwem protokołu radiowego Homematic (HmIP). Transmisja radiowa odbywa się za pomocą niewyłącznej drogi komunikacyjnej, wykluczenie zakłóceń nie jest więc możliwe. Zakłócenia mogą być spowodowane np. w przypadku przełączenia, korzystania z silników elektrycznych lub uszkodzonych elektronarzędzi.

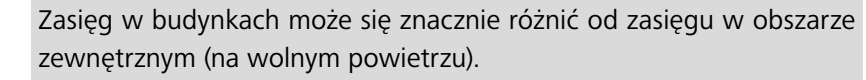

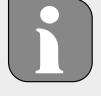

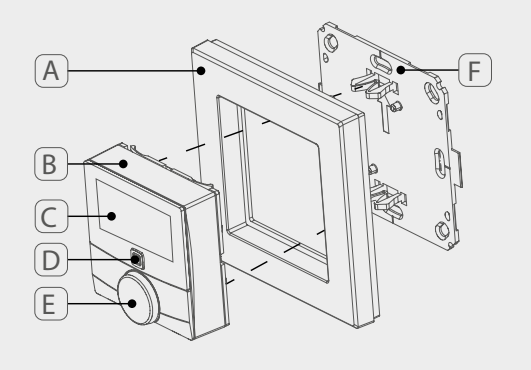

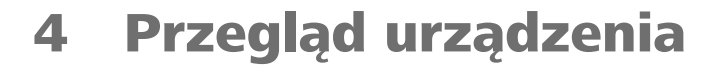

- (A) Rama wymienna
- (B) Urządzenie do obsługi pomieszczeń Display S
- (C) Wyświetlacz
- (D) Przycisk systemowy (Przycisk przyuczania i LED)
- (E) Pokrętło regulacyjne
- (F) Płyta montażowa

#### 4.1 Zasady bezpieczeństwa

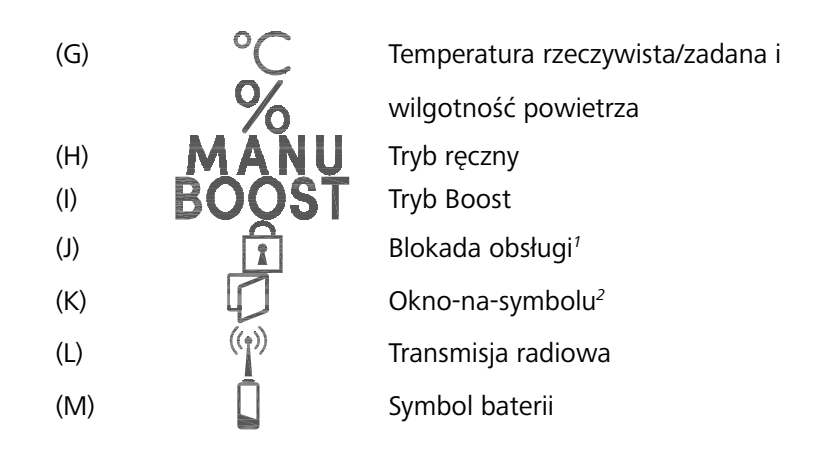

<sup>1</sup>Wyłącznie za pomocą Alpha IP App możliwa konfiguracja <sup>2</sup>Wyłącznie w połączeniu ze stykiem okiennym

#### 4.2 Zasady bezpieczeństwa

| Skrócony opis urządzenia | WTH 61001               |
|--------------------------|-------------------------|
| Napięcie zasilania       | 2x 1,5 V LR03/Micro/AAA |
| Pobór prądu              | 50 mA maks.             |
| Żywotność baterii        | 2 lata (typowy czas)    |
| Stopień ochrony          | IP20                    |
| Stopień zanieczyszczenia | 2                       |
| Temperatura otoczenia    | od 0 do 35°C            |

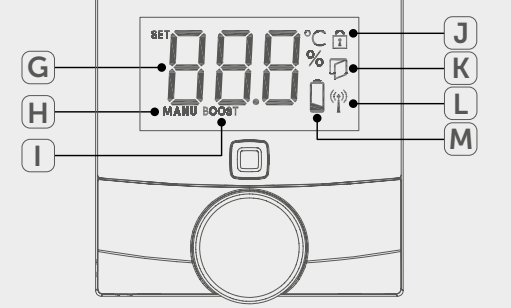

141

| Wymiary (S x W x G)<br>Bez ramy<br>Z ramą | 55 x 55 x 23,5 mm<br>86 x 86 x 25 mm                                                                      |
|-------------------------------------------|----------------------------------------------------------------------------------------------------|
| Ciężar                                    | 100 g (wraz z bateriami)                                                                                  |
| Częstotliwość fal radiowych               | 868,3 MHz/869,525 MHz                                                                                     |
| Kategoria odbiornika                      | SRD category 2                                                                                            |
| Typ. Zasięg transmisji                    | 250 m (na wolnym powietrzu)                                                                               |
| Czas pracy                                | < 1% na h/< 10% na h                                                                                      |
| Sposób działania                          | Тур 1                                                                                                    |
| Dyrektywy                                 | 2014/53/UE Urządzenia radiowe<br>2014/30/UE Zgodność elektromagne-<br>tyczna<br>2011/65/UE RoHs 1999/5/WE |

ESP

DAN/

SWF

POL

RUS

### 5 Uruchomienie

#### 5.1 Przyuczenie urządzenia

Przed rozpoczęciem funkcjonowania urządzenia niezbędna jest integracja z systemem Alpha IP za pośrednictwem Access Point (HAP 21001). Przyuczenie urządzenia odbywa się w następujący sposób:

- ⇒ Urządzenie Alpha IP Access Point odbyło się za pomocą Alpha IP App (patrz instrukcja HAP 21001).
- 1. Otworzyć Alpha IP App na smartfonie.
- 2. Wybrać punkt menu Przyuczenie urządzenia.
- 3. Wyjąć urządzenie do obsługi pomieszczeń Display S z ramy wymiennej (por. rys. z lewej).
- 4. Wyjąć pasek izolacyjny z kasety baterii. Tryb przyuczania uaktywni się automatycznie na 3 minuty.

Ręczna aktywacja trybu przyuczania na 3 min. możliwa jest za pomocą przycisku systemowego (por. "Przegląd urządzenia" strona 141) . LED świeci światłem zielonym. Jeżeli dioda LED świeci światłem czerwonym należy powtórzyć proces.

- 5. Urządzenie pojawia się automatycznie w Alpha IP App.
- 6. W celu potwierdzenia należy wprowadzić ostatnie cztery cyfry numeru urządzenia (SGTIN) lub zeskanować dołączony kod QR. Numer urządzenia znajduje się pod kodem QR lub w kasecie na baterie.

Po procesie przyuczenia, zakończonym powodzeniem, dioda LED świeci światłem zielonym. Jeżeli dioda LED świeci światłem czerwonym należy powtórzyć proces.

7. Należy postępować według poleceń App.

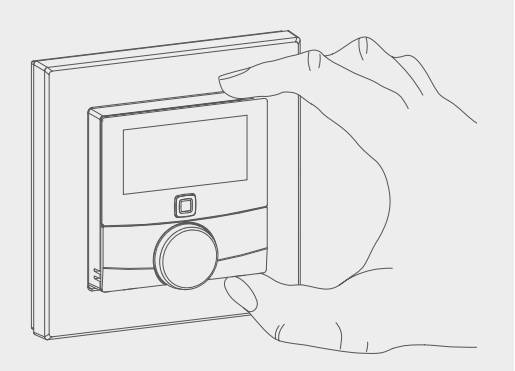

# i

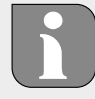

#### 5.2 Montaż

Zasilanie bateriami pozwala na dowolny wybór miejsca montażu. Możliwy jest montaż w wymiennej ramie, dostarczonej wraz z urządzeniem drogą zamontowania płyty montażowej za pomocą kleju lub wkrętów. Możliwa jest integracja w istniejący szereg wyłączników.

#### 5.2.1 Montaż za pomocą taśmy klejącej

W zależności od podłoża możliwy jest montaż za pomocą dwustronnej taśmy klejącej, dostarczonej wraz z urządzeniem, lub za pomocą wkrętów, również dołączonych do urządzenia. Montaż możliwy jest na wielu rodzajach podłoża, np. murowane, meble, płytki lub szkło.

Rozruch został przeprowadzony, urządzenie jest gotowe do pracy.
Należy wybrać właściwą pozycję montażową.

W przypadku montażu za pomocą taśmy klejącej powierzchnia punktu montażu winna być gładka, równa, nieuszkodzona, czysta, wolna od smaru i rozpuszczalników.

- 2. Zdjąć folię ochronną z jednej strony paska taśmy klejącej.
- 3. Zamocować pasek taśmy klejącej ta odwrocie płyty montażowej w zagłębieniach, przewidzianych do tego celu (por. rys. z lewej).
- 4. Zdjąć folię ochronną z drugiej strony paska taśmy klejącej.
- 5. Wypoziomować urządzenie i przykleić w wybranym miejscu.

#### 5.2.2 Montaż za pomocą wkrętów

⇒ Należy wybrać właściwą pozycję montażową.

- Należy upewnić się, że obok pozycji montażu nie przebiegają żadne przewody.
- 2. Zdjąć płytkę montażową z urządzenia.
- Ustawić płytkę montażową w pozycji montażowej. Dopilnować, aby strzałka na przedniej stronie płytki montażowej pokazywała w górę.
- 4. Wyrównać płytkę montażową w poziomie.
- 5. Zaznaczyć dwa naprzeciwległe otwory według płytki montażowej (por. P na rys. z lewej).
- 6. W przypadku ścian murowanych wyznaczone otwory wywiercić wiertłem do betonu o średnicy 5 mm.

W przypadku drewnianych ścian możliwe jest bezpośrednie przykręcenie wkrętów. Wkręcenie wkrętów ułatwi wykonanie otworu wiertłem do drewna o średnicy 1,5 mm.

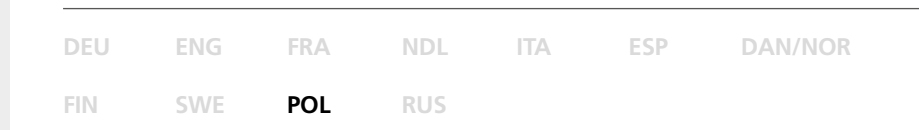

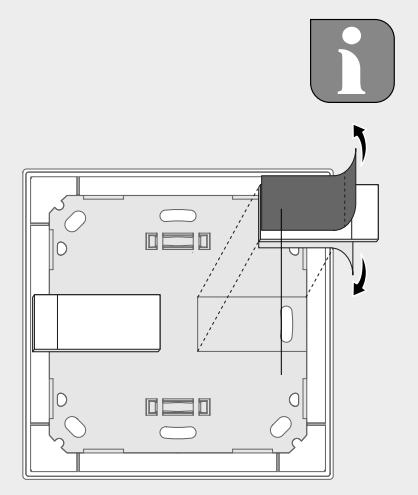

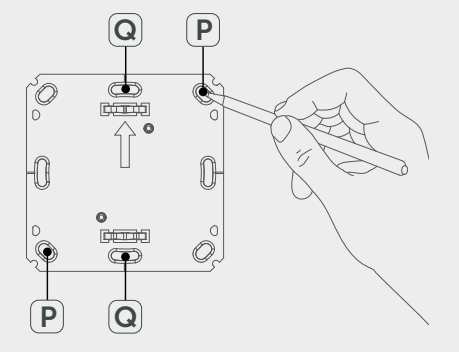

Ì

144
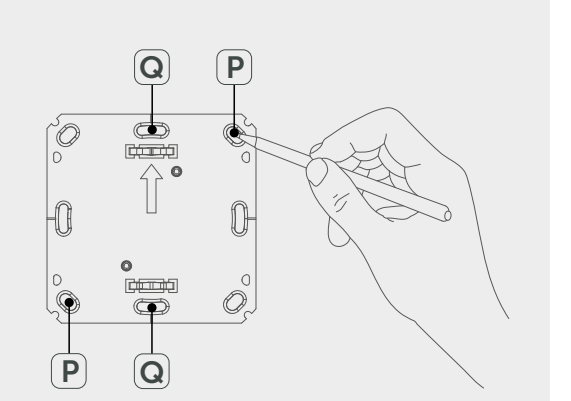

- 7. Wprowadzić kołki do otworów.
- 8. Zamontować płytę montażową za pomocą dołączonych wkrętów.
- 9. Umieścić ramę wymienną na płycie montażowej.
- 10. Umieścić urządzenie na płycie montażowej i zakleszczyć w ramie.

#### Montaż na puszce podtynkowej 5.2.3

Otwory montażowe w płycie montażowej mogą być zastosowane do montażu na puszce podtynkowej.

- 1. Zdjąć płytkę montażową z urządzenia do obsługi pomieszczeń Display S.
- 2. Wyrównać płytkę montażową w poziomie na puszce podtynkowej.
- 3. Zamontować płytę montażową za pomocą dołączonych wkrętów (por. Q na rys. z lewej).
- 4. Umieścić ramę wymienną na płycie montażowej.
- 5. Umieścić urządzenie na płycie montażowej i zakleszczyć w ramie.

#### 5.2.4 Montaż w kombinacji wielokrotnej

Możliwe jest użycie urządzenia w ramach od innych producentów lub jego integracja w ramę wielokrotną. Podczas montażu w kombinacji wielokrotnej płytę montażową urządzenia należy umieścić obok już zamocowanych płyt/pierścieni mocujących i odpowiednio wyregulować. Urządzenie pasuje do ram następujących producentów

| Producent | Rama                                           |
|-----------|------------------------------------------------|
| Berker    | S.1, B.1, B.3, B.7 szkło                       |
| ELSO      | Joy                                            |
| GIRA      | System 55, Standard 55, E2, E22, Event, Esprit |
| merten    | 1-M, Atelier-M, M-Smart, M-Arc, M-Star, M-Plan |
| JUNG      | A 500, AS 500, A plus, A creation              |

## 6 Obsługa

Obracanie pokrętła regulacyjnego powoduje udostępnienie funkcji obsługi urządzenia (por. "Przegląd urządzenia" strona 141). Nastąpi przeniesienie ustawień na powiązane termostaty grzejnikowe oraz do Alpha IP App, gdzie nastąpi ich prezentacja.

- Temperatura: Pokrętło regulacyjne należy obrócić w prawo lub w lewo w celu modyfikacji temperatury. W trybie automatycznym nastawa temperatury będzie trwała do następnego czasu przełączania. Następnie ulegnie aktywacji następny, ustawiony profil grzejny. W trybie ręcznym nastawa temperatury będzie trwała do następnej ręcznie przeprowadzonej zmiany.
- Tryb ręczny i automatyczny Wcisnąć i przytrzymać pokrętło regulacyjne 3 sekundy w celu wyboru pomiędzy trybem ręcznym a automatycznym. W trybie automatycznym aktywny jest profil grzejny, nastawiony za pośrednictwem Alpha IP App. W trybie ręcznym nastawa temperatury odbywa się przy urządzeniu lub trwa do następnej ręcznie przeprowadzonej zmiany.
- Funkcja Boost: Wcisnąć krótko pokrętło regulacyjne w celu włączenia funkcji Boost, pozwalającej na szybkie ogrzanie pomieszczenia w krótkim czasie. Funkcja Boost jest aktywna w czasie 5 minut.

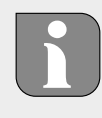

Alpha IP Access Point w powiązaniu z Alpha IP App oferuje dalsze możliwości konfiguracji, przykładowo dostosowanie czasu trwania funkcji Boost (do 30 min.) Aktywowanie lub deaktywowanie blokady obsługi.

# 7 Wyświetlacz

### 7.1 Informacja o statusie

| Wyświetlacz                                                                  | Znaczenie                       | Znaczenie                                                                   |
|------------------------------------------------------------------------------|---------------------------------|-----------------------------------------------------------------------------|
| 1                                                                            | Blokada obsługi jest<br>aktywna | Deaktywacja blokady<br>obsługi za pośrednic-<br>twem App.                   |
| Długie, zielone świa-<br>tło                                                 | Proces potwierdzony             | Potwierdzenie wpro-<br>wadzonych ustawień/<br>transmisji.                   |
| 1x światło pomarań-<br>czowe, 1x światło<br>zielone (po włożeniu<br>baterii) | Ekran kontrolny                 | Należy odczekać do<br>czasu gotowości<br>urządzenia.                        |
| Krótkie impulsy świa-<br>tła pomarańczowego                                  | Transmisja radiowa              | Odczekać, aż trans-<br>misja zostanie zakoń-<br>czona.                      |
| Krótkie impulsy świa-<br>tła pomarańczowego<br>(co 10 sekund)                | Aktywny tryb przyu-<br>czania   | Należy wprowadzić<br>ostatnie cztery cyfry<br>numeru serii urządze-<br>nia. |

### 7.2 Informacje o błędach

| Wyświetlacz                                                                | Znaczenie                                    | Rozwiązanie                   |  |
|----------------------------------------------------------------------------|----------------------------------------------|-------------------------------|--|
|                                                                            | Zbyt niskie napięcie<br>akumulatora          | Wymienić akumula-<br>tor.     |  |
| ((pulsuje)                                                                 | Błędne połączenie z<br>Alpha IP Access Point | Skontrolować połą-<br>czenie. |  |
| Krótki impuls świa-<br>tła pomarańczowego<br>(po odbiorze komu-<br>nikatu) | Akumulator jest pusty                        | Wymienić akumula-<br>tor.     |  |

147

A

NDL

SI

| Wyświetlacz                             | Znaczenie                                                         | Rozwiązanie                                                                                                    |
|-----------------------------------------|-------------------------------------------------------------------|----------------------------------------------------------------------------------------------------|
| Długie światło czer-<br>wone            | Błąd komunikacji,<br>osiągnięto limit wysy-<br>łania (Cykl pracy) | <ul> <li>Ponowne wysłanie<br/>polecenia, w przy-<br/>padku Cyklu pracy<br/>przekroczenie po<br/>co najmniej jednej<br/>godzinie.</li> </ul> |
|                                         |                                                                   | <ul> <li>Sprawdzić urządze-<br/>nie w celu wyklu-<br/>czenia uszkodzenia,<br/>np. blokady me-<br/>chanicznej.</li> </ul>                    |
|                                         |                                                                   | <ul> <li>Usunąć zakłócenia<br/>transmisji radiowej.</li> </ul>                                                                              |
| 6x długi impuls świa-<br>tła czerwonego | Urządzenie uszko-<br>dzone                                        | <ul> <li>Należy przestrzegać<br/>wskazań App.</li> </ul>                                                                                    |
|                                         |                                                                   | <ul> <li>Zlecić kontrolę<br/>urządzenia przez<br/>dystrybutora.</li> </ul>                                                                  |
|                                         |                                                                   | <ul> <li>Wymienić urządze-<br/>nie.</li> </ul>                                                                                              |

# 8 Wymienić baterie

Ten symbol sygnalizuje w urządzeniu Display oraz w Alpha IP App niewielkie napięcie baterii. Akumulatory należy wymienić na nowe:

- 1. Wyjąć urządzenie z ramy i zdjąć je z płyty montażowej (por. rys. z lewej).
- 2. Wyjąć baterie na stronie tylnej.
- 3. Założyć dwie nowe baterie LR03/Micro/AAA według oznaczenia.
- 4. Umieścić ramę wymienną na płycie montażowej.
- 5. Umieścić urządzenie do obsługi pomieszczeń Display S na płycie montażowej i zakleszczyć w ramie.
- ✓ Na wyświetlaczu pojawia się normalny ekran.
- ✓ Urządzenie jest gotowe do pracy.

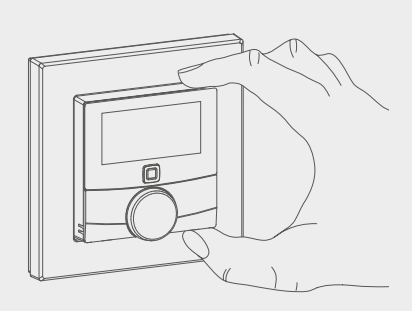

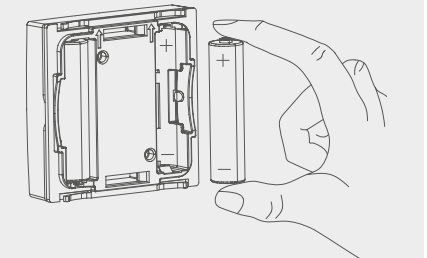

| U | ENG | FRA | NDL | ITA | ESP | DAN/NO |
|---|-----|-----|-----|-----|-----|--------|
|   |     |     |     |     |     |        |

POL

## 9 Czyszczenie

Urządzenie należy czyścić miękką, czystą, suchą szmatką, która nie pozostawia włókien. W celu usunięcia mocniejszych zabrudzeń możliwe jest nasączenie ściereczki letnią wodą. W celu czyszczenia należy użyć środka czystości, który nie zawiera rozpuszczalników.

# 10 Powrót do ustawień fabrycznych

Powrót do ustawień fabrycznych powoduje utratę wszystkich ustawień, wprowadzonych do urządzenia.

- 1. Wyjąć urządzenie z ramy i zdjąć je z płyty montażowej (por. "Wymienić baterie" strona 148).
- 2. Wyjąć baterie.
- Założyć nowe baterie według oznaczenia w kasecie baterii. Równocześnie należy przycisnąć przycisk systemowy (por. "Przegląd urządzenia" strona 141) i przytrzymać go 4 sekundy, aż dioda LED zacznie szybko pulsować światłem pomarańczowym. Na wyświetlaczu widoczny jest symbol "rES".
- 4. Zwolnić przycisk systemowy.
- 5. Przycisnąć przycisk systemowy podobnie na 4 sekundy, do czasu zaświecenia się kontrolki LED na zielono.
- 6. Ponownie zwolnić przycisk systemowy.
- ✓ Urządzenie przeprowadza ponowne uruchomienie.
- ✓ Nastąpi powrót do ustawień fabrycznych.

# 11 Wyłączenie z ruchu

- 1. Wyjąć urządzenie do obsługi pomieszczeń Display S z ramy i zdjąć je z płyty montażowej (por. "Wymienić baterie" strona 148).
- 2. Wyjąć baterie na stronie tylnej.
- Urządzenie należy zdemontować i poddać utylizacji w sposób zgodny z przepisami.

# 12 Utylizacja

Nie należy wyrzucać urządzenia do zasobnika z odpadem domowym! Zgodnie z dyrektywą, dotyczącą zużytych urządzeń elektrycznych i elektronicznych, należy dostarczyć zużyte urządzenia elektroniczne do punktu zbiórki.

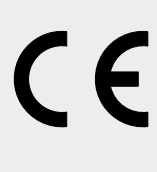

Niniejsza instrukcja podlega ochronie na mocy praw autorskich. Wszystkie prawa zastrzeżone. Nie może ona być kopiowana, reprodukowana, skracana lub przekazywana w innej formie, ani mechanicznie, ani elektronicznie, ani w całości, ani częściowo. © 2016

POL

# Alpha IP

### WTH 61001

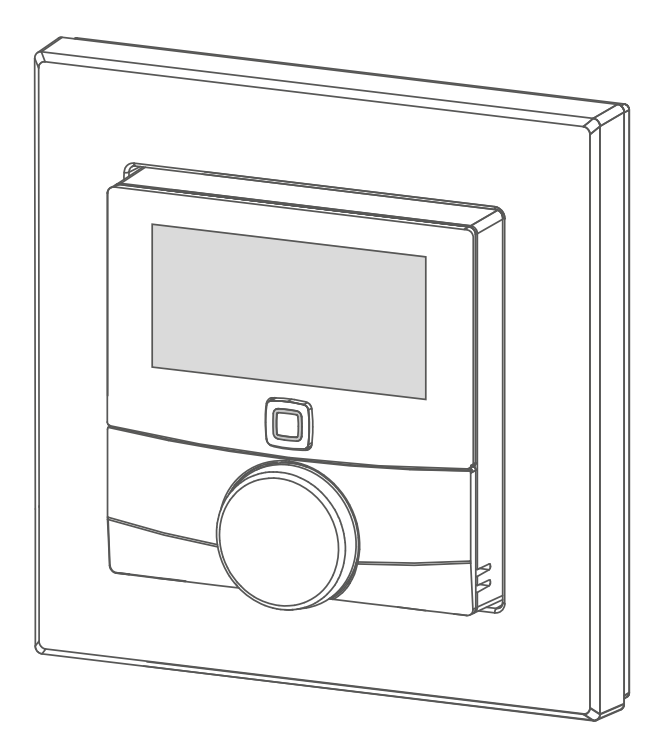

### инструкция по эксплуатации

| DEU | ENG | FRA | NDL | ITA | ESP | DAN/NOR |
|-----|-----|-----|-----|-----|-----|---------|
| FIN | SWE | POL | RUS |     |     |         |

# Содержание

| 1  | Об э | том р  | уководстве                             | 153 |
|----|------|--------|----------------------------------------|-----|
|    | 1.1  | Действ | вие, хранение и передача руководства   | 153 |
|    | 1.2  | Симво. | ЛЫ                                     | 153 |
| 2  | Безс | опасно | ость                                   | 154 |
|    | 2.1  | Исполь | озование по назначению                 | 154 |
|    | 2.2  | Указан | ия по технике безопасности             | 154 |
| 3  | Безс | опасн  | ОСТЬ                                   | 155 |
| 4  | Обз  | ор уст | ройства                                | 156 |
|    | 4.1  | Обзор  | •<br>дисплея                           | 156 |
|    | 4.2  | Технич | еские характеристики                   | 156 |
| 5  | Вво  | д в эк | сплуатацию                             | 158 |
|    | 5.1  | Настро | ойка устройства                        | 158 |
|    | 5.2  | Монта  | ж                                      | 158 |
|    |      | 5.2.1  | Монтаж на клейкую ленту                | 159 |
|    |      | 5.2.2  | Монтаж винтами                         | 159 |
|    |      | 5.2.3  | Монтаж на розетке для скрытой проводки | 160 |
|    |      | 5.2.4  | Монтаж в сочетании с несколькими       |     |
|    |      |        | компонентами                           | 160 |
| 6  | Эксг | луата  | ация                                   | 161 |
| 7  | Инд  | икато  | ры                                     | 162 |
|    | 7.1  | Индика | аторы состояния                        | 162 |
|    | 7.2  | Индика | аторы ошибок                           | 162 |
| 8  | Зам  | ена ба | атареек                                | 163 |
| 9  | Очи  | стка . |                                        | 164 |
| 10 | Boco | стано  | вление заводских настроек              | 164 |
| 11 | Выв  | од из  | эксплуатации                           | 165 |
| 12 | Утил | лизац  | ия                                     | 165 |

RUS

# 1 Об этом руководстве

#### 1.1 Действие, хранение и передача руководства

Настоящее руководство действительно для комнатной панели управления Дисплей S WTH 61001. Руководство содержит информацию по вводу устройства в эксплуатацию и его управлению. Приступая к работе с устройством, следует внимательно полностью прочитать настоящее руководство. Руководство следует хранить и передавать следующим пользователям.

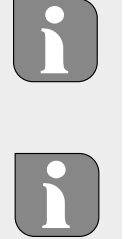

Это руководство/дополнительная системная информация по Alpha IP в актуальной редакции постоянно доступны в Интернете на странице www.alphaip.de.

Учитывать системную информацию, функции и ступени управления из руководства Alpha IP Access Point (НАР 2001).

#### 1.2 Символы

В настоящем руководстве используются следующие символы.

Примечание: обозначает важную или полезную информа цию

⇒ Условие

R

- Результат действия
- Перечень без жесткой последовательности
- 1., 2. Указание с жесткой последовательностью

### 2 Безопасность

#### 2.1 Использование по назначению

Комнатная панель управления Дисплей S (WTH 61001) является составной частью системы Alpha IP и предназначена для

- установки в жилых помещениях,
- учета фактической температуры (температуры в помещении) и влажности воздуха,
- настройки номинальной температуры (комфортной температуры),
- регулировки фактической температуры путем передачи управляющих воздействий на радиаторные термостаты и электрообогреватель с переключающей розеткой,
- беспроводной связи в сети Alpha IP.

Любое иное применение, изменения и переоборудование категорически запрещены. Использование не по назначению приводит к опасностям, за которые производитель ответственности не несет и отказу от гарантий и ответственности.

#### 2.2 Указания по технике безопасности

Для избежания несчастных случаев с травмами людей и материальным ущербом следует соблюдать все указания по технике безопасности, приведенные в настоящем руководстве. Производитель не несет ответственности за телесные повреждения и материальный ущерб, возникшие в результате неправильного обращения с устройством или несоблюдения указаний на опасности. В таких случаях любое притязание на предоставление гарантии теряет свою силу! Производитель не несет ответственности за результирующие повреждения!

- Открывать устройство могут только авторизованные специалисты.
- Разрешается использовать только технически исправное устройство.
- Соблюдать предельные характеристики устройства и условия

его эксплуатации.

- Эксплуатировать устройство только в сухой и непыльной среде.
- Не подвергать устройство воздействию влажности, вибраций, постоянного солнечного или другого теплового излучения, холода или механических нагрузок.
- Убедиться, что дети не играют с устройством или упаковкой. Дети должны находиться под присмотром.

### З Безопасность

Комнатная панель управления Alpha IP Дисплей S (WTH 61001) обеспечивает регулируемую по времени настройку температуры в помещении, чтобы таким образом настраивать фазы обогрева в соответствии с индивидуальными потребностями. Комнатная панель управления измеряет температуру и влажность воздуха в помещении и периодически передает эти данные на настроенные нагревательные термостаты. Установленные значения позволяют точно регулировать температуру в помещении. Ручная настройка номинальной температуры осуществляется регулятором.

Связь с другими компонентами осуществляется посредством радиопротокола Homematic (HmIP). Передача радиосигналов реализована по невыделенному каналу связи, из-за чего исключить помехи невозможно. Помехи могут быть вызваны, напр., коммутационными процессами, электродвигателями или неисправным электрооборудованием.

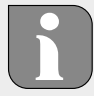

Зона уверенного приема в зданиях может в значительной мере отличаться от зоны уверенного приема на улице (на открытых участках местности).

J)

K)

L

M

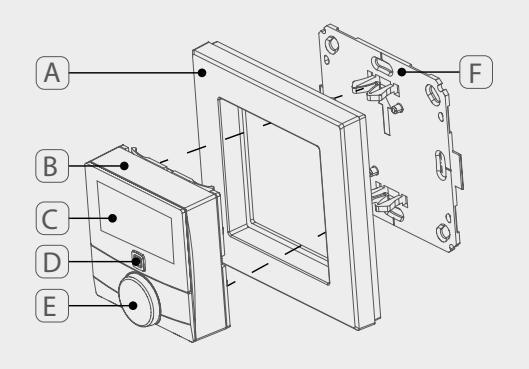

 $\square$ 

G

(H)

# 4 Обзор устройства

- (А) Съемная рамка
- (B) Комнатная панель управления Дисплей S
- (С) Дисплей
- (D) Системная кнопка (кнопка настройки и светодиод)
- (Е) Регулятор
- (F) Монтажная пластина

### 4.1 Обзор дисплея

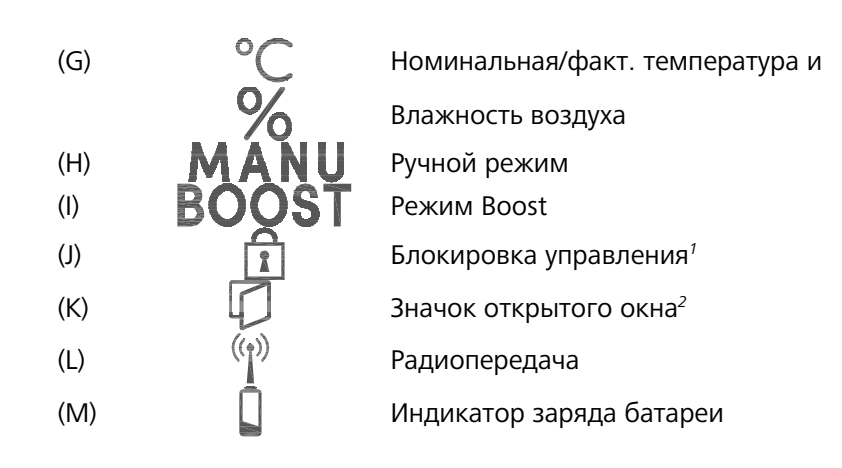

<sup>1</sup>Настраивается через приложение Alpha IP <sup>2</sup>Только в соединении с оконным контактом

### 4.2 Технические характеристики

| Условное обозначение<br>устройства | WTH 61001               |
|------------------------------------|-------------------------|
| Питающее напряжение                | 2x 1,5 B LR03/Micro/AAA |
| Потребляемый ток                   | 50 мА макс.             |
| Ресурс батареек                    | 2 года (стандартн.)     |
| Класс защиты                       | IP20                    |
| Степень загрязнения                | 2                       |
| Температура окружающей<br>среды    | От 0 до 35 С            |

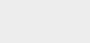

RUS

| Размеры (Ш x B x Г)<br>Без рамки<br>С рамкой | 55 x 55 x 23,5 мм<br>86 x 86 x 25 мм                                              |
|----------------------------------------------|-----------------------------------------------------------------------------------|
| Масса                                        | 100 г (с батарейками)                                                             |
| Радиочастота                                 | 868,3 МГц /869,525 МГц                                                            |
| Категория приема                             | SRD category 2                                                                    |
| Стандарт. зона приема ра-<br>диосигнала      | 250 м (на открытых участках мест-<br>ности)                                       |
| Продолжительность вклю-<br>чения             | < 1 % в ч/< 10 % в ч                                                              |
| Принцип действия                             | Тип 1                                                                             |
| Директивы                                    | 2014/53/ЕС по радиооборудованию<br>2014/30/ЕС по ЭМС<br>2011/65/EU RoHs 1999/5/EG |

NDL

RUS

### 5 Ввод в эксплуатацию

#### 5.1 Настройка устройства

Прежде, чем устройство станет работоспособным, необходима интеграция в систему Alpha IP через Access Point (НАР 21001). Настройка устройства:

- ⇒ Alpha IP Access Point было установлено посредством приложения Alpha IP (см. руководство по НАР 21001).
- 1. Открыть на смартфоне приложение Alpha IP.
- 2. Выбрать пункт меню Настройка устройства.
- Вытащить комнатную панель управления Дисплей S из съемной рамки (см. рис. слева).
- Вытащить изоляционную ленту из батарейного отсека. Режим настройки активируется автоматически на 3 минуты.

Режим настройки активируется вручную системной кнопкой (см. "Обзор устройства" стр. 156) на 3 мин.

- 5. Устройство появляется автоматически в приложении Alpha IP.
- Для подтверждения ввести последние четыре цифры номера устройства (SGTIN) или сканировать приложенный двухмерный штрихкод. Номер устройства находится под двухмерным штрихкодом или в батарейном отсеке.

Об успешно проведенном процессе настройки свидетельствует светодиод зеленого цвета. Если светодиод горит красным цветом, процесс следует повторить.

7. Следовать указаниям приложения.

#### 5.2 Монтаж

Благодаря возможности работы на батарейках можно выбрать любое место монтажа. Монтаж может производиться во входящую в комплект поставки съемную рамку винтами или путем наклеивания монтажной пластины. Также возможна интеграция в существующую серию выключателей.

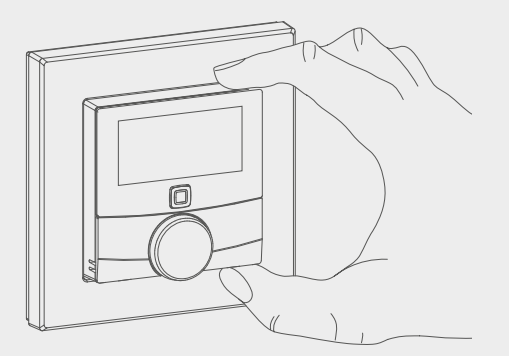

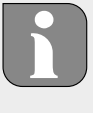

#### 5.2.1 Монтаж на клейкую ленту

В зависимости от основания, монтаж может осуществляться на входящую в комплект поставки двухстороннюю клейкую ленту или входящими в комплект поставки винтами. Возможен монтаж на разных основаниях, напр., на кирпичной стене, мебели, керамической плитке или стекле.

⇔ Ввод в эксплуатацию выполнен и устройство собрано.

1. Выбрать подходящую монтажную позицию.

Для монтажа на клейкую ленту основание в месте монтажа должно быть гладким, неповрежденным, чистым, обезжиренным и без растворителей.

- 2. Снять с одной стороны клейкой ленты защитную пленку.
- 3. Приклеить клейкую ленту с задней стороны монтажной пластины в специальные углубления (см. рис. слева).
- 4. Снять защитную пленку с другой стороны клейкой ленты.
- 5. Прижать устройство, предварительно выровняв его горизонтально в нужной позиции.

#### 5.2.2 Монтаж винтами

⇒ Выбрать подходящую монтажную позицию.

- 1. Убедиться, что в этой позиции не проходит никакой проводки.
- 2. Отсоединить монтажную пластину от устройства.
- Прижать монтажную пластину в монтажной позиции. Следить за тем, чтобы стрелка на передней стороне монтажной пластины смотрела вверх.
- 4. Выровнять монтажную пластину горизонтально.
- 5. По монтажной пластине разметить два расположенных по диагонали отверстия (см. Р, рис. слева).
- Для кирпичных стен просверлить размеченные отверстия сверлом по камню 5 мм.

При монтаже на деревянные стены винты можно вкручивать прямо в стену. Чтобы винты легче закручивались, предварительно можно просверлить отверстия, используя сверло по дереву 1,5 мм.

- 7. Установить в отверстия дюбели.
- При помощи винтов из комплекта поставки смонтировать монтажную пластину.

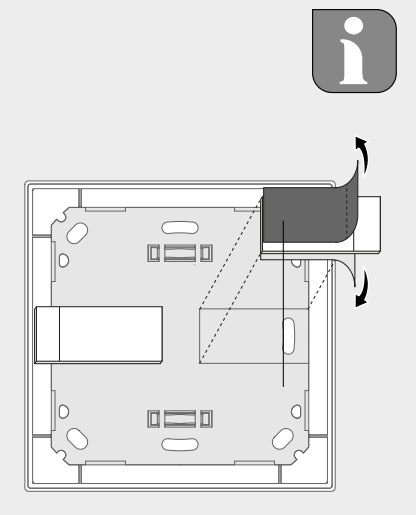

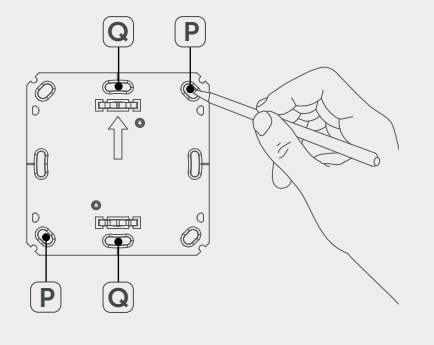

ì

- 9. Установить съемную рамку на монтажную пластину.
- 10. Установить устройство на монтажную пластину и зафиксировать его.

#### 5.2.3 Монтаж на розетке для скрытой проводки

Крепежные отверстия в монтажной пластине можно использовать для монтажа на розетку для скрытой проводки.

- 1. Отсоединить монтажную пластину от комнатной панели управления Дисплей S.
- Выровнять монтажную пластину горизонтально на розетке для скрытой проводки.
- Смонтировать монтажную пластину подходящими винтами (см. Q, рис. слева).
- 4. Установить съемную рамку на монтажную пластину.
- 5. Установить устройство на монтажную пластину и зафиксировать его.

#### 5.2.4 Монтаж в сочетании с несколькими компонентами

Устройство можно использовать с рамками других изготовителей или интегрировать в многоместные рамки. При монтаже в сочетании с несколькими компонентами установить монтажную пластину устройства заподлицо с уже закрепленными монтажными пластинами/ опорными кольцами и выровнять ее по ним. Устройство подходит для рамок следующих изготовителей:

| Изготовитель | Рамка                                          |
|--------------|------------------------------------------------|
| Berker       | S.1, B.1, B.3, B.7 Glas                        |
| ELSO         | Joy                                            |
| GIRA         | System 55, Standard 55, E2, E22, Event, Esprit |
| merten       | 1-M, Atelier-M, M-Smart, M-Arc, M-Star, M-Plan |
| JUNG         | A 500, AS 500, A plus, A creation              |

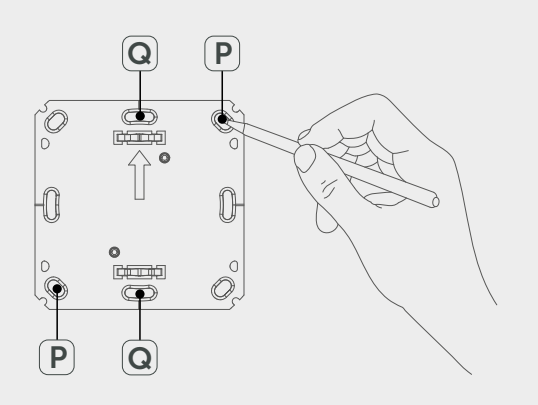

RUS

. . .

### 6 Эксплуатация

Функции управления выставляются регулятором (см. "Обзор устройства" стр. 156) комнатной панели управления. Настройки применяются к связным нагревательным термостатам, а также к приложению Alpha IP и отображаются в приложении.

- Температура: Для изменения температуры повернуть регулятор вправо или влево. Установленная температура остается в автоматическом режиме до следующего момента переключения.
   После этого снова активируется установленный профиль отопления. В ручном режиме температура сохраняется до следующего ручного изменения.
- Ручной и автоматический режим: Для переключения между ручным и автоматическим режимом нажать и удерживать регулятор в течение 3 секунд. В автоматическом режиме активен установленный из приложения Alpha IP профиль отопления.
   В ручном режиме температуру можно выставить с устройства или из приложения и она сохраняется до следующего ручного изменения.
- Функция Boost: для активации функции Boost для быстрого кратковременного отопления кратко нажать на регулятор.
   Функция Boost активна в течение 5 минут.

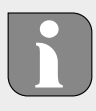

Alpha IP Access Point в связке с приложением Alpha IP предоставляет дополнительные возможности конфигурирования, например:

Настройка продолжительности Boost (до 30 мин.) Активация или деактивация блокировки управления.

# 7 Индикаторы

### 7.1 Индикаторы состояния

| Индикация                                                                                                    | Значение                           | Значение                                                              |
|----------------------------------------------------------------------------------------------------|------------------------------------|-----------------------------------------------------------------------|
| Ĩ                                                                                                    | Активна блокиров-<br>ка управления | Деактивировать<br>блокировку управ-<br>ления из приложе-<br>ния.      |
| Длительное горение<br>зеленым цветом                                                                            | Процесс подтверж-<br>ден           | Подтверждение<br>произведенной на-<br>стройки/передачи.               |
| Однократное горе-<br>ние оранжевым, од-<br>нократное горение<br>зеленым цветом<br>(после установки<br>батареек) | Индикатор тестиро-<br>вания        | Дождаться готовно-<br>сти устройства.                                 |
| Краткое мигание<br>оранжевым цветом                                                                             | Радиопередача                      | Дождаться завер-<br>шения передачи.                                   |
| Краткое мигание<br>оранжевым цветом<br>(каждые 10 с)                                                            | Активен режим на-<br>стройки       | Ввести последние<br>четыре цифры се-<br>рийного номера<br>устройства. |

### 7.2 Индикаторы ошибок

POL

| Индикация                                                             | Значение                                        | Решение                    |
|-----------------------------------------------------------------------|-------------------------------------------------|----------------------------|
|                                                                       | Низкий заряд акку-<br>муляторной бата-<br>реи   | Заменить батарей-<br>ки.   |
| <sup>((ๅ)</sup> (мигает)                                              | Сбой соединения<br>с точкой доступа<br>Alpha IP | Проверить соедине-<br>ние. |
| Краткое свечение<br>оранжевым цветом<br>(после сообщения о<br>приеме) | Батарейки разря-<br>жены                        | Заменить батарей-<br>ки.   |

| Индикация                                              | Значение                                                                                   | Решение                                                                                                    |
|--------------------------------------------------------|--------------------------------------------------------------------------------------------|----------------------------------------------------------------------------------------------------|
| Длительное горение<br>красным цветом                   | Ошибка передачи,<br>достигнут лимит на<br>отправку (продол-<br>жительность вклю-<br>чения) | <ul> <li>Отправить ко-<br/>манду повторно,<br/>при превышении<br/>продолжительно-<br/>сти включения не<br/>позднее, чем че-<br/>рез час.</li> <li>Проверить устрой-<br/>ство на наличие<br/>неисправности,<br/>напр., механиче-<br/>ской блокировки.</li> <li>Устранить радио-</li> </ul> |
|                                                        |                                                                                            | помехи.                                                                                                    |
| Шестикратное дли-<br>тельное мигание<br>красным цветом | Устройство неис-<br>правно                                                                 | <ul> <li>Учитывать инди-<br/>каторы в прило-<br/>жении.</li> </ul>                                                                                                    |
|                                                        |                                                                                            | <ul> <li>Передать устрой-<br/>ство на проверку<br/>дилеру.</li> </ul>                                                                                                    |
|                                                        |                                                                                            | <ul> <li>Заменить устрой-<br/>ство.</li> </ul>                                                                                                    |

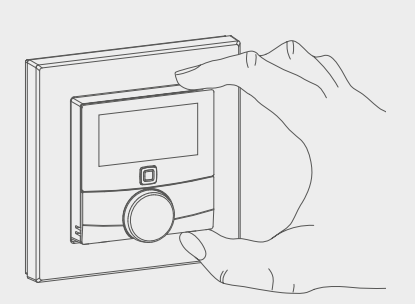

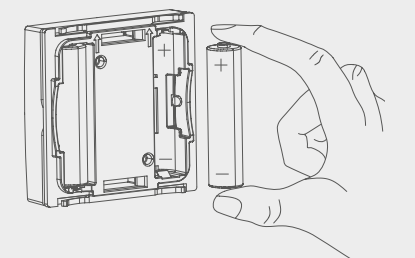

# 8 Замена батареек

Символ 📼 на дисплее и в приложении Alpha IP сигнализирует о низком заряде аккумуляторной батареи. Заменить батарейки на новые:

- 1. Вытащить устройство из рамки и снять с монтажной пластины (см. рис. слева).
- 2. Извлечь батарейки (с задней стороны).
- 3. Установить две новые батарейки типа LR03/Micro/AAA в соответствии с маркировкой.
- 4. Установить съемную рамку на монтажную пластину.
- 5. Установить комнатную панель управления Дисплей S на монтажную пластину и зафиксировать ее.
- 🗸 Дисплей переключается на стандартную индикацию.
- ✓ Устройство готово к работе.

POL

### 9 Очистка

Очищать устройство мягкой чистой сухой безворсовой салфеткой. Для удаления сильных загрязнений салфетку можно слегка смочить теплой водой. Использовать для очистки не содержащее растворителей чистящее средство.

# 10 Восстановление заводских настроек

При восстановлении заводских настроек все произведенные настройки будут утеряны.

- Вытащить устройство из рамки и снять с монтажной пластины (см. "Замена батареек" стр. 163).
- 2. Извлечь батарейки.
- Снова установить батарейки в батарейный отсек в соответствии с маркировкой. Одновременно нажать системную кнопку (см. "Обзор устройства" стр. 156) и удерживать ее в течение 4 секунд, пока светодиод не начнет быстро мигать оранжевым цветом. На дисплее отобразится "rES".
- 4. Отпустить системную кнопку.
- 5. Нажать системную кнопку еще на 4 секунды, пока светодиод не загорится зеленым цветом.
- 6. Снова отпустить системную кнопку.
- ✓ Устройство перезапускается.
- Заводские настройки восстановлены.

DL RUS

### 11 Вывод из эксплуатации

- 1. Снять комнатную панель управления Дисплей S с рамки и с монтажной пластины (см. "Замена батареек" стр. 163).
- 2. Извлечь батарейки (с задней стороны).
- 3. Демонтировать устройство и утилизировать его в установленном порядке.

### 12 Утилизация

Не утилизировать устройство вместе с бытовыми отходами! Согласно директиве ЕС об утилизации электрического и электронного оборудования, электроприборы следует сдавать в местные пункты приема электронного оборудования.

CE

Настоящее руководство защищено законом об авторском праве. Все права сохранены. Полное либо частичное копирование, тиражирование, сокращение или иное воспроизведение (как механическое, так и электронное) настоящего руководства без предварительного согласия производителя запрещены. © 2016

RUS